SELF-GUIDED PRACTICE WORKBOOK [N88] CST Transformational Learning

WORKBOOK TITLE:

# **Clinical Research (Nurses and Coordinators)**

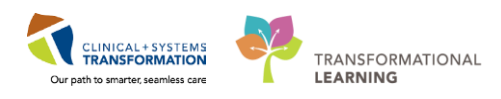

Last update: February 13, 2018 (v2)

# **TABLE OF CONTENTS**

| Learning Domain                                                               | 4                                  |
|-------------------------------------------------------------------------------|------------------------------------|
| PATIENT SCENARIO 1 – Navigating PowerChart as a Research Nurse                | 5                                  |
| Activity 1.1 – Ambulatory Organizer                                           | 6                                  |
| Activity 1.2 –Navigating the Tracking Shell                                   | 10                                 |
| Activity 1.3 Accessing a Patient's Chart                                      | 15                                 |
| Activity 1.4 – Message Centre: Research Nurse Telephone Triage                | 18                                 |
| PATIENT SCENARIO 2 – Protocol Office Manager (POM)                            | 25                                 |
| • Activity 2.1 – Accessing and Navigating the Protocol Office Manager (POM)   | 27                                 |
| Activity 2.2 – Find and Review a Protocol                                     | 29                                 |
| PATIENT SCENARIO 3 – Enrolling a Participant                                  | 32                                 |
| Activity 3.1 – Verifying the Patient's Consent Form                           | 33                                 |
| • Activity 3.2 – Enrolling a Patient using the Patient Protocol Manager (PPM) | 35                                 |
| Activity 3.3 – Adding a Process Alert to the Patient's Chart                  | 40                                 |
| PATIENT SCENARIO 4 – Navigation of the Clinical Research Component and Tab .  | 44                                 |
| Activity 4.1 – Navigating and Accessing Clinical Research Component           | 45                                 |
| PATIENT SCENARIO 5 – Order Management                                         | 52                                 |
| Activity 5.1 – Placing Orders                                                 | 53                                 |
| PATIENT SCENARIO 6 – Taking a Patient Off a Study using PPM                   | 63                                 |
| Activity 6.1: Discontinue a Patient in PPM                                    | 64                                 |
| PATIENT SCENARIO 7 – Accessing the Research Billing Report                    | 68                                 |
| Activity 7.1: Accessing the Research Billing Report                           | 69                                 |
| PATIENT SCENARIO 8 – Accessing Standard Reports in POM and PPM                | 72                                 |
| Activity 8.1 – Accessing a Report in POM and PPM                              | 73                                 |
| End Book One                                                                  | 77                                 |
|                                                                               | <ul> <li>Learning Domain</li></ul> |

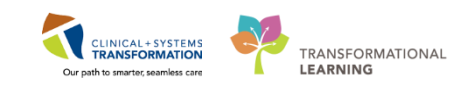

# **SELF-GUIDED PRACTICE WORKBOOK**

| Duration               | 8 hours                                                                                                    |
|------------------------|----------------------------------------------------------------------------------------------------|
| Before getting started | <ul> <li>Sign the attendance roster (this will ensure you get paid to attend the session)</li> <li>Put your cell phones on silent mode</li> </ul>                                                                                                    |
| Session Expectations   | <ul> <li>This is a self-paced learning session</li> <li>A 30 min break time will be provided. You can take this break at any time during the session</li> <li>The workbook provides a compilation of different scenarios that are applicable to your work setting</li> </ul> |
|                        | Work through different learning activities at your own pace                                                                                                    |
| Key Learning Review    | At the end of the session, you will be required to complete a Key<br>Learning Review                                                                                                    |
|                        | This will involve completion of some specific activities that you have had an opportunity to practice through the scenarios.                                                                                                    |

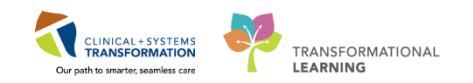

# Learning Domain

You will be using the learning domain to complete activities in this workbook. The learning domain has been designed to match the actual Clinical Information System (CIS) as close as possible.

Please note:

- Scenarios and their activities demonstrate the CIS functionality not the actual workflow
- An attempt has been made to ensure scenarios are as clinically accurate as possible
- Some clinical scenario details have been simplified for training purposes
- Some screenshots may not be identical to what is seen on your screen and should be used for reference purposes only
- Follow steps to be able to complete all activities
- If you have trouble following the steps, immediately raise your hand for assistance to use classroom time efficiently
- Ask for assistance whenever needed

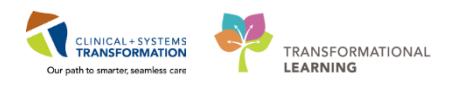

### PATIENT SCENARIO 1 – Navigating PowerChart as a Research Nurse

#### Learning Objectives

At the end of this Scenario, you will be able to:

Navigate the Tracking Shell

### BACKGROUND

When you first login to PowerChart, the landing page for the Ambulatory Oncology Nurse, including Research Nurses, is the Ambulatory Organizer. The **Ambulatory Organizer** allows you to:

- View a snapshot of the current day's appointments for the selected resource
- View the status of the patient (e.g. confirmed, checked in, roomed and no show)
- View a long-term calendar of appointments
- Provides a framework to organize work at the day, week, or month level

When the patient arrives in the Chemotherapy Clinic, the Clerk will check the patient in using the Schedule Appointment Book application which will update the Patient's status in the Ambulatory Organizer and place the patient on the Tracking Shell.

The Tracking Shell serves as the desktop for linking health care professionals to vital patient and department information. Events can be added and removed to communicate patient status during their treatment.

There are many ways that you can access your patient's chart from both Ambulatory Organizer and the Tracking Shell.

**Note:** A schedule for the Research Nurse Coordinator has not been created within the CIS; you will only find your patients on the Ambulatory Organizer or Tracking Shell if you are seeing them during their visit with a provider or if they are coming for an infusion appointment.

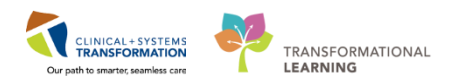

# Activity 1.1 – Ambulatory Organizer

Throughout the Clinical Transformation System (CIS) a hint to remember to help you navigate is '**Hover** to **Discover**.'

- 1 The **Ambulatory Organizer** allows the RN to select the appropriate resource, displays scheduled appointments, and provides staff with a framework to organize workflows at the day, week, or month level.
  - 1. Click the down arrow beside Patients for: No Resource Selected.
  - 2. Select the desired resource(s), or use the search window if not appearing in your recently used, set your resource to LGH Chemo Chairs/Stretchers.

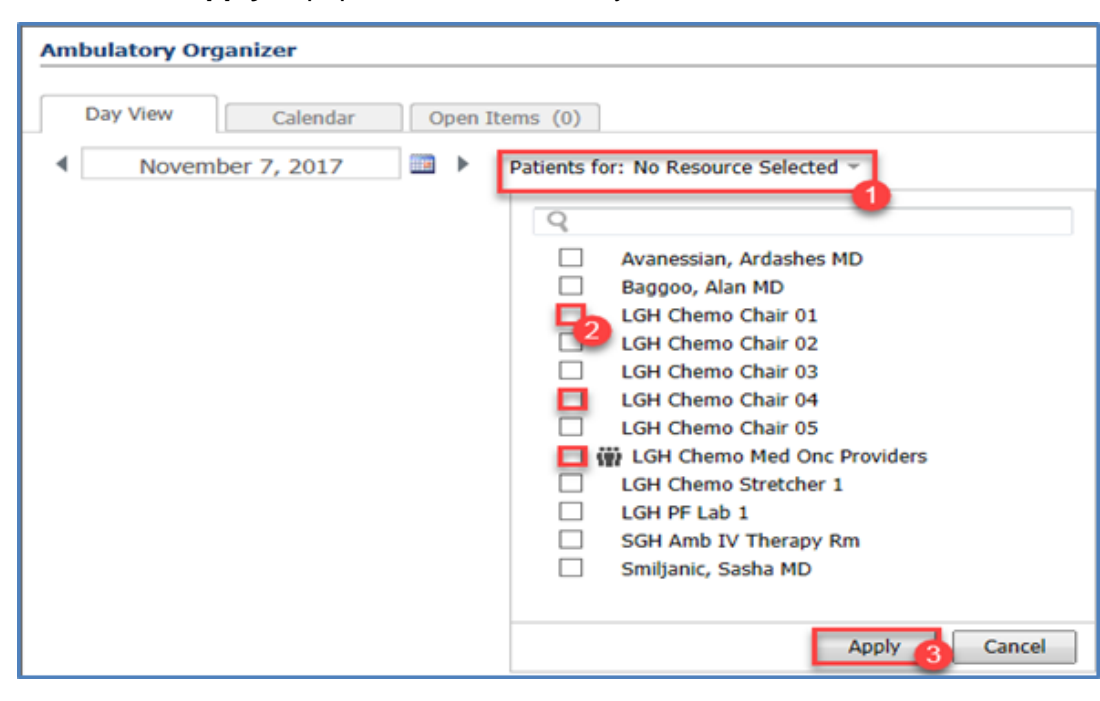

3. Click **Apply** to populate the resources you selected.

Note: You must select resources in each view of the Ambulatory Organizer.

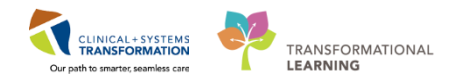

Activity 1.1 – Ambulatory Organizer

2 <u>Day View</u> displays today's appointments and appointment gaps with selected resources, location, duration, patient information, appointment details, status of appointment and any additional notes.

|   | Ambulatory Organizer                 |                |                                                                |                                                               |                        |                                | [0] Full screen 🛛 👼 Pri | int 🛛 🤌 0 minutes ago |
|---|--------------------------------------|----------------|----------------------------------------------------------------|---------------------------------------------------------------|------------------------|--------------------------------|-------------------------|-----------------------|
| Γ | 🗚 🗎   🖷 🆿   🔍 🔍   100%               | - 😋 🛯 🗳        |                                                                |                                                               |                        |                                |                         |                       |
|   | Ambulatory Organizer                 |                |                                                                |                                                               |                        |                                |                         |                       |
|   | Doubles (D)                          |                |                                                                |                                                               |                        |                                |                         |                       |
|   | Day view (5) Calendar                | Open Items (2) |                                                                |                                                               |                        |                                |                         |                       |
|   | <ul> <li>November 7, 2017</li> </ul> | Patients for   | r: LGH Chemo Chair 01 ; LGH Chemo Chair 02 ; LGH Chemo Chair 0 | 3 ; LGH Chemo Chair 04 ; LGH Chemo Chair 05 ; LGH Chemo Streb | her 1 *                |                                |                         |                       |
|   | Tora A                               | Duration       | Detect                                                         | Dank                                                          | Online                 | linker                         |                         | ۲                     |
| Ш | R-00 AM                              |                | CSLITT ISIA                                                    |                                                               | Confirmed              | Troop -                        |                         |                       |
|   | LGH Chemo Chair 01                   | 1 hr           | 71 Years, Female                                               | Onc Chemo Infusion                                            | LGH Chemo              | G4                             |                         |                       |
|   | 8:00 AM                              | 1 hr           | CST-TTT, RUTH                                                  | Onc Chemo Infusion                                            | Confirmed              | Chief Complaint: breast cancer |                         |                       |
| Ш | LGH Chemo Chair 02                   |                | 71 Years, Female                                               |                                                               | LGH Chemo              |                                |                         |                       |
|   | 8:30 AM<br>LGH Chemo Chair 03        | 1 hr           | CST-TTT, GABRIELLA<br>71 Years Female                          | Onc Chemo Infusion                                            | Confirmed<br>LGH Chamo | 4                              |                         |                       |
| Ш |                                      |                | 71 Teels, Penare                                               |                                                               | Can Chello             |                                |                         |                       |
|   | 8:45 AM<br>LGH Chemo Chair 04        | 35 mins        | 70 Years, Male                                                 | Onc Chemo Infusion                                            | LGH Chemo              | <b>4</b>                       |                         |                       |
|   | 8:45 AM<br>LGH Chemo Chair 05        | 35 mins        | CST-TTT, ARTTU<br>76 Years Male                                | Onc Chemo Infusion                                            | Confirmed              | 4                              |                         |                       |

**Note:** The day view is the default view you see when you first log in but going forward, whichever view you were on last displays when you open Ambulatory Organizer.

3 <u>Calendar View</u> displays a resource's schedule for a day or a week. Click the <u>Day</u> tab to view multiple resources side by side. Click the <u>Week</u> tab to view a single resource's schedule.

| Ambulatory Org | ganizer      |                |                    |                    |                      |                                    |               |                                      |                                     |                                                    |                                                       |                       |                     |
|----------------|--------------|----------------|--------------------|--------------------|----------------------|------------------------------------|---------------|--------------------------------------|-------------------------------------|----------------------------------------------------|-------------------------------------------------------|-----------------------|---------------------|
| Day View       | Calendar     | Open Items (3) |                    |                    |                      |                                    |               |                                      |                                     |                                                    |                                                       |                       |                     |
| Day Week       | Novemb       | ber 8, 2017    | Patients for       | r: LGH Chemo Chair | 01 ; LGH Chemo Chair | 02 ; LGH Chemo Chair               | 03 ; LGH Chem | to Chair 04 ; LGH Chemo Chair        | 05 ; 🗰 LGH Chemo Med Onc Pro        | viders ; LGH Chemo Stretcher 1 ~                   |                                                       |                       |                     |
| Avanessian,    | Bains, Punee | LGH Chemo      | LGH Chemo          | LGH Chemo          | LGH Chemo            | LGH Chemo L                        | GH Chemo      | Smiljanic, Sa                        |                                     |                                                    |                                                       |                       |                     |
| 2.00           | Sun 11/5     |                | Mon                | 11/6               |                      | Tue 11/7                           |               | Wed 11/8                             | Thu                                 | 11/9                                               | Fri 11/10                                             | Sat 11/11             |                     |
| 2 811          |              |                |                    |                    |                      |                                    |               |                                      |                                     |                                                    |                                                       |                       |                     |
| 3 am           |              | Ambulat        | lory Oppanizer     |                    |                      |                                    |               |                                      |                                     |                                                    |                                                       |                       |                     |
| 4 am           |              |                |                    |                    | _                    |                                    |               |                                      |                                     |                                                    |                                                       |                       |                     |
| 5 am           |              | Cary 1         | New Calendar       | Open Items ()      | 0                    |                                    |               |                                      |                                     | -                                                  |                                                       |                       |                     |
| 6 am           |              | Day            | Week 4 N           | ovember 7, 2017    | Puberts 1            | or: LGH Chemo Chair 01 ; I         | LGH Chemo Cha | r 02 ; LGH Oleno Olar 03 ; LGH I     | Cheno Char (4 ; LGH Cheno Char (    | IS ; WFLGH Chemo Med Onc Provider                  | s ; LGH Cheno Stietcher 1 *                           |                       |                     |
| 7 am           |              |                |                    |                    |                      |                                    |               |                                      | November 7, 2017                    |                                                    |                                                       |                       |                     |
| 8 am           |              | 2 am           | Avanessian, Ardash | NS MD              | Bains, Puneet MD     | LGH Cheno O                        | Nar 01        | LGH Chemo Chair 02                   | LGH Chemo Char 13                   | LGH Chemo Chair 04                                 | LGH Chemo Chair 05                                    | LGH Chemo Stretcher 1 | Smiljanic, Sasha MD |
| 9 am           |              | 3 am           |                    |                    |                      |                                    |               |                                      |                                     |                                                    |                                                       |                       |                     |
| 0 am           |              | 4 am           |                    |                    |                      |                                    |               |                                      |                                     |                                                    |                                                       |                       |                     |
| 11 am          |              | 5 am           |                    |                    |                      |                                    |               |                                      |                                     |                                                    |                                                       |                       |                     |
| .2 pm          |              | 6 am           |                    |                    |                      |                                    |               |                                      |                                     |                                                    |                                                       |                       |                     |
|                |              | 7 am           |                    |                    |                      |                                    |               |                                      |                                     |                                                    |                                                       |                       |                     |
|                |              | 8 am           |                    |                    |                      | CST-TTT, EAA<br>Onc Owne Inflation |               | CST-TTT, BUTH<br>Onc Cheme Inflation | UP Owne                             | 104 Owne                                           | LDI Dere                                              | LDI Chena             |                     |
|                |              | 9 am           |                    |                    |                      | LOH Overre                         |               | Confirmant<br>LOH Champ              | One Chemo Inflation<br>Conformation | CST-TTT, SUR<br>Drs: Chanse Inflation<br>Confermal | CST-TTT, AKTTU<br>Disc Overne Inflation<br>Conference |                       | LOH Med Onc         |
|                |              | 10 am          |                    |                    |                      |                                    |               |                                      | -                                   | LBI Owno                                           | LOH Oveno                                             |                       |                     |
|                |              | 11 am          |                    |                    |                      |                                    |               |                                      |                                     |                                                    |                                                       |                       |                     |
|                |              | 12 pm          |                    |                    |                      |                                    |               |                                      |                                     |                                                    |                                                       |                       |                     |

**Note:** A resource can be a person or a location. We Symbolizes a group of resources, again either grouped by location or people.

5

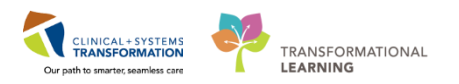

4 The color status on the far left of the Day and Calendar View, assists you to understand the flow of the clinic.

| Color<br>Status | Definition                                                                                                    |
|-----------------|----------------------------------------------------------------------------------------------------|
|                 | Light blue indicates a Confirmed appointment.                                                                                                    |
|                 | Medium blue indicates a Checked In appointment.                                                                                                    |
|                 | Green indicates a Seen by nurse, medical student, or custom status has taken place.                                                                          |
|                 | Orange indicates a Seen by physician, mid-level provider, resident, or custom status has taken place.                                                        |
|                 | Dark grey indicates the appointment has been Checked Out.                                                                                                    |
|                 | White indicates a No Show, Hold, or Canceled appointment (these appointment types are displayed if the system administrator has configured them to display). |

<u>Open Items View</u> displays unfinished tasks for the resources displayed for a selected amount of days from when the appointment took place. To view more than the seven days displayed, click **View 7 More Days** (more for physician use).

| Ambulatory Organizer                                                                                                    |                                                                                                   |                                               |       |                                                                                                    |  |  |  |  |  |  |
|----------------------------------------------------------------------------------------------------|---------------------------------------------------------------------------------------------------|-----------------------------------------------|-------|----------------------------------------------------------------------------------------------------|--|--|--|--|--|--|
| Day View Calendar                                                                                                    | Open Items (3)                                                                                    |                                               |       |                                                                                                    |  |  |  |  |  |  |
| Patients for: LGH Chemo Chair 01 ; LGH                                                                                                    | H Chemo Chair 02 ; LGH Chemo Chair 03 ; LGH Chemo Chair 04 ; LGH (                                | Chemo Chair 05 ; LGH Chemo Stretcher 1 👻      |       |                                                                                                    |  |  |  |  |  |  |
| LGH Chemo (2) LGH Chemo.                                                                                                    | GH Chemo (2) LGH Chemo (0) LGH Chemo (0) LGH Chemo (1) LGH Chemo (0)                              |                                               |       |                                                                                                    |  |  |  |  |  |  |
| From: October 25, 2017 View 7 More D                                                                                                    | n: October 25, 2012 View 7 More Days                                                              |                                               |       |                                                                                                    |  |  |  |  |  |  |
| Appointment                                                                                                    | Patient                                                                                           | Details                                       | Notes | Outstanding Actions                                                                                                    |  |  |  |  |  |  |
| ⊿ More Than 2 Days Ago (2)                                                                                                    |                                                                                                   |                                               |       |                                                                                                    |  |  |  |  |  |  |
| 02 November, 2017<br>2:00 PM                                                                                                    | CSTPRODONC, OSCARTESTONE<br>46 Years, Male                                                        | Onc Chemo Infusion                            |       | Note Not Started<br>✓ Task List Complete<br>Visit Summary Not Started                                                                         |  |  |  |  |  |  |
| 27 October, 2017<br>10:00 AM 45 Years, Male Onc Chemo Infusion                                                                                                    |                                                                                                   |                                               |       |                                                                                                    |  |  |  |  |  |  |
| From: October 25, 2012         View 7 More D.           Appointment         4           4         More Than 2 Days Ago (2)           02.November, 2017         2:00 PM           10:00 AM         27 | Patent<br>CSTPRODONC, OSCARTESTONE<br>46 Years, Male<br>CSTTHREEFOUR, SITTWODAN<br>46 Years, Male | Details Onc Chemo Infusion Onc Chemo Infusion | Rotes | Outstanding Actions<br>Note Not Started<br>✓ Task List Comple<br>Visit Surmary N<br>Note Not Started<br>✓ Task List Comple<br>Visit Surmary N |  |  |  |  |  |  |

**Note:** When multiple resources are selected, each resource is displayed as a tab across the top. The grey tab is the resource currently displayed in the view.

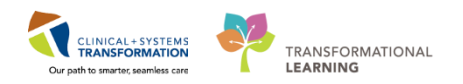

- 6 Explore the **Day View** and **Calendar View** for 5 minutes using the questions below to guide your discovery:
  - 1. Select the **Time** Heading What do you discover? (Note: Chronological order is the default selection for **Day View**)
  - 2. Select the Patient heading What do you discover?
  - 3. Select the Status heading What do you discover?
  - 4. Under which column heading can you find the reason for the patient's visit?
  - 5. Where can you write a free text note?
  - 6. Which icon allows you to find words on the page?
  - 7. How will you see updates that have been made since you logged in?
  - 8. What do you discover when you **hover over** the **icons** on the screen and the patient's name and status in the **Day View** and the **Calendar View**?

### Key Learning Points

- Ambulatory Organizer provides a framework to organize your day.
- Different views are available to select, depending on your need.
- Resources need to be selected for each view in order to see the corresponding information.
- Ambulatory Organizer is used more in clinic settings.

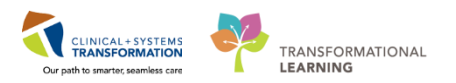

# Activity 1.2 –Navigating the Tracking Shell

Click on Tracking Shell within the organizer toolbar.

| P Po   | werCha   | art Orga  | nizer for Te | estON, O  | ncology   | Ambulatory-Nurse   | 1         |        |              |                |                         |            |       |                    |         |                  |
|--------|----------|-----------|--------------|-----------|-----------|--------------------|-----------|--------|--------------|----------------|-------------------------|------------|-------|--------------------|---------|------------------|
| Task   | Edit     | View      | Patient      | Chart     | Links     | Patient Actions    | Provider  | List   | Help         |                |                         |            |       |                    |         |                  |
| : ## A | mbulat   | ory Org   | anizer 🖃     | Message   | Centre    | CareCompass        | Clinica   | l Lead | er Organizer | 🔆 Patient List | 🚨 Multi-Patient Task Li | t Tracking | Shell | 😫 Staff Assignment | tear    | ningLIVE $ _{=}$ |
| : 📲 E  | kit 🎦 A  | AdHoc I   | IIII Medica  | ation Adr | ninistrat | ion 🔒 PM Conve     | rsation 👻 | Dep    | art 🕞 Com    | municate 👻 🗎   | Medical Record Request  | 🕂 Add 👻    | 🛱 Sch | eduling Appointmer | nt Book | 🔁 Docume         |
|        | atient H | lealth Ed | ducation N   | laterials | 🕄 SHO     | P Guidelines and I | )STs 🔃 Up | ToDat  | te 🛫         |                |                         |            |       |                    |         |                  |

### 2 The Tracking Shell displays.

1

3

| Trac | king Shell   |                      |                          |               |           |           |              |      |         |       |          |     |       |      |
|------|--------------|----------------------|--------------------------|---------------|-----------|-----------|--------------|------|---------|-------|----------|-----|-------|------|
| LGH  | Chemotherapy | y Clinic LGH Chemoth | herapy Clinic Check Out  |               |           |           |              |      |         |       |          |     |       |      |
| Pati | ent: CSTONC, | , TONYA 🔹   Filt     | er: <none> •</none>      |               |           |           |              |      |         |       |          |     |       |      |
| 2    | 🔆 i 👟 😿 i    | 🏟 🐓                  |                          |               |           |           |              |      |         |       |          |     |       |      |
|      | Location     | Modality             | Name                     | Date of Birth | Isolation | Allergies | Arrival Mode | RN   | To Note | To Do | Comments | Lat | LOS   |      |
|      | IV WR        |                      | CSTPRODMED, TEST-JULIET  | 30-Oct-1984   |           | 0         |              |      |         |       |          |     | 19:6: | 20   |
|      | IV WR        |                      | CSTPRODMED, TEST-ECHO    | 11-Sep-1986   |           | ۲         |              |      |         |       |          |     | 19:6: | :14  |
|      | IV WR        | Chemotherapy         | CSTPRODMED, PHARM-ONE    | 29-Sep-1938   |           | ۰         |              |      | 6       |       |          |     | 98:7: | :38  |
|      | IV WR        |                      | CSTPRODHIM, STESTSEVEN T | 201-Jan-2000  |           | ai        |              |      |         |       |          | 4/3 | 104:9 | 9:05 |
|      | Exam 02      |                      | CSTONCONE, ONE           | 24-Oct-1975   |           | a         |              |      | 68      |       |          |     | 99:9: | :54  |
|      | IV WR        |                      | CSTONCOLOGY, PETER       | 20-Dec-1977   |           | Q         |              |      |         |       |          |     | 43:3: | :29  |
|      | IV WR        |                      | CSTONCFOUR, FOUR         | 27-Oct-1990   |           | ۵         |              |      |         |       |          |     | 97:3: | :13  |
|      | IV WR        |                      | CSTONC, VIAN             | 27-Dec-1988   |           | ۵         |              |      |         |       |          |     | 63:9: | :07  |
|      | Chair 15     |                      | CSTONC, TUESDAY          | 27-Aug-1988   |           | ۰         |              | RNAm |         |       |          | 4/0 | 133:6 | 6:13 |
|      | IV WR        |                      | CSTONC, TONYA            | 29-Jan-1985   |           | ۵         |              |      |         | ۲     |          |     | 63:9: | :11  |
|      | 0.000        |                      | OOTONO OTWONTUDEE        | 10.4 0000     |           | ~         |              | 1.1  | 10 h    | -     |          |     | 400.4 | 0.40 |

- 1. The **Location Tabs** display two Tracking Shell views. The LGH Chemotherapy Clinic view will display the Patents that have been checked in for an infusion appointment while the LGH Chemotherapy Check Out view will be used by supervisors to view clinical data.
- 2. The Toolbar contains several icons which will guide you to different functions.

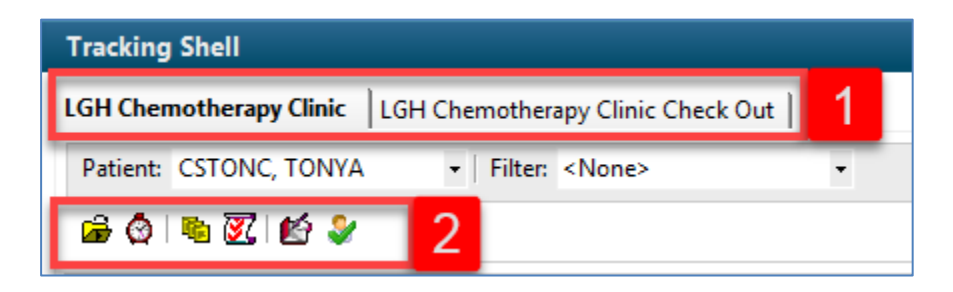

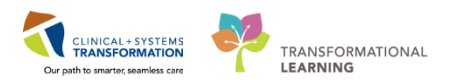

4 The Tracking Shell **rows** display the patients for the selected area and the columns display specific details about the patients in the clinic at a glance. The Ambulatory Oncology Nurse will manage the Location, Modality, Arrival Mode, and RN columns. The Name, Date of Birth, Isolation, Allergy, Lab and LOS columns are populated by pulling data from the patient's chart.

| Trac     | scking Shell                                             |                      |                          |               |           |           |                 |       |            |       |                                                                   |      |          |
|----------|----------------------------------------------------------|----------------------|--------------------------|---------------|-----------|-----------|-----------------|-------|------------|-------|-------------------------------------------------------------------|------|----------|
| LGH      | GH Chemotherapy Clinic LGH Chemotherapy Clinic Check Out |                      |                          |               |           |           |                 |       |            |       |                                                                   |      |          |
| Pati     | ent: CSTPRODOM                                           | NC, STEPHA 🔹   Filte | er: <none> •</none>      |               |           |           |                 |       |            |       |                                                                   |      |          |
| <b>a</b> | o 🔹 🗹 🖆                                                  | ş 🐓                  |                          |               |           |           |                 |       |            |       |                                                                   |      |          |
|          | Location                                                 | Modality             | Name                     | Date of Birth | Isolation | Allergies | Arrival Mode    | RN    | To Note    | To Do | Comments                                                          | Lab  | LOS      |
|          | Chair 01                                                 | Chemotherapy         | CSTPRODONC, STEPHANIE    | 10-Jan-2005   |           | 0         | Air Ambulance C | )     | Sec. 1 868 |       | waiting on lab results                                            | 5/0  | 392:22:5 |
|          | Chair 01                                                 |                      | PITTHIRTYFOURLEE, JORDAN | 04-May-1957   |           | 0         |                 | OT    | <b>8</b> 8 |       | patient on 4E porter bringing down at 0930, labs done on the unit |      | 62:19:22 |
|          | Chair 02                                                 |                      | CSTPRODONC, JUHIPHARMAC  | 01-Jan-1980   |           | Q         |                 | amb3  |            | ۲     |                                                                   | 2/0  | 71:21:19 |
|          | Chair 03                                                 |                      | CSTPRODONC, KEVINPHARMA  | 01-Jan-1980   |           | •         |                 | Resea | i 🗟 🖁 🖁    | ۲     | Testing comments                                                  |      | 71:21:15 |
|          | Chair 04                                                 |                      |                          |               |           |           |                 |       |            |       |                                                                   |      |          |
|          | Chair 05                                                 |                      | CSTCLINTRIALS, STORANGE  | 22-Aug-1985   |           | Q         |                 | Nurse | 4          |       |                                                                   | 10/0 | 163:23:1 |
|          | Chair 05                                                 |                      | CSTPRODONC, RECURRINGON  | 31-Aug-1985   |           | Q         |                 | Nurse | <b>Å</b> . |       |                                                                   |      | 154:20:0 |
|          | Chair 06                                                 | Dual Modality        | CSTPRODREG, RECURTESTING | 10-May-1990   |           | 6         |                 |       | 69         |       |                                                                   |      | 217:21:5 |

5 Events are the time-stamped activities that occur during a patient's visit. Events are used to communicate the status of activities for a patient, such as nurse exam, doctor exam, lab orders, and radiology orders. (Ex: Chemo ready will be added as an event by Pharmacy to communicate to Nursing the patient's Chemotherapy is ready to be administered. Nursing will add patient Ready for treatment icon). Events are depicted with icons and are visible in the '**To Note**' and '**To Do**' columns on the Tracking Shell.

| lcon             | Description            |
|------------------|------------------------|
|                  | Blood Product Ordered  |
| <u></u>          | Clinical Trial/Study   |
| 25               | Interpreter Required   |
| R <sub>k</sub>   | Outpatient Rx Ready    |
|                  | Outpatient Rx Reminder |
| 5 %<br>9 91<br>9 | Porter Called          |
|                  | Procedural Sedation    |
| *                | Provider Exam Needed   |
| 1                | Treatment in Progress  |
| X                | Treatment on Hold      |
| <u>}</u>         | Volunteer Needed       |
|                  | Ready for Treatment    |
|                  | Meds Ready             |

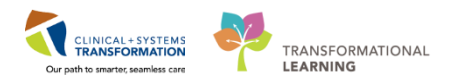

- 6 From the Tracking Shell you will see which nurse has been assigned to your study patient and which chair or bed they are assigned to. You can add the clinical trials icon to the To Note section and type text into the comments section of the tracking board.
  - 1. Right click on the box in the To Note column in the same row as the study patient.

| Track    | racking Shell                                             |          |                          |               |           |           |              |     |         |       |  |  |  |  |
|----------|-----------------------------------------------------------|----------|--------------------------|---------------|-----------|-----------|--------------|-----|---------|-------|--|--|--|--|
| LGHC     | LGH Chemotherapy Clinic LGH Chemotherapy Clinic Check Out |          |                          |               |           |           |              |     |         |       |  |  |  |  |
| Patie    | Patient: ONCOLOGY-NURSEA, G 🕶   Filter: <none> 🔹</none>   |          |                          |               |           |           |              |     |         |       |  |  |  |  |
| <b>6</b> | 🎯 i 👒 😿 i 🖄 🤅                                             | ⋧        |                          |               |           |           |              |     |         |       |  |  |  |  |
|          | Location A                                                | Modality | Namo                     | Data of Birth | Isolation | Allergies | Arrival Mode | DN  | To Note | To Do |  |  |  |  |
|          | Exam 02                                                   | wodanty  | Indifie                  | Date of Difti | ISUIALIUN | Allergies | Amvar would  | PUN | TO NOLE | 10 00 |  |  |  |  |
|          | Exam 03                                                   |          |                          |               |           |           |              |     |         |       |  |  |  |  |
|          | IV WR                                                     |          | Validate, Pharm-Oncology | 1971-Jan-31   |           | ۲         |              |     |         | _     |  |  |  |  |
|          | IV WR                                                     |          | ONCOLOGY-NURSEA, GRETCHE | 1969-Jan-31   |           | Q         |              |     |         |       |  |  |  |  |
|          | IV WR                                                     |          | ONCOLOGY-NURSEA, MEGHAN  | 1969-Jan-31   |           | Q         |              |     |         | -     |  |  |  |  |

2. Click on Clinical Trial/Study, you will see this populate in the lower box, then click OK.

| Events < CSTPRODREG, RE                                                                                                    | CURRINGFORTY >                                                                      |                                           |              |            |                                                                                                    | ×                                                                                                 |
|----------------------------------------------------------------------------------------------------|-------------------------------------------------------------------------------------|-------------------------------------------|--------------|------------|----------------------------------------------------------------------------------------------------|---------------------------------------------------------------------------------------------------|
| CSTPRODREG, REC                                                                                                    | DOB:10-Ma                                                                           | MRN:70000                                 | Code Status: | Process:   | Location:L                                                                                                    | GH Chemo; C                                                                                       |
|                                                                                                    | Age:27 years                                                                        | Enc:7000000                               |              | Disease:   | Enc Type:R                                                                                                    | ecurring                                                                                          |
| Allergies: Allergies No                                                                                                    | t Gender:Male                                                                       | PHN:987656                                | 5Dosing Wt:  | Isolation: | Attending:                                                                                                    |                                                                                                   |
| Current Modify<br>Reduct Order<br>Clinical Trial/Study<br>Interpret Trial/Study<br>Netspret Trial/Study<br>Nets Ready<br>Outpt RX Ready<br>Outpt RX Ready<br>Outpt RX Ready<br>Outpt RX Reminder<br>Porter Called<br>Procedural Sedation | Provider Exam<br>Ready for Tra<br>Treatment in P<br>Treatment on I<br>Volunteer Nee | Needed<br>trment<br>rogres<br>Hold<br>ded |              |            | ALL EVENT TYPES     ADT     Billing     Communication     Depart Action     Decumentation     Events     GBS     General | Lab<br>Nursing<br>Orders<br>Physician<br>Registration<br>Tech<br>To Do<br>Visitor Informa<br>Xray |
| ▼ Request ▼ Start                                                                                                    | Complete                                                                            | Туре                                      | Status       | Automated  | Order Status                                                                                                    | Þ                                                                                                 |
| 01-Dec-2017 19:42-13                                                                                                    | juinea mazsody                                                                      |                                           | Hequest      |            |                                                                                                    | Close                                                                                             |

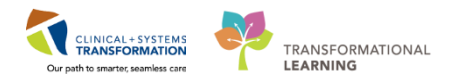

3. The Clinical Trial/Study icon is will appear now for that patient in the tracking board.

| Modality      | Name                     | Date of Birth | Isolation | Allergies | Arrival Mode    | RN     | To Note                        |
|---------------|--------------------------|---------------|-----------|-----------|-----------------|--------|--------------------------------|
| Chemotherapy  | ÇSTPRODONC, STEPHANIE    | 10-Jan-2005   | , i       | Q         | Air Ambulance O | RNAmb  | \$\$ <mark>\$}Ω!</mark> **\$\$ |
| Dual Modality | CSTPRODREG, RECURTESTING | 10-May-1990   |           | ai        |                 | RNAmb  | 2                              |
| Radiation     | CSTPRODREG, RECURRINGFO  | 10-May-1990   |           | a         |                 | RNAmb  | S.                             |
| D. LAL LTD    | OOTDOODONO OTDUNOMONE    | 05 1 1 4000   | 2         | ~         |                 | DALA I |                                |

4. To remove the Clinical Trial/Study icon right click on the box under the To Note section in the same row as the study patient. The window below will open again, then beside the event in the lower box, click on Status, and click complete, then OK to exit out.

| Current Modify                                                                                                    |                                                                  |                                   |             |              |               |
|----------------------------------------------------------------------------------------------------|------------------------------------------------------------------|-----------------------------------|-------------|--------------|---------------|
| Blood Product Order<br>Interpreter Required<br>Isolation .<br>Meds Ready<br>Outpt RX Ready<br>Outpt RX Reminder<br>Porter Called<br>Procedural Sedation<br>Provider Exam Needed | Ready for Tre<br>Treatment in F<br>Treatment on<br>Volunteer Nee | atment<br>Progres<br>Hold<br>eded |             |              |               |
| 🔽 Request 🛛 📝 Start                                                                                                    | Complete                                                         |                                   |             | _            | Automated     |
| Time                                                                                                    | Event                                                            | Тире                              | Status      | 4 User       |               |
| 01-Dec-2017 15:55:26                                                                                                    | Clinical Trial/Study                                             | ToDo                              | Complete    | ▼ TestON, On | cologyAmbulat |
|                                                                                                    |                                                                  |                                   | In Progress |              |               |
|                                                                                                    |                                                                  |                                   | Start       |              |               |
|                                                                                                    |                                                                  |                                   | Complete    |              |               |
|                                                                                                    |                                                                  |                                   | Uancel      |              |               |

5. The Clinical Trial/Study icon is now gone.

| Trac | Tracking Shell                                              |                          |               |                |        |                 |       |          |       |  |
|------|-------------------------------------------------------------|--------------------------|---------------|----------------|--------|-----------------|-------|----------|-------|--|
| LGH  | LGH Chemotherapy Clinic   LGH Chemotherapy Clinic Check Out |                          |               |                |        |                 |       |          |       |  |
| Pati | Patient: CSTPRODREG, RECURRII •   Filter: <none> •</none>   |                          |               |                |        |                 |       |          |       |  |
| 6    | 🙆 i 👒 👿 i 🙆                                                 | ۶                        |               |                |        |                 |       |          |       |  |
|      | Modality                                                    | Name                     | Date of Birth | Isolation Alle | ergies | Arrival Mode    | RN    | To Note  | To Do |  |
|      | Chemotherapy                                                | CSTPRODONC, STEPHANIE    | 10-Jan-2005   | Q              |        | Air Ambulance O | RNAmb | S        | ۲     |  |
|      | Dual Modality                                               | CSTPRODREG, RECURTESTING | 10-May-1990   | ai i           |        |                 | RNAmb | <b>8</b> |       |  |
|      | Radiation                                                   | CSTPRODREG, RECURRINGFO  | 10-May-1990   | <u></u>        |        |                 | RNAmb |          |       |  |

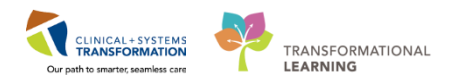

6. Add some free text to the comments section in the tracking board: click on the box beside the study patient in the column marked "Comments", and start typing: Patient to be re-consented by R-nurse at 1030. Your comment will be automatically saved in the tracking shell.

| Chair 07 |              | CSTONC, STWQMTHREE       | 12-Apr-2000 | Q   | Resea          | ۱ |                                             |  |
|----------|--------------|--------------------------|-------------|-----|----------------|---|---------------------------------------------|--|
| Chair 08 | Chemotherapy | CSTPRODONC, WORKINGGROU  | 09-Aug-1973 | Q   | @ <b>\$</b> \$ |   |                                             |  |
| Chair 08 | Radiation    | CSTPRODREG, RECURRINGFOR | 10-May-1990 | ei. | RNAm           |   | Patient to be considered by R-nurse at 1030 |  |
| Chair 09 |              | CSTPRODREG, TESTRECURAG  | 10-May-1990 | ei. | 68             |   |                                             |  |
| Chair 10 |              | CSTPRODREG. RECURTHREE   | 10-Mav-1990 | q   | *              |   |                                             |  |

**Note:** When the patient has completed treatment and you have finished your interaction with them, you will need to remove the associated '**To Note**', '**To Do**', and **Comments** created within the Tracking Shell, unless they are relevant for future infusion appointments since these will be carried forward to subsequent treatments.

#### Key Learning Points

- Tracking Shell is a communication tool between staff, in particular nursing and pharmacy.
- You can see which nurse a patient is assigned to, as well as the patient's status during their treatment.
- You can add and remove the clinical trials icon to the To Note events column. **NOTE**: You must remove the icon when the patient is discontinued from study.
- You can add free text to the comments section, which must be removed when no longer applicable.

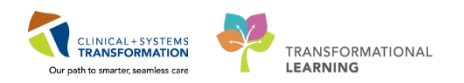

# Activity 1.3 Accessing a Patient's Chart

- 1 As a Research Nurse you will be accessing a patient's chart to view results and documentation to aide in your work and gathering of information pertinent to your patient. Recall the e-learning module on navigating PowerChart. Documentation will continue to occur outside of the Electronic Health Record (EHR) for Clinical Trials Purposes. Now, let's open your patient's chart.
  - 1. Right click on your patient's name
  - 2. Select Open Patient Chart
  - 3. Select Ambulatory Summary
  - 4. Ensure you have the correct patient chart open by verifying with the patient if present and looking at the information in the blue banner bar (name, DOB and encounter).

| Tra | cking Shell     |                      |                         |                      |                  |                |         |
|-----|-----------------|----------------------|-------------------------|----------------------|------------------|----------------|---------|
| LGH | Chemotherapy (  | Clinic LGH Chemoth   | nerapy Clinic Check Out |                      |                  |                |         |
| Pa  | tient: CSTPRODO | ONC, STEPHA 👻   Filt | er: <none></none>       |                      |                  |                |         |
| ß   | 🖉 i 👟 😿 i 🖉     | ý 🐓                  |                         |                      |                  |                |         |
|     | Location        | Modality             | Name                    | Date of Birth        | Isolation        | Allergies      | S Arriv |
|     | Chair 01        | Chemotherap 1        | CSTPRODONC, STEPHA      | 10-1-n-2005          |                  | 0              | Air A   |
|     | Chair 01        |                      | PITTHIRTYFOURLEE, J     | 2 Open Patient Chart | 🔁 Ambulatory Sur | mmary          |         |
|     | Chair 02        |                      | CSTPRODONC, JUHIPH      | Add Order            | Oncology         |                |         |
|     | Chair 03        |                      | CSTPRODONC, KEVINF      | Add order            | - Orders         |                |         |
|     | Chair 04        |                      |                         | Discharge Process    | Single Patient T | ask List       |         |
|     | Chair 05        |                      | CSTCLINTRIALS, STOR     | Spanshot             | MAR              |                |         |
|     | Chair 05        |                      | CSTPRODONC, RECUR       | moomorrag 1905       |                  |                |         |
|     | Chair 06        | Dual Modality        | CSTPRODREG, RECURT      | ESTING 10-May-1990   | MAR Summary      |                |         |
|     | Chair 07        |                      |                         |                      | Interactive View | and I <u>O</u> |         |

**Note:** Alternatively with the patient selected you could use the icon to access the patient's chart or double-click on the beside the location of the patient.

| CSTPRODONC, STEPHANIE       |                            |                  |                 |                                 | List               |
|-----------------------------|----------------------------|------------------|-----------------|---------------------------------|--------------------|
| CSTPRODONC, STEPHANIE       | DOB:10-Jan-2005            | MRN:700001680    |                 |                                 | Location:LGH Chemo |
|                             | Age:13 years               | Enc:700000002499 |                 | Disease:Exposure to Chicken Pox | Enc Type:Recurring |
| Allergies: Adhesive Bandage | Gender:Female              | PHN:9878259161   | Dosing Wt:65 kg | Isolation:Contact               | Attending:         |
| Menu P                      | 🖌 🔹 🔹 🔒 Ambulatory Summary |                  |                 |                                 | [□] Full screen    |

Activity 1.3 Accessing a Patient's Chart

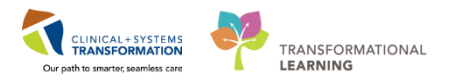

2 When you access the chart for the first time, you are prompted to **Assign a Relationship** with the patient this is the same as signing the signature record in a chart currently.

- 1. Select Research.
- 2. Click OK

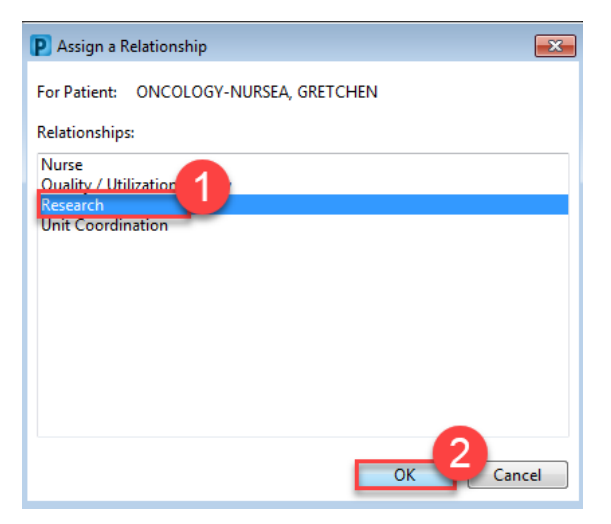

3 The **Ambulatory Summary** screen (known as an mPage) of the chart is the main screen which appears as an Ambulatory Oncology Nurse when you first open a patient's chart. This screen is a snapshot into various sections of the patient's chart and is a good place to begin to navigate from.

| CSTEICIA, ZOLA 🛛 🛛                    |                                                           |                                                                                                    | ← List → / The Recent ▼ Name - ♥        |
|---------------------------------------|-----------------------------------------------------------|----------------------------------------------------------------------------------------------------|-----------------------------------------|
| CSTEICIA, ZOLA                        | DOB:01-Jan-1960 MRN:700006145 Code State                  | is: Process:<br>Disease                                                                                                    | Location:LGH Chemo; IV WR               |
| Allergies: No Known Medication Allerg | s Gender:Female PHN:9876735014 Dosing Wi                  | :60 kg Isolation:                                                                                                    | Attending:                              |
| Menu                                  | 🕂 < 🔹 🛧 Ambulatory Summary                                |                                                                                                    | 🗇 Full screen 🛛 Print 🌏 0 minutes ago   |
| Ambulatory Summary                    | A I I I I I I I I I I I I I I I I I I I                   |                                                                                                    |                                         |
| Oncology                              | Summary X3 Demographics X3                                | Transfusion Medicine X2 Future Orders X2 Hando                                                                                                    |                                         |
| Orders 🕂 Add                          |                                                           |                                                                                                    |                                         |
| Single Patient Task List              | Chemotherapy Review (4)                                   | Labs =• 🔊                                                                                                    | New Order Entry 🐥 📃 = 👁 🚖               |
| MAR                                   | ⊿ Current (3)                                             | All Visits 🔻                                                                                                    | Ambulatory (Meds as Rx) 🗸               |
| Interactive View and I&O              | Name Start                                                | No results found                                                                                                    |                                         |
| Results Review                        | CONCP BR BRAVA7 15/11/2017                                | NO TESUIS TOUTO                                                                                                    | Q Search New Order                      |
| Documentation + Add                   | Cycle 1 - ONCP BR BRAVA/ 15/11/2017                       | 🔍 Vital Signs 💠 🚽 🚍 🗐                                                                                                    | Mine                                    |
| Medication Request                    | Cycle 1 - ONCP GI GIFFIRB *Est. 28/09/2017                | All Visits                                                                                                    | Favorites                               |
| Histories                             | CONC BR BRAVCAP 06/09/2017                                | Latest Previous                                                                                                    | Ambulatory In-Office Favorites (Misc 1) |
| Allergies Add                         | Cycle 2 - ONCP GI GIFFIRB *Est. 27/09/2017                | within within                                                                                                    | My Plan Eavorites                       |
| Alicigits                             | A Historical (1) - 16/11/2016 to Current                  | All and a second and a second a | - Hy Hull Huvolices                     |
|                                       | Cvcle 1 - ONCP GI GIFFIRB - Cvcle 1 02/09/2017 07/09/2017 |                                                                                                    | Clinical Research (0) =• •              |
| CareConnect                           |                                                           | 🛛 😣 Pathology (0) 🛛 🖛 🔊                                                                                                    |                                         |
| Clinical Research                     | Problem List =• 🦉                                         | All Visits                                                                                                    | Documents (0) 💠 📃 📼 🕤                   |
| Diagnoses and Problems                | All Visits                                                |                                                                                                    | All Moite                               |
| Form Browser                          | Classification: All                                       | Error retrieving results                                                                                                    |                                         |
| Growth Chart                          |                                                           | Imaging (0)                                                                                                    | No results found                        |
| Immunizations                         | Priority Problem                                          |                                                                                                    | Measurements and Weights (2)            |
| Lines/Tubes/Drains Summary            | This Visit (0)                                            | Lines, Tubes, and Drains (0) $\equiv \bullet \odot$                                                                                                    |                                         |
| MAR Summary                           |                                                           |                                                                                                    | Today Previous Change                   |
|                                       | · · · · · · · · · · · · · · · · · · ·                     | I Patient Assessment (III) = • •                                                                                                    | tony Plevous Change                     |

**Note:** If a patient is enrolled on a clinical trial, the Clinical Research Component contains more information regarding the trial as well as contact information for the Clinical Nurse Coordinator. A process note would also be added within the banner bar (this will be explained in activity 3.3 and 4.1).

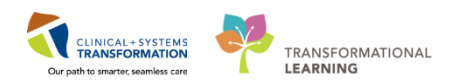

### Key Learning Points

- You can access a patient's chart right from Tracking Shell.
  - To see the patient's chart you must establish a relationship in order to view the contents.
- The main screen to appear as an Ambulatory Oncology Nurse is the Ambulatory Summary screen which is a snapshot of various sections within the chart.

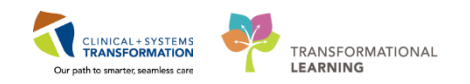

# Activity 1.4 – Message Centre: Research Nurse Telephone Triage

As a Research Nurse you may have to document the details of a phone call with a patient and you may need to communicate with the Provider. Message Centre is the application within PowerChart that will allow you to do that; communicate with other health care professionals, and forward information and results. Messages sent in Message Centre are part of the legal medical record and communication should pertain to the patient.

An e-learning module is available for more information on the functionality of Message Centre.

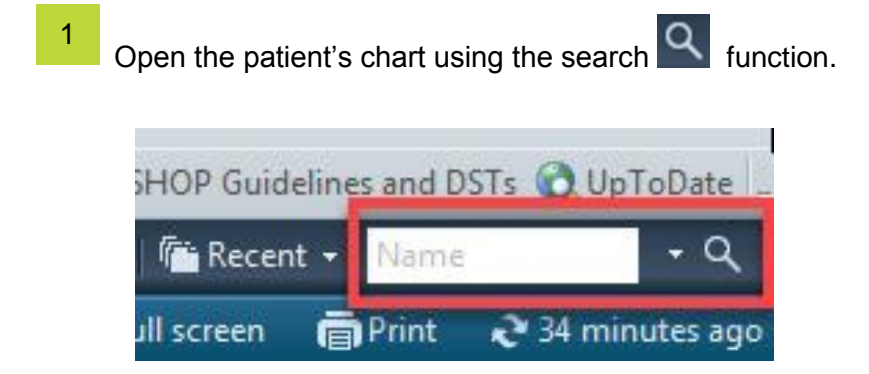

2 Select both the patient and the appropriate encounter. Click **OK**.

|     | VIP          | Deceased A    | Alerts BC PHN | MBN           | Name      |                      | DOB    | Ag             | ge (     | Gender | Address          | Address (2)      | City       | Postal/Zip Code | Home P      | ł |
|-----|--------------|---------------|---------------|---------------|-----------|----------------------|--------|----------------|----------|--------|------------------|------------------|------------|-----------------|-------------|---|
|     | 2            |               | 10760000      | 723 760000723 | ONCOLOGY  | NURSEC, CARRIE       | 1951 J | an-20 07:46 66 | SYears 1 | emale  | 724 West Broad   | way              | Vancouver  | V6R 2L3         | (604)123    |   |
|     | -            |               |               |               |           |                      |        |                |          |        |                  |                  |            |                 |             |   |
|     |              |               |               |               |           |                      |        |                |          |        |                  |                  |            |                 |             |   |
|     | -            |               |               | N             |           |                      |        |                |          |        |                  |                  |            |                 |             |   |
|     |              |               |               | N             |           |                      |        |                |          |        |                  |                  |            |                 |             |   |
|     |              |               |               |               |           |                      |        |                |          |        |                  |                  |            |                 |             |   |
|     |              |               |               |               |           |                      |        |                |          |        |                  |                  |            |                 |             |   |
| ÷ - | -            |               |               |               |           |                      |        |                |          |        |                  |                  |            |                 |             |   |
|     |              |               |               |               |           |                      |        |                |          |        |                  |                  |            |                 |             |   |
|     | •            |               |               |               |           |                      |        |                |          |        |                  |                  |            |                 | •           |   |
|     | Faci         | ity           | Encounter #   | Visit #       | Enc Type  | Med Service          |        | Unit/Clinic    | Room     | Bed    | Est Arrival Date | Reg Date         | Disch Date | Attending Prov  | ider        |   |
|     | - <b>∮</b> L | GH Lions Gate | 76000001007   | 760000010075  | Inpatient | General Internal Mer | dicine | LGH 7W         | 719      | 01     |                  | 04-Jan-2018 12:0 | 5          | TestCST, Gen    | eralMedicir |   |
|     | - Million    | GH Lions Gate | 76000000072   | 760000000723  | Recurring | Medical Oncology     |        | LGH Chemo Hol  | d        |        |                  | 02-Jan-2018 7:46 |            | Train, Oncolog  | istHematol  |   |
|     |              |               |               |               |           |                      |        |                |          |        |                  |                  |            |                 |             |   |
|     | -            |               |               |               |           |                      |        |                |          |        |                  |                  |            |                 |             |   |
|     |              |               |               |               |           |                      |        |                |          |        |                  |                  |            |                 |             |   |
|     |              |               |               |               |           |                      |        |                |          |        |                  |                  |            |                 |             |   |
|     |              |               |               |               |           |                      |        |                |          |        |                  |                  |            |                 |             |   |
| et  | -            |               |               |               |           |                      |        |                |          |        |                  |                  |            |                 |             |   |
|     | -            |               |               |               |           |                      |        |                |          |        |                  |                  |            |                 |             |   |
|     |              |               |               |               |           |                      |        |                |          |        |                  |                  |            |                 |             |   |
|     |              |               |               |               |           |                      |        |                |          |        |                  |                  |            |                 |             |   |

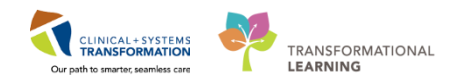

3 You may need to Add an Encounter if the call is not related to an existing encounter.

1. Once you have opened the patient's chart select the down arrow from **PM Conversation** in the Organizer toolbar and choose **Register a Phone Message.** 

| Published Desktop - ProdBC - Citrix Receiver                   |                                           |                                                  | -                              |
|----------------------------------------------------------------|-------------------------------------------|--------------------------------------------------|--------------------------------|
| P SCOTT- LEARN, JOY - 700008070 Opened by TestCST, Oncolo      | gyAmbulatory-Nurse5 ON                    |                                                  |                                |
| Task Edit View Patient Chart Links Navigation H                | lelp                                      |                                                  |                                |
| 🗄 🎬 Ambulatory Organizer 🖃 Message Centre 📲 CareCompas         | s 🌃 Clinical Leader Organizer   🎍 Patie   | ent List 🚨 Multi-Patient Task List 🛛 Tracking Sh | nell 🚊 Staff Assignment        |
| 🗄 🔀 Tear Off 📲 Exit 🎬 AdHoc 💵 Medication Administration        | 🔒 PM Conversation 🛛 💦 Depart 🕞            | Communicate 👻 🗎 Medical Record Request           | 🕂 Add 👻 🖺 Scheduling Appointme |
| 🕴 🔇 Patient Health Education Materials 🔇 Policies and Guidelin | Cancel Discharge                          |                                                  |                                |
| SCOTT- LEARN, JOY 🛛                                            | Discharge Encounter                       |                                                  |                                |
| SCOTT- LEARN, JOY DOB:14<br>Aqe:65                             | Modify Discharge<br>Print Specimen Labels | Code Status:                                     | Process:<br>Disease:           |
| Allergies: No Known Allergies Gender:                          | Process Alert                             | Dosing Wt:65 kg                                  | Isolation:                     |
| Menu 🥂 🖌 🛉 Am                                                  | Register Phone Message                    |                                                  |                                |
| Ambulatory Summary                                             | Update Patient Information                |                                                  |                                |
| Oncology Summary                                               | View Person                               | S Transfusion Medicine                           | E Future Orders                |

2. Enter the Facility Name

| 🚯 Organization 📃 🔀                                                                        |
|-------------------------------------------------------------------------------------------|
| Please select the facility and/or client where you want to<br>register the new encounter. |
| Facility Name Facility Alias                                                              |
| Igh chemo                                                                                 |
|                                                                                           |
|                                                                                           |
| Facility:                                                                                 |
|                                                                                           |
| OK Cancel                                                                                 |

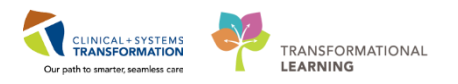

4 The **Register Phone Message** window will open. Confirm the details and click **Complete.** The Phone Message Encounter Number will display.

| 🦥 Register Phone Message                 |                                                            |                               |                               |                                   |
|------------------------------------------|------------------------------------------------------------|-------------------------------|-------------------------------|-----------------------------------|
| Medical Record Number:<br>700008070      | Encounter Number:                                          |                               |                               |                                   |
| Last Name:<br>SCOTT-LEARN<br>Age:<br>65Y | First Name:<br>JOY<br>Home Phone Number:<br>[(555)555-5555 | Middle Name:                  | Gender:<br>Female             | Date of Birth:<br>14-Nov-1952 💌 👻 |
| Facility:<br>LGH Chemo                   | Building:<br>V LGH Chemo                                   | Unit/Clinic:                  | Encounter Type: Phone Message | ]                                 |
| Registration Date:<br>30-Nov-2017        | Registration Time:                                         | Register Phone Msg User Name: |                               |                                   |
|                                          |                                                            |                               |                               | Complete Cancel                   |
| Ready                                    |                                                            |                               | PRODBC ONCSTTEST.A            | MBRN5 30-Nov-2017 12:35           |

#### Click OK

| Register Phone Message                                                                                                    | <b>×</b> |
|----------------------------------------------------------------------------------------------------|----------|
| The following LGH Chemotherapy Clinic aliases have been assigned for SCC<br>LEARN, JOY:<br>Encounter Number: 7000000015829 | )TT-     |
| Visit Id: 700000015829                                                                                                    |          |
|                                                                                                    | ОК       |

5 You will remain in the patient's chart on the **encounter** that you previously selected until you change the **Encounter Type**. To do this, click on **Encounter Type in the banner bar**.

| SCOTT- LEARN, JOY 🛛 🛛         |                 |                  |                 |            | List 🦷 Rec         |
|-------------------------------|-----------------|------------------|-----------------|------------|--------------------|
| SCOTT- LEARN, JOY             | DOB:14-Nov-1952 | MRN:700008070    | Code Status:    | Process:   | Location:LGH Chem  |
|                               | Age:65 years    | Enc:700000013505 |                 | Disease:   | Enc Type:Recurring |
| Allergies: No Known Allergies | Gender:Female   | PHN:9876482783   | Dosing Wt:65 kg | Isolation: | Attending:         |

6

7

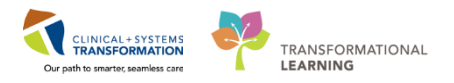

The **Custom Information** window will open. Select the **Phone Message** encounter and click **OK**, and click **Yes** on the **Visit List** window.

| P Custom Informatio | on: SCOTT- LEARN, JOY |                       |                       |              |  |  |  |  |
|---------------------|-----------------------|-----------------------|-----------------------|--------------|--|--|--|--|
| Encounter Type      | Location              | Admit Date            | Discharge Date        | Encounter #  |  |  |  |  |
| Phone Message       | LGH Chemo             | 30-Nov-2017 12:33 PST |                       | 700000015829 |  |  |  |  |
| Recurring           | LGH Chemo IV WR       | 14-Nov-2017 14:40 PST |                       | 700000013505 |  |  |  |  |
| Outpatient          | LGH Chemo IV WR       | 14-Nov-2017 13:36 PST | 14-Nov-2017 23:59 PST | 700000013494 |  |  |  |  |
| •                   | 4 M                   |                       |                       |              |  |  |  |  |
|                     | GENERAL INFORMATION   |                       |                       |              |  |  |  |  |
| Full Name:          | SCOTT- LEARN, JOY     | EMC:                  |                       |              |  |  |  |  |
| Reg Date/Time:      | 14-Nov-2017 14:40 PST | EMC Phone:            |                       |              |  |  |  |  |
| D.O.S.:             | 15.9                  | Fin Number:           | 700000013505          |              |  |  |  |  |
| Nurse Unit:         | LGH Chemo             |                       |                       |              |  |  |  |  |
| Room:               | IV WR                 |                       |                       |              |  |  |  |  |

| Visit List                                                             | 23                      |
|------------------------------------------------------------------------|-------------------------|
| This will change your patient's chart to t<br>Do you want to continue? | the selected encounter. |
|                                                                        | Yes No                  |

You will now be in the patient's chart in the Phone Message encounter.

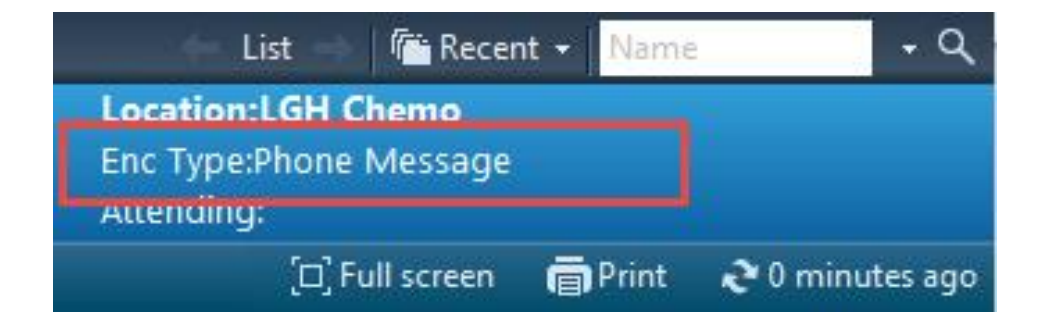

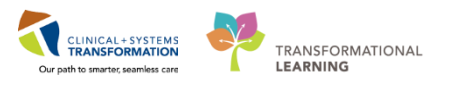

8 To share the details of the phone encounter with the appropriate provider, select the down arrow beside **Communicate** from the organizer toolbar in PowerChart, and then select **Message** from the drop-down list of options.

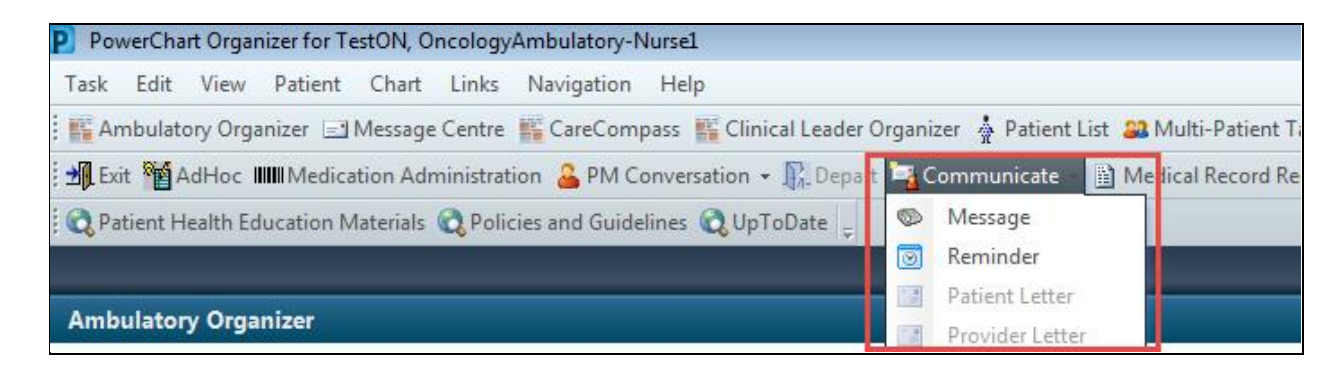

**Note:** This function is also available through Message Centre, Quick Reference Guides will be available to describe Message Centre and its functionality.

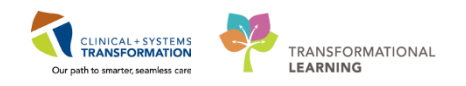

9 The **New Message** window will open and will be pre-populated with your patient's name and phone number.

- 1. Search for the name of the health care provider that you wish to send this message to.
- 2. Use this space to write the body of the message.
- 3. Selecting an item in the **Actions** list will pull the item into the body of the message when completed and sent.
- 4. Enter date and time details into the boxes beside **Remind Me** in order to receive a reminder in your **Message Center** if you need to perform some follow up actions. The message will not appear in Message Center until this time.
- 5. Enter date and time details into the boxes beside **Due on** in order to set a desired date/time to complete. Overdue messages within the message center will display in red font.
- 6. If you have completed a more fulsome assessment that you have documented on a Clinical Note, you can browse documents and attach the document to this message.

| 🕸 New Message                                                                                                    |                    |
|----------------------------------------------------------------------------------------------------|--------------------|
| Task Edit                                                                                                    |                    |
| 📍 High 🐧 Notify 📓 Message Journal 🦾 Portal Options                                                                                                    | Taunch Orders      |
| Patient: SCOTT- LEARN, JOY Caller: SCOTT- LEARN, JOY Caller #: H (555)555-5555                                                                                                    |                    |
| To: CC: Provider: Disable f                                                                                                    | Include me         |
| Subject: General Message Save to Chart As: Phone Message/Call                                                                                                    | •                  |
| Attachments                                                                                                    |                    |
| Browse Documents Other Attachments                                                                                                    |                    |
| Message                                                                                                    |                    |
| Arial • 10 • ③ ● ● ▲ ☆ B U / S ■ ■ ▲ ● ●                                                                                                    |                    |
| Actions 3<br>Patient Needs Appointment<br>Needs Lab Before Refill<br>Please Call Patient with Results<br>Message Left for Patient to Return Call<br>Agree with Message<br>See Note In Chart<br>Actions 4<br>Remind on:<br>Due on:<br>5<br>Due on:<br>7<br>Send | V V<br>V<br>Cancel |

7. Click **Send** when you are done.

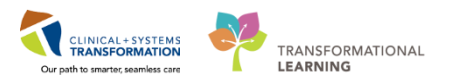

10 As a Research Nurse you will receive messages into your Message Centre Inbox anytime a patient that is enrolled on one of your studies is admitted to a CST Cerner site. Please see the screen shots below to see how the message will appear in your message centre.

| CSTCLINTRIALS, LGHBLUE                                             |   |            |                                           |                                  | CSTCLINTRIALS, STCI                                |
|--------------------------------------------------------------------|---|------------|-------------------------------------------|----------------------------------|----------------------------------------------------|
| Message Centre                                                     |   |            |                                           |                                  | [0],Fu                                             |
| Inbox Summary                                                      | ņ | Messages ) | <                                         |                                  |                                                    |
| Inbox Proxies Pools                                                | - | Commun     | icate 🔹 👸 Open   🖧 Reply 🆓 Reply All 🙈 Fo | orward 🏝 Delete 🏼 Message Journa | 🛿 🖕 Select Patient   🗮 Select All 🚓 Patient Match  |
| Discharge La 100 Days                                              |   | Priority   | Patient Name                              | From                             | Subject                                            |
| Display: Last 90 Days                                              |   | 1          | CSTCLINTRIALS; STCINDY                    | SYSTEM, SYSTEM Cemer             | Research Patient Presented to ED                   |
| = Priority Items (0)                                               | ^ | 1          | CSTCLINTRIALS, STPARVIND                  | SYSTEM, SYSTEM Cerner            | Research Patient Has Been Admitted as an Inpatient |
| <ul> <li>Messages (0/3)</li> <li>General Messages (0/3)</li> </ul> |   | 1          | CSTONCTHREE, THREE                        | SYSTEM, SYSTEM Cerner            | Research Patient Has Been Admitted as an Inpatient |

#### 11 You can expand the message to see additional details as seen in this screen shot below.

| STCLINTRIALS, LGHBLUE                                                                           |                                                                                                    | STCUN           |
|-------------------------------------------------------------------------------------------------|----------------------------------------------------------------------------------------------------|-----------------|
| Message Centre                                                                                  |                                                                                                    |                 |
| Inbox Summary                                                                                   | Messages × General Messages: CSTCLINTRIALS, STCINDY ×                                                                                                    |                 |
| Inbox Proxies Pools                                                                             | 🔒 Reply 🗟 Reply All 🏨 Forward 🎽 Delete 🎯 Print 😭 🐺 🍓 Mark Unread 🛛 Inbox View Summary View 👸 Launch Orders                                                                    |                 |
| Display: Last 90 Days                                                                           | CSTCLINTRIALS, STCIN, DOB:10-Aug-1990 MRN:700005835 Code Status: Pr<br>Age:27 years Enc:7000000200830 D                                                                       | ocess<br>isease |
| - Priority Items (0)                                                                            | Allergies: No Known Allerg Gender:Female PHN:9676744156 Dosing Wt:50 kg Is                                                                                                    | olation         |
| Messages (0/3)                                                                                  | From: SYSTEM, SYSTEM Cerner Caller:                                                                                                    |                 |
| General Messages (0/3)                                                                          | Sent: ? 05-Feb-2018 07:04:47 PST Action:                                                                                                    |                 |
| - Inhov Hams (102)                                                                              | Subject: Research Patient Presented to ED Due:                                                                                                    |                 |
| C Books (1/1)                                                                                   | To: PLISVFR, Raisa, MD; TestCST, OncologyAmbulatory-Nurse306 ON; Ehrhardt, Payton; P Provider:                                                                                |                 |
| Other (1/1)                                                                                     | Cc: Research Patient Presented to ED Document: Document: Phone Message/Co                                                                                                    | di i            |
| <ul> <li>Orders (94/94)</li> <li>Renewal Orders (2/2)</li> <li>Cosign Orders (92/92)</li> </ul> | <add text=""></add>                                                                                                    | _               |
| <ul> <li>Documents (6/10)</li> <li>Sign (6/7)</li> <li>Review (0/3)</li> </ul>                  | The person CSTCLINTRIALS, STCINDY is enrolled on protocol TEST ONC SM MK3475-252 Keynote, TEST 617 (AGENSYS AGS-16C3F-15-3 and has been admitted to the emergency department. | S)              |

### Key Learning Points

Message Centre can be used during telephone triage to document and share information with other members of the healthcare team.

Register a Phone Message Encounter Type if the issue is unrelated to an existing encounter.

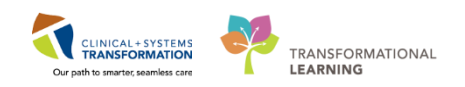

# **PATIENT SCENARIO 2 – Protocol Office Manager (POM)**

#### Learning Objectives

At the end of this Scenario, you will be able to:

- Navigate Protocol Office Manager (POM)
- Review Clinical Trials already built in POM
- Describe the Process to add a new trial to POM

#### BACKGROUND

In this workbook, you will learn to use the two Clinical Trials applications that will be implemented in the Clinical Information System (CIS). These are Protocol Office Manager (POM) and Patient Protocol Manager (PPM). The terms 'study' and 'protocol' will be used interchangeably throughout the document.

You will access POM and PPM one of two ways:

1. There will be a Research folder in the Storefront when you first log in to the CIS, the POM and PPM icons will be housed within this folder. You can just click on them and the application will open (you won't have to re-enter username or password:

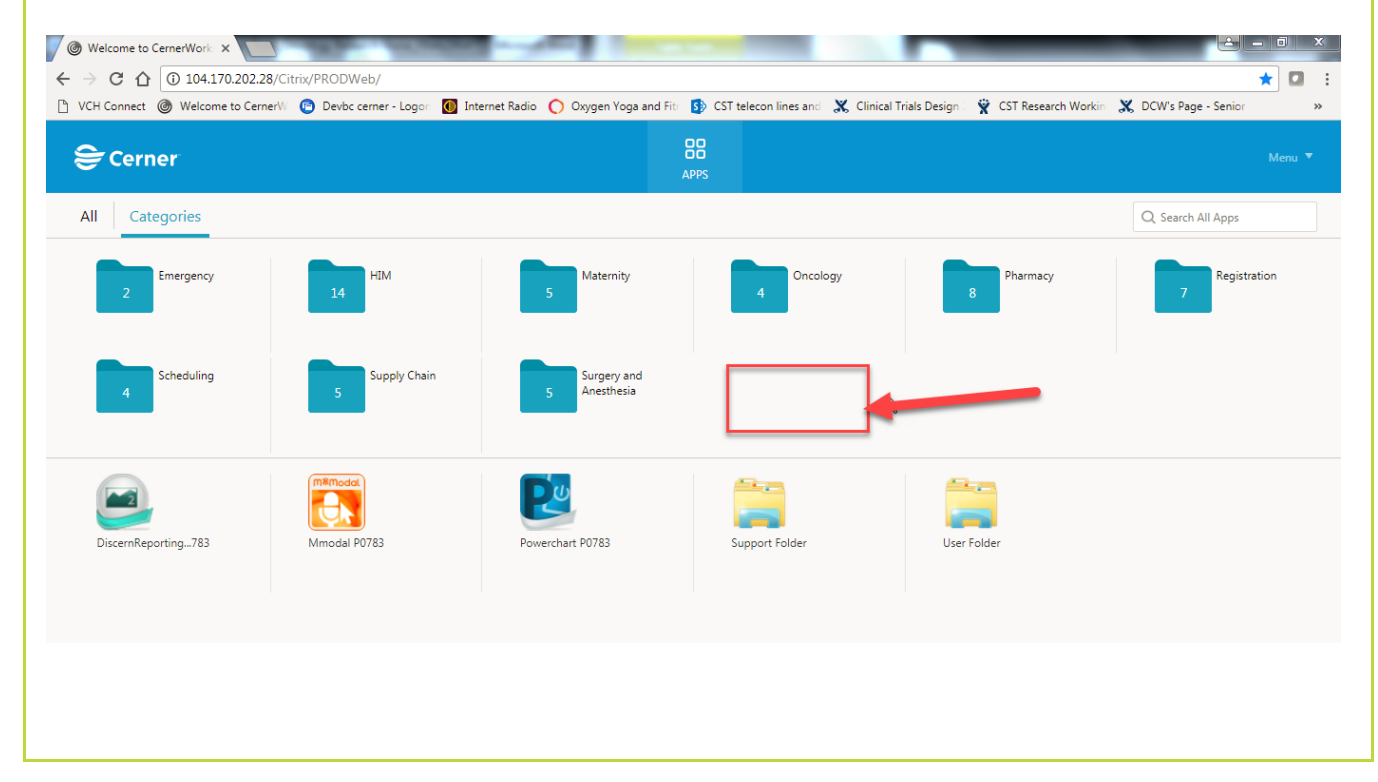

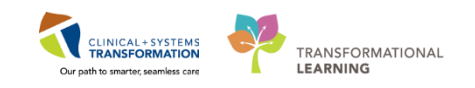

2. You can access POM and PPM within PowerChart, just click on the application within the toolbar:

For today your classroom facilitator will help you access these applications.

**Protocol Office Manager (POM)** is an application within PowerTrials which is used to:

- Create and update protocols and protocol-related information. The protocol-related information that can be viewed here includes details about whether the study is open to accrual, who the Primary Investigator is, who the Research Nurse is , and the title of the study
- View current trials within the system in order to refer patients to a clinical trial. This means that a Trials Nurse or a Provider at one location can search for protocols at other locations.

2

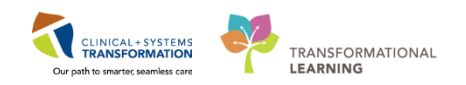

# Activity 2.1 – Accessing and Navigating the Protocol Office Manager (POM)

This is where you would Click on **Protocol Office Manager (POM)** from the toolbar; for today please ask your instructor to assist you with access to POM.

| CSTONC, TONYA - 700008480 Opened by TestON, O     | incologyAmbulatory-Nurse1                                                                                                    |                  |                 |            |                           |  |  |  |
|---------------------------------------------------|----------------------------------------------------------------------------------------------------|------------------|-----------------|------------|---------------------------|--|--|--|
| Task Edit View Patient Chart Links Navig          | Task Edit View Patient Chart Links Navigation Help                                                                                                    |                  |                 |            |                           |  |  |  |
| 🗄 🌇 Ambulatory Organizer 🖃 Message Centre 🎬 Can   | Manualitory Organizer i Message Centre 🐘 CareCompass 🐂 Clinical Leader Organizer 🍦 Patient List and Multi-Patient Task List Tracking Shell az Staff Assignment 🐘 Learning[UNE 🛄 CareConnect 🔃 PHSA PACS 🔃 VCH and PHC PACS 🖏 MUSE 🕲 FormFast WFI |                  |                 |            |                           |  |  |  |
| Tear Off 🚽 Exit 👹 AdHoc 🚥 Medication Admin        | 😰 Feer Off 🍕 Eait 👹 AdHio: 🗰 Medication Administration 🔮 PM Conversation + 😰 Depart 🛁 Communicate + 🔄 Medical Record Request + Add + 🏶 Scheduling Appointment Book 🖷 Documents 🔒 Discem Reporting Portal 💿 Patient Locato                        |                  |                 |            |                           |  |  |  |
| 2 Ratient Health Education Materials 🖉 SHOP Guide | dines and DSTs 🔞 UpToDate 🛫                                                                                                    |                  |                 |            |                           |  |  |  |
| CSTONC, TONYA 🔳                                   |                                                                                                    |                  |                 |            | - List - Marrie + Q       |  |  |  |
| CSTONC, TONYA                                     | DO8:29-Jan-1985                                                                                                    | MRN:700008480    | Code Status:    | Process:   | Location:LGH Chemo: IV WR |  |  |  |
|                                                   |                                                                                                    | Enc:700000015776 |                 |            | Enc Type:Recurring        |  |  |  |
| Allergies: penicillin                             | Gender:Female                                                                                                    | PHN:9876421761   | Dosing Wt:60 kg | Isolation: | Attending:                |  |  |  |

The following views are available. The Action table, seen below, describes the content within each view.

| PowerTrials: Protocol Office Ma | Icon                   | Action                                                                                                    |
|---------------------------------|------------------------|----------------------------------------------------------------------------------------------------|
| File Edit View Window Help      | General                | The General view for a protocol displays summary information about the protocol.                                                                                                    |
| Prot                            | Eligibility Checklists | The Eligibility Checklists will not be used and therefore this folder will be empty.                                                                                                    |
| General                         | Protocol Roles         | The Protocol Roles view for a protocol<br>displays summary information about the<br>roles associated with a protocol. The PI,<br>Research Nurse and back-up Research<br>Nurse will be listed here. |
| Protocol Roles                  | Documents              | The Documents view for a protocol displays<br>information about the documents associated<br>with the protocol. The prohibited medications<br>list will be here.                                    |
| Documents                       | Milestones             | The Milestones view for a protocol displays information about the milestones associated with a protocol.                                                                                           |
|                                 | Revisions              | The Revisions view for a protocol displays information about the revisions associated with a protocol.                                                                                             |

Find the Icon toolbar and review the indication for each icon by hovering over the icon.

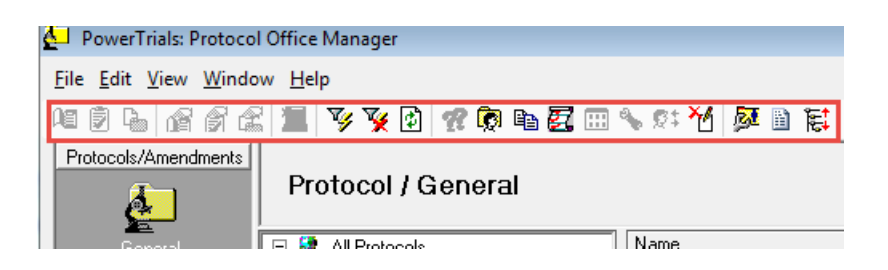

4

3

- 1. The list of facilities for which there are study protocols available.
- 2. You can expand by clicking it to see further details such as clinics/tumor types and study protocols available.

CLINICAL+SYSTEMS TRANSFORMATION

TRANSFORMATIONAL

LEARNING

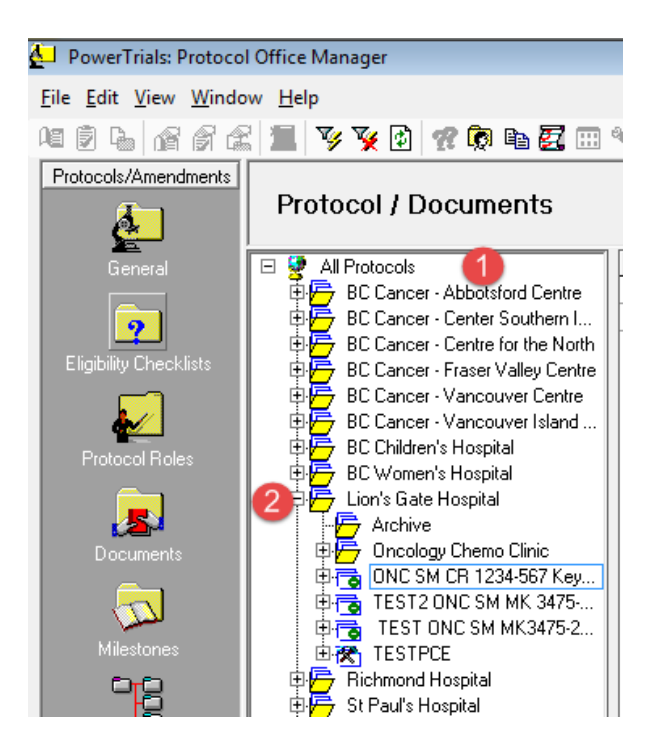

### Key Learning Points

- POM provides a view of all studies that are available within all of the CST Health Organizations.
- The General View within POM will provide study details like the protocol name, the status of the study, the target disease, and the primary investigator.

1

2

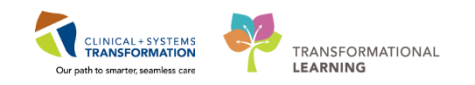

### Activity 2.2 – Find and Review a Protocol

The specific protocols available for your site have been built into the CIS. The study has been entered into **POM** and you would like to view the protocol information. The Protocol Name is ONC SM CR 1234-567 Keychain TRAIN. The site is Oncology Chemo Clinic at Lions Gate Hospital.

Navigate within the Protocol/General folder and locate Lions Gate Hospital.

- 1. Click the **Tree** icon next to **Lions Gate Hospital** to expand the folder
  - 2. Click the Tree is icon next to ONC SM CR 1234-567 Keychain TRAIN to open the protocol

| <u>File Edit View Windo</u> | ow <u>H</u> elp                      |                             |                                                                                                    |
|-----------------------------|--------------------------------------|-----------------------------|----------------------------------------------------------------------------------------------------|
| M 2 6 6 6 6                 | 2 🔳 🎯 🧏 🗗 🕫 🕼 🗱 🖽 % 🤅                | : 🎦 🌌 🗎 🛤                   |                                                                                                    |
| Protocols/Amendments        | Protocol / General                   |                             |                                                                                                    |
| General                     | 🖃 🐓 All Protocols                    | Name                        | General Protocol Information                                                                              |
|                             | 🗄 🦳 BC Cancer - Abbotsford Centre    | Title                       | A Phase 3 Randomized, Double-Blind, Placebo-Controlled Study of P in Combination With A or Placebo in Sub |
|                             | BC Cancer - Centre for the North     | Primary Mnemonic            | ONC SM CR 1234-567 Keychain TRAIN                                                                         |
|                             | 🕀 🗁 BC Cancer - Fraser Valley Centre | Protocol Aliases            | Secondary Contact - Research Nurse: Tom Lee 604-567-1234 *ext12345                                        |
| Eligibility Checklists      | 🕀 🗁 BC Cancer - Vancouver Centre     |                             | Primary Contact - PI: TestON, OncologistHematologist-Physician604-987-9876ext12345-¶Úv                    |
|                             | BC Cancer - Vancouver Island Centre  |                             | REB # - 12345                                                                                             |
|                             | BC Children's Hospital               |                             | Health Canada NOL # - 5678                                                                                |
| Protocol Roles              | BC Women's Hospital                  |                             | Site # - 1234567                                                                                          |
|                             | BLL - Lentre for Southern Interior   | Date of IRB Approval        |                                                                                                    |
| R                           |                                      | Date Activated              | 01-Dec-2017                                                                                               |
| Desumente                   | THE Oncology Chemo Clinic            | Date IRB Approval Expires   |                                                                                                    |
| Documents                   | 2 HE ONC SM CB 1234-567 Keychain TBA | Pate Closed                 |                                                                                                    |
|                             | ET TEST2 UNC SM MK 34/5-252 Ke       | Date Completed              |                                                                                                    |
|                             | E TEST ONC SM MK3475-252 Key         | Status                      | Open to Accrual                                                                                           |
| Milestones                  | E 🛪 TESTPCE                          | Current Site Accrual        | 0                                                                                                    |
| 010                         | 🕀 🗁 Richmond Hospital                | Site's Targeted Accrual     | 6                                                                                                    |
| - 2                         | 🕀 🕞 St Paul's Hospital               | Trial Wide Targeted Accrual | 600                                                                                                    |
| Bevisions                   | 🕀 🗁 UBC Hospital                     | Principal Investigator      | Test, Onc Physician - Oncologist/Hematologist, MD                                                         |
| 1101101010                  | 🗄 🚰 Vancouver General Hospital       | Study Type                  | Therapeutic                                                                                               |
|                             |                                      | Phase                       |                                                                                                    |
|                             |                                      | Program                     | Drug                                                                                                    |
|                             |                                      | Participation Type          | Interventional                                                                                            |
|                             |                                      | I reatment Modalities       |                                                                                                    |
|                             |                                      | Diseases to be I reated     |                                                                                                    |
|                             |                                      | Primary Sponsor             | Incyte Corporation                                                                                        |
|                             |                                      | Secondary Sponsors          |                                                                                                    |
|                             |                                      | Initiating Service          |                                                                                                    |
|                             |                                      | Protocol Contacts           | Grewal, Parvind - Creator/Start Up Coordinator                                                            |
|                             |                                      | Our and Data and Mature     | Lest, Unc Physician - Uncologist/Hematologist, MD - Principal [Qualified] Investigator                    |
|                             |                                      | Cerner Research Network     | INO                                                                                                    |

**Note:** Access to the Protocol Folders may be limited based on whether or not you have been assigned a role.

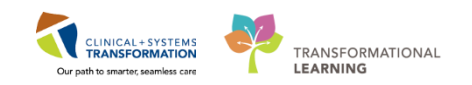

2 When you have selected your protocol (1), click on the **General** view (2). This view will give you access such as, who the Principal Investigator is (3), the date the study was activated (4), the study status (5) and the Initiating Service (site) (6).

| Protocols/Amendments   | Protocol / General                      |                             |                                        |
|------------------------|-----------------------------------------|-----------------------------|----------------------------------------|
| General                | 🖃 🐓 All Protocols                       | Name                        | General Protocol Informa               |
|                        | BC Cancer - Abbotsford Centre           | Title                       | A Phase 3 Random<br>Unresectable or Me |
| <b></b>                | 🕸 🛱 BC Cancer - Centre for the North    | Primary Mnemonic            | ONC SM CR 1234-5                       |
| Eligibility Checklists | 🕀 🚰 BC Cancer - Fraser Valley Centre    | Protocol Aliases            | Secondary Contact                      |
|                        | 🕀 🗁 BC Cancer - Vancouver Centre        |                             | Primary Contact - PI                   |
| <u></u>                | 🕀 🗁 BC Cancer - Vancouver Island Centre |                             | REB#-12345                             |
| Protocol Roles         | 🕀 🔁 BC Children's Hospital              |                             | Health Canada NOL                      |
|                        | EC Women's Hospital                     |                             | Site # - 1234567                       |
|                        | E Con's Gate Hospital                   | Date of IRB Approval        |                                        |
| <b></b>                |                                         | Date Activated (4)          | 01-Dec-2017                            |
| Documents              | ONC SM CP 1224 567 Kaushain TPAIN       | Date IRB Approval Expires   |                                        |
|                        | TEST2 ONC SM CH 1234-367 Revonant HAIN  | Date Closed                 |                                        |
|                        | TEST ONC SM MK 3473-252 Keynole         | Date Completed              |                                        |
| Milestones             |                                         | Status (5)                  | Open to Accrual                        |
| 67-67                  | Fichmond Hospital                       | Current Site Accrual        | 1                                      |
| - <mark>5</mark>       | 🛱 🧭 St Paul's Hospital                  | Site's Targeted Accrual     | 6                                      |
| -0                     | 🗄 🚝 UBC Hospital                        | Trial Wide Targeted Accrual | 600                                    |
| Hevisions              | 🗄 🚝 Vancouver General Hospital          | Principal Investigator      | TestON, Oncologist                     |
|                        | _                                       | Study Type                  | Therapeutic                            |
|                        |                                         | Phase                       | III                                    |
|                        |                                         | Program                     | Drug                                   |
|                        |                                         | Participation Type          | Interventional                         |
|                        |                                         | Treatment Modalities        |                                        |
|                        |                                         | Diseases to be Treated      |                                        |
|                        |                                         | Primary Sponsor             | Incyte Corporation                     |
|                        |                                         | Secondary Sponsors          |                                        |
|                        |                                         | Initiating Service 6        | Lion's Gate Hospita                    |
|                        |                                         | Protocol Contacts           | Grewal, Parvind - Cr                   |
|                        |                                         |                             | TestON Oncologist                      |

3 Click on the **Protocol Roles** view. This will give you access to information such as who the study creator is, who the Research/Clinical Trials Nurse is, who the Study/Data Coordinator is, etc.

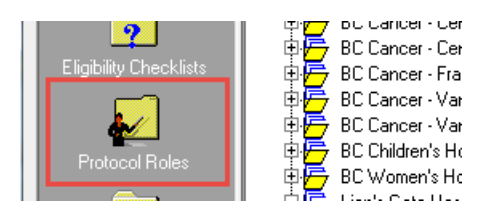

4 Now click on each of the **Documents**, view the Milestones view and the Revisions view. Navigate to see what documents are available here. (Viewable only if you have been assigned a role to the study).

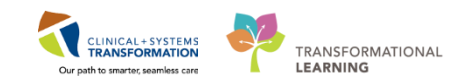

### Key Learning Points

- Use POM to review protocols available and general information about the protocol.
  - There are 6 different views in POM where you can find more information about the protocol.
- Use the 🖶 and 🗦 buttons to expand and collapse the all protocols list

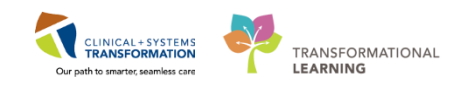

# **PATIENT SCENARIO 3 – Enrolling a Participant**

#### Learning Objectives

At the end of this Scenario, you will be able to:

- Enroll a participant in Patient Protocol Manager (PPM)
- Find the signed Research Consent Form in the Documentation tab
- Place the Research process alert in banner bar using PM Conversation

#### **SCENARIO**

The provider has a patient coming to LGH Oncology Chemo Clinic today for a follow-up visit post chemotherapy. The patient is a 29 year old female with metastatic skin melanoma, and her disease is not responding to the current treatment. The provider would like to consider a study treatment option.

**Note:** In this training, we will assume that the patient's completed consent form has been faxed to Work Queue Monitor and has been uploaded in the patient's chart.

As a Research Nurse, you will complete the following activities.

- Verifies the signed consent is under the Documentation tab in the patient's chart
- Enroll the participant in a study through PPM
- Updates the process alert in the patient's chart, indicating On Research Study
- Verifies that the protocol is displayed in the clinical research component and tab

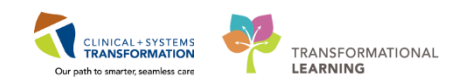

# Activity 3.1 – Verifying the Patient's Consent Form

Signed consent forms will be scanned and faxed to the appropriate LGH queue (via Work Queue Monitor) for addition to the patient's electronic health record. Clerks will monitor the queues and will add documents to the appropriate tab within the patient's chart. You will not be able to practice this today.

1 Navigate back to your provided patient's chart. Now that you are back in the patient's chart, Use the Menu to navigate and click on **Documentation**.

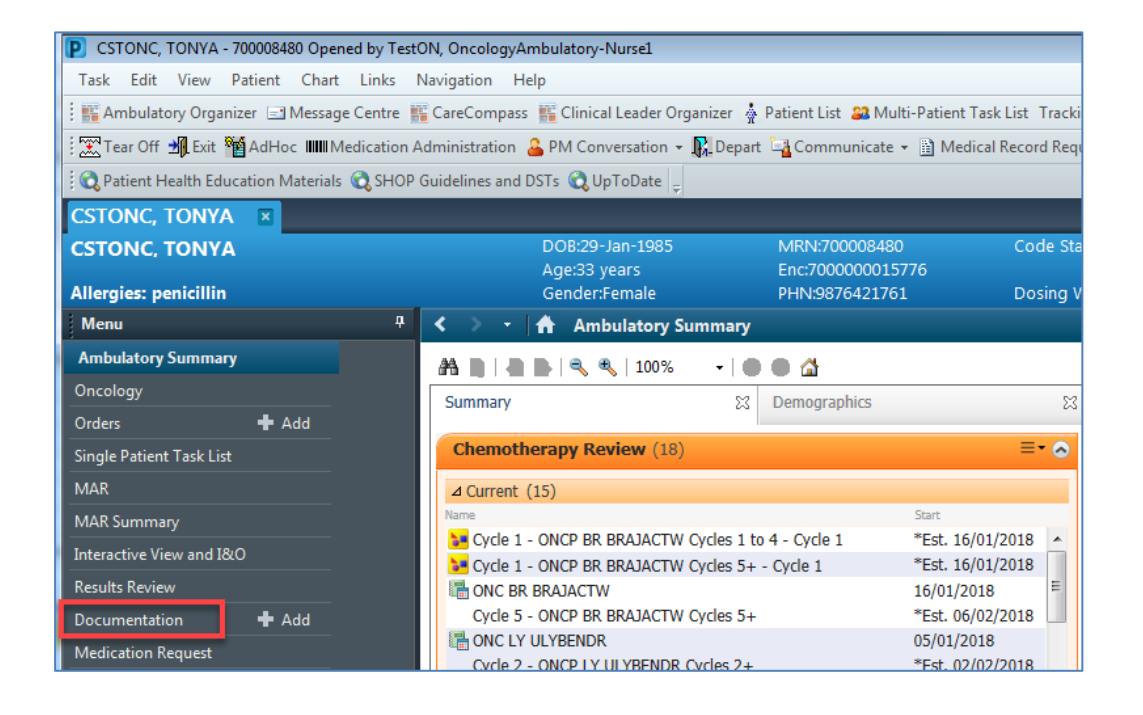

2 Below is an example of an uploaded consent form.

|                    |     | General Message                  | Plisvck, Rayford, MD     |
|--------------------|-----|----------------------------------|--------------------------|
| Documentation      | Add | Onc. Medical Follow-Up Cli       | 02-Nov-2017 15:11:00 PDT |
| Medication Request |     | Oncology Outpatient Clinic       | Plisvck, Rayford, MD     |
| L listeries        |     | Consent Clinical Trials/Rese     | 02-Nov-2017 14:50:29 PDT |
| Histories          |     | <br>Consent Clinical Trials/Rese |                          |
|                    |     |                                  |                          |

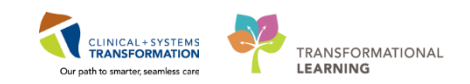

### **Key Learning Points**

Faxing of the signed consent form is done though work queue monitor.

Verify that the consent form is displayed in the correct patient's chart.

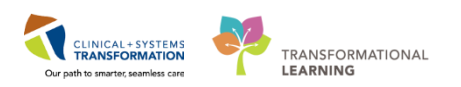

### Activity 3.2 – Enrolling a Patient using the Patient Protocol Manager (PPM)

The patient will need to be enrolled on the study in PPM prior to the provider placing study related orders.

For usual workflow you would click on **Patient Protocol Manager** (PPM) in the organizer toolbar. For today please ask the facilitator for help navigating to PPM if they have not already guided you.

| CSTONC, TONYA - 700008480 Opened by TestON, O     | IncologyAmbulatory-Nurse1           |                                   |                                       |                                                                       | - 6 -                                                                    |
|---------------------------------------------------|-------------------------------------|-----------------------------------|---------------------------------------|-----------------------------------------------------------------------|--------------------------------------------------------------------------|
| Task Edit View Patient Chart Links Navigu         | ation Help                          |                                   |                                       |                                                                       |                                                                          |
| 🗄 🎬 Ambulatory Organizer 🖃 Message Centre 🎬 Carr  | eCompass 脳 Clinical Leader Organize | er 🛉 Patient List 🚨 Multi-Patient | t Task List Tracking Shell 😂 Staff As | ssignment 🎬 LearningLIVE 🚽 🗑 CareConnect 👰 PHSA PACS 🥘 VCH and PI     | HC PACS 🖏 MUSE 🔃 FormFast WFI 💡                                          |
| 🔀 Tear Off 📲 Exit 📲 AdHoc 🔳 Medication Admin      | istration 🚨 PM Conversation 👻 🎎 D   | epart 🔄 Communicate 🔹 🗃 Me        | dical Record Request 🔸 Add 👻 🎁 S      | Scheduling Appointment Book 🖹 Documents 🔒 Discem Reporting Portal 🦉 P | atient Locator 🛓 Protocol Office Manage 🍖 Phy Patient Protocol Manager 🛫 |
| Q Patient Health Education Materials 🔞 SHOP Guide | elines and DSTs 📿 UpToDate          |                                   |                                       |                                                                       |                                                                          |
| CSTONC, TONYA                                     |                                     |                                   |                                       |                                                                       | - List - 👫 Recent - Name - Q                                             |
| CSTONC, TONYA                                     | DO8:29-Jan-1985                     | MRN:700008480                     | Code Status:                          | Process:                                                              | Location:LGH Chemo; IV WR                                                |
|                                                   | Age:33 years                        | Enc:700000015776                  |                                       |                                                                       | Enc Type:Recurring                                                       |
| Allergies: penicillin                             | Gender:Female                       | PHN:9876421761                    | Dosing Wt60 kg                        | Isolation:                                                            | Attending:                                                               |

#### 2 The PPM application window appears

1

| PM PowerTrials: Patient Protocol Manager - Lion's Gate Hospital - ONC SM CR 1234-567 Keychain TRAIN                                                                                                    |                   |
|----------------------------------------------------------------------------------------------------|-------------------|
| Iask Yiew Help                                                                                                    |                   |
| · _ ✔ ✔ @ @ @ ★ ♥ IZ %# 199 Fv PS   \$* E ■ @ @ @ @ W   \$¥ ¥ E @                                                                                                    |                   |
| All Patients Enrolled Patient Count: 2                                                                                                    |                   |
| Concret/<br>Processory System       All Protocols       Exceeded and the state of the Nath<br>BC Cancer - Cancel Southen Interior<br>BC Cancer - Cancel Southen Interior<br>BC Cancer - Cancel Southen Interior<br>BC Cancer - Cancel Southen Interior<br>BC Cancer - Cancel Southen Interior<br>BC Cancer - Cancel Southen Interior<br>BC Cancer - Vancouver Cante<br>BC Chancer - Vancouver Cante<br>BC Chancer - Vancouver Canter<br>BC Chancer - Vancouver Canter<br>BC Chancer<br>BC Chancer - Vancouver Canter<br>BC Chancer<br>BC | A                 |
| Protocol DNC SM CR 1234-567 Keychain TRAIN - Initial Protocol's Status is [Open to Accrual]                                                                                                    | C ONTEST.ONAMBRN1 |
|                                                                                                    |                   |

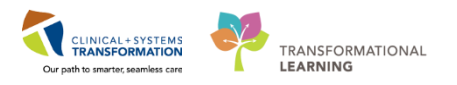

3 Remember how you navigate through **Protocol Office Manager (POM)**? It will be similar steps. Go ahead and hover to discover all the icons in the menu.

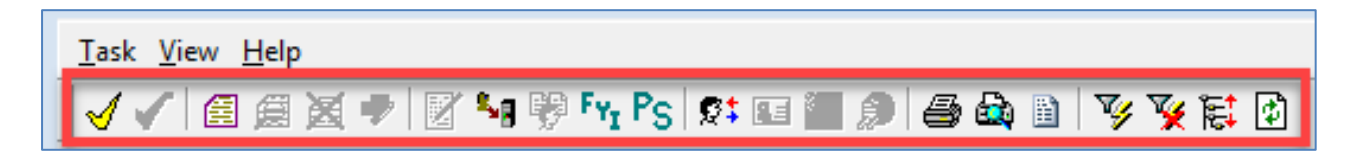

4 To practice, let's go ahead and enroll your patient.

Locate and click on **ONC SM CR 1234-567 Keychain TRAIN** under the **Lion's Gate Hospital** tree folder.

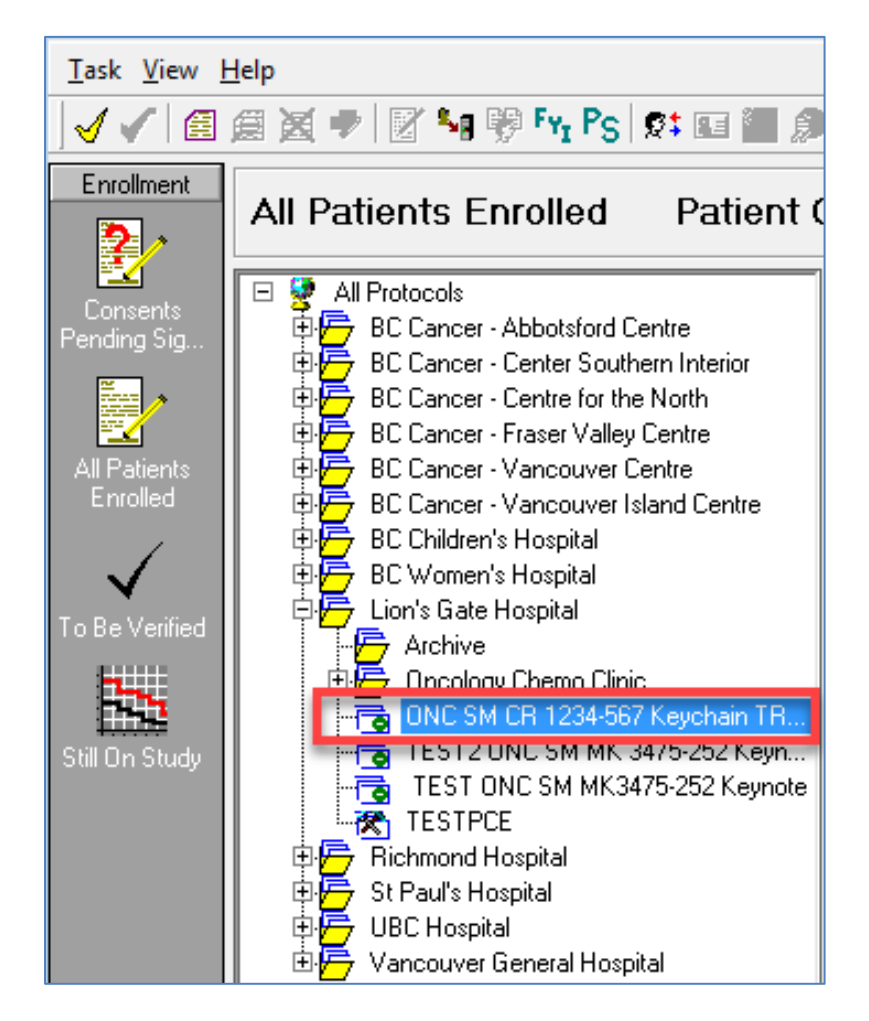

**Note:** The protocol is now highlighted in blue.
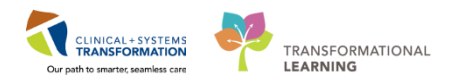

<sup>5</sup> Click on the **New Enrollment**  $\blacksquare$  icon from the menu bar.

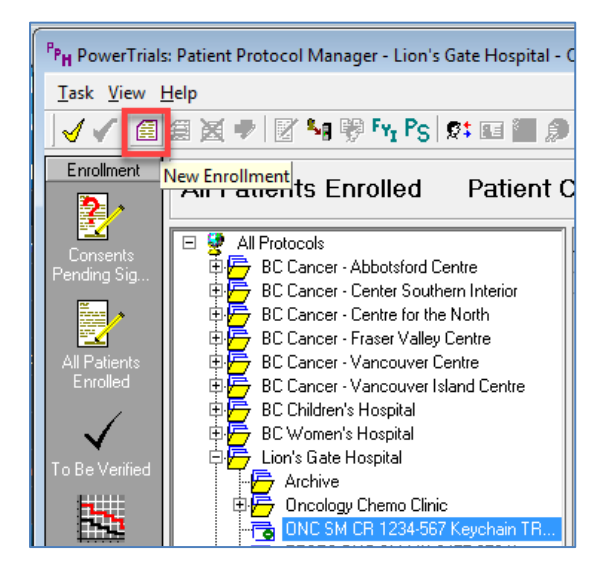

## 6 The Patient Search screen opens.

| PPH PowerTrials: Patient Pro                               | otocol Manager - Lion's Gate Hospital -                                                                                                    | ONC SM CR 1234-567 Keycl                                     | rchain TRAIN                                                                                                    |                   |
|------------------------------------------------------------|----------------------------------------------------------------------------------------------------|--------------------------------------------------------------|----------------------------------------------------------------------------------------------------|-------------------|
| <u>T</u> ask <u>V</u> iew <u>H</u> elp                     |                                                                                                    |                                                              |                                                                                                    |                   |
| √ ✓ 🙆 🛱 🖉 🕈                                                | 📝 🌆 🦻 Fyr Ps 😒 🖬 🔳 🕬                                                                                                    | i 🖨 🗟 🗈 🛛 🏹 🕅                                                |                                                                                                    |                   |
| Enrollment All Pati                                        | ients Enrolled Patient (                                                                                                    | Count: 2                                                     |                                                                                                    |                   |
| Consents<br>Pending Sig.<br>All Polients<br>Shill On Study | Protocols<br>BC Cancer - Abbotsford Centre<br>BC Cancer - Center Southern Interior<br>BC Cancer - Center Southern Interior<br>BC Cancer - Vancouver Centre<br>BC Cancer - Vancouver Centre<br>BC Cancer - Vancouver Centre<br>BC Cancer - Vancouver Centre<br>BC Cancer - Vancouver Centre<br>BC Cancer - Vancouver Centre<br>BC Cancer - Vancouver Centre<br>BC Cancer - Vancouver Centre<br>BC Cancer - Vancouver Centre<br>BC Cancer - Vancouver Centre<br>BC Cancer - Vancouver Centre<br>BC Cancer - Vancouver Centre<br>BC Cancer - Vancouver Centre<br>Cancelogy Chemo Clinic<br>- Cancelogy Chemo Clinic<br>- Cancelogy Chemo Clinic<br>- Cancelogy Chemo Clinic<br>- Cancelogy Chemo Clinic<br>- TEST2 ONC SM K13475-252 Keynole<br>- TEST2 ONC SM K13475-252 Keynole<br>- TE | Last Name First Name<br>SCOTT-LEARN MARY<br>SCOTT-LEARN MARY | LUNN         Description (Content Internet Internet | Cancel            |
| PTOTOCOLUNE SM CH 1234-56                                  | 57 Neychain Timaini - Initial Protocol's Status                                                                                                    | is jupen to Accrualj                                         | PHODEC INTE:                                                                                                    | I.UNAMBRINT Monda |

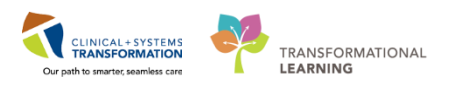

7 Type the patient's surname in the **Name** field and then press **Enter.** Ensure to select the correct patient. Then, click **OK.** 

| CSTCLINTRIALS, STSTRAWBERRY     CSTCLINTRIALS, STPARVIND     CSTCLINTRIALS, STORANGE     CSTCLINTRIALS, STCINDY | 700005979<br>700005511 | Female  | 16-Aug-1985                                                                                                    | 32 Years                                                                                                    |                                                                                                    |
|----------------------------------------------------------------------------------------------------|------------------------|---------|----------------------------------------------------------------------------------------------------|----------------------------------------------------------------------------------------------------|----------------------------------------------------------------------------------------------------|
| CSTCLINTRIALS, STPARVIND     CSTCLINTRIALS, STORANGE     CSTCLINTRIALS, STORANGE                                | 700005511              | Female  |                                                                                                    |                                                                                                    |                                                                                                    |
| CSTCLINTRIALS, STORANGE                                                                                         |                        | 1 cmdic | 06Jan 1990                                                                                                    | 28 Years                                                                                                    |                                                                                                    |
| CSTCLINTRIALS STCINDY                                                                                           | 700006099              | Male    | 22-Aug-1985                                                                                                    | 32 Years                                                                                                    |                                                                                                    |
| Corocarrines, stendt                                                                                            | 700005835              | Female  | 10-Aug-1990                                                                                                    | 27 Years                                                                                                    |                                                                                                    |
| CSTCLINTRIALS, STBOB                                                                                            | 700005470              | Male    | 25Jul-1962                                                                                                    | 55 Years                                                                                                    |                                                                                                    |
|                                                                                                    |                        |         |                                                                                                    |                                                                                                    |                                                                                                    |
|                                                                                                    |                        |         |                                                                                                    |                                                                                                    |                                                                                                    |
|                                                                                                    |                        |         |                                                                                                    |                                                                                                    |                                                                                                    |
|                                                                                                    |                        |         |                                                                                                    |                                                                                                    |                                                                                                    |
|                                                                                                    |                        |         |                                                                                                    |                                                                                                    |                                                                                                    |
|                                                                                                    |                        |         |                                                                                                    |                                                                                                    |                                                                                                    |
|                                                                                                    |                        |         |                                                                                                    |                                                                                                    |                                                                                                    |
|                                                                                                    |                        |         |                                                                                                    |                                                                                                    |                                                                                                    |
|                                                                                                    |                        |         |                                                                                                    |                                                                                                    |                                                                                                    |
|                                                                                                    |                        |         |                                                                                                    |                                                                                                    |                                                                                                    |
|                                                                                                    |                        |         |                                                                                                    |                                                                                                    |                                                                                                    |
|                                                                                                    |                        |         |                                                                                                    |                                                                                                    |                                                                                                    |
|                                                                                                    |                        |         | Image: Section of the section of the sectio | Image: sector sector | Image: second second |

## 10 The **New Enrollment** screen opens.

| 🕄 New Enrollment           | ×                                          |
|----------------------------|--------------------------------------------|
| Name:<br>SCOTT-LEARN, MARY | Medical Record Numbers:<br>700004976 - MRN |
| Protocol:                  | ,                                          |
| Enrolling                  |                                            |
| Enrolling institute        | Enrolling Consent                          |
| * Stratum:                 | Cohort:                                    |
| * Enrollment identifier    |                                            |
|                            | OK Cancel Apply                            |

Note: Yellow fields indicate mandatory information is required. Type in the following information:

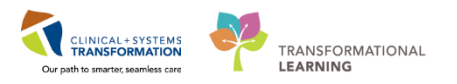

- On study date = type "T" for today's date
- Enrolling institute = click the dropdown icon and select LGH Chemotherapy Clinic
- Stratum = P with A, then a pop-up screen for Cohorts = Treatment A
- Enrollment identifier (subject number) = 12345

Then, click **OK** 

14 Now, the patient is listed in the All Patients Enrolled under the trial ONC SM CR 1234-567 Keychain TRIAL.

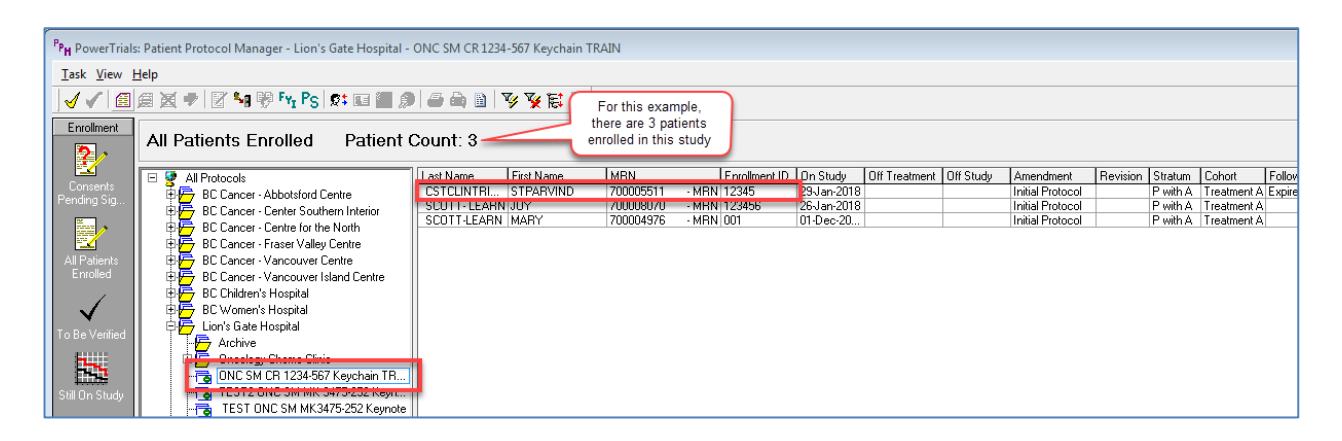

<sup>15</sup> Click the **Close** icon within the **PowerTrials:** Patient Protocol Manager to return to the patient's chart.

## Key Learning Points

- Patients are enrolled in a study using the Patient Protocol Manager (PPM) application
- The patient and protocol are associated to the appropriate clinic location
- A patient must be enrolled in PPM prior to a provider placing a Research Powerplan order

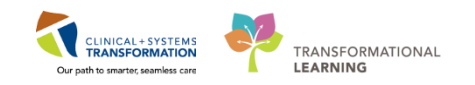

# Activity 3.3 – Adding a Process Alert to the Patient's Chart

You would like to indicate to all staff viewing this patient's chart that they are on a research study. To do this, add a process alert to the patient's electronic chart by following the steps below.

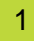

Switch back to the patient's chart in PowerChart, navigate and locate the **PM Conversation** from the toolbar.

| Task Edit View Patient Chart Links Navigati            | on Help                                                                     |
|--------------------------------------------------------|-----------------------------------------------------------------------------|
| 🗄 🎬 Ambulatory Organizer 🖃 Message Centre 📲 CareC      | ompass 🎬 Clinical Leader Organizer  🎄 Patient List 🔉 Multi-Patient Task Lis |
| 🗄 🔀 Tear Off 📲 Exit 🎬 AdHoc 💵 Medication Administ      | ration 🚡 PM Conversation 🔹 💦 Depart 📲 Communicate 💌 🗎 Medical Rec           |
| 🗄 💐 Patient Health Education Materials 💐 SHOP Guidelin | es and DSTs 🔇 Up PM Conversation                                            |
| CSTCLINTRIALS, STPARVIND                               |                                                                             |
| CSTCLINTRIALS, STPARVIND                               | DOB:06-Jan-1990 MRN:700005511                                               |
| Alleraies: Nuts                                        | Age:28 years Enc:700000016492                                               |

2 Click on the down arrow icon next to the **PM Conversation** 

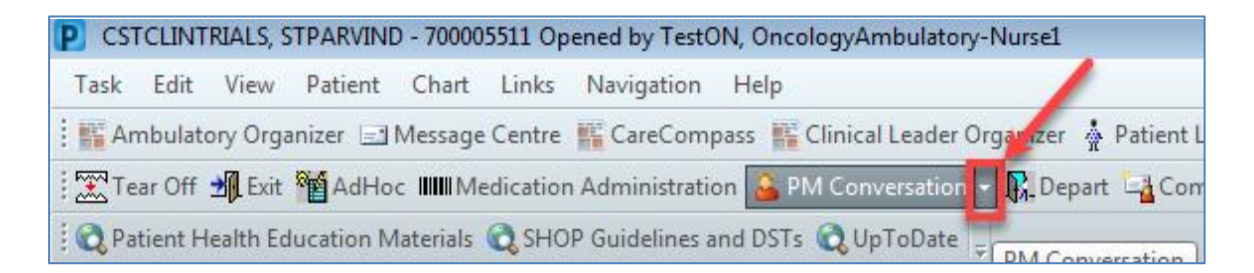

## 3 Select Process Alert

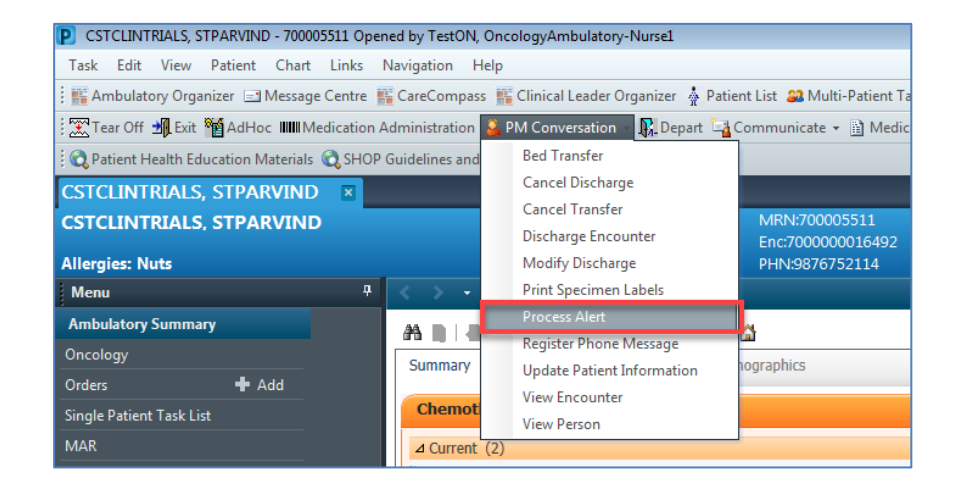

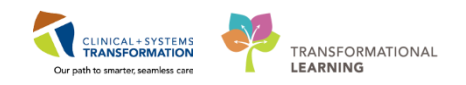

4 The **Organizer** pop-up screen appears. Type in **LGH** and then press **Enter**.

| 🕞 Organization                |                                        | x |
|-------------------------------|----------------------------------------|---|
| Please select the<br>aliases. | facility where you want to view person |   |
| Facility Name                 | Facility Alias                         |   |
| lgh                           |                                        |   |
|                               |                                        |   |
|                               |                                        |   |
| Facility:                     |                                        |   |
|                               |                                        |   |
|                               | OK Cancel                              |   |

5 Select LGH Chemotherapy Clinic and then click OK

| 🕞 Organization 🛛 💌                                                   |
|----------------------------------------------------------------------|
| Please select the facility where you want to view person<br>aliases. |
| Facility Name Facility Alias                                         |
| lgh                                                                  |
| LGH Breath Program<br>LGH Cardiac Home Care<br>LGH Cardiology Lab    |
| LGH Chemotherapy Clinic                                              |
| Facility:                                                            |
| LGH Chemotherapy Clinic                                              |
| OK Cancel                                                            |

6

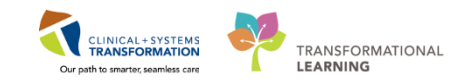

The **Process Alert** window appears. Click on the **Process Alert** box to activate the field.

| Medical Record Number:       | Encounter Number: | Last Name:      |
|------------------------------|-------------------|-----------------|
| 760001093                    |                   | UNCULUGY-NURSEA |
| First Name:                  | Middle Name:      | Preferred Name: |
| GRETCHEN                     |                   |                 |
| Previous Last Name:          | Date of Birth:    | Age:            |
| Oncology-NurseA              | 31-Jan-1969       | <u>∧</u> y 49Y  |
| Gender:                      | BC PHN:           |                 |
|                              |                   |                 |
| Female ALERTS                | v 0760001093      |                 |
| Female ALERTS Process Alert: | ▼ 0760001093      |                 |
| Female ALERTS Process Alert: | ✓ 0760001093      |                 |

#### 7 Use the scroll bar to locate the **On Research Study** alert.

| 🍜 Process Alert                                                                                                  |                           |                             |                          |
|----------------------------------------------------------------------------------------------------|---------------------------|-----------------------------|--------------------------|
| Medical Record Number:<br>700005511                                                                              | Encounter Number:         | Last Name:<br>CSTCLINTRIALS | First Name:<br>STPARVIND |
| - ALERTS                                                                                                    |                           | _                           |                          |
| Process Alert:                                                                                                   | Scroll down               | 1                           |                          |
| From Available:                                                                                                  |                           | elected:                    |                          |
| Falls Risk<br>Family Development<br>Gender Sensitivity<br>No Colling Lift<br>On Research Study<br>Palliative Hag | Move ><br>E<br>Select All |                             |                          |

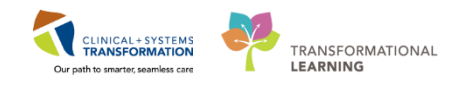

8 Select the **On Research study** and then click the **Move >** button. Once you see On Research Study in the To Selected: box click Complete in the bottom right hand corner.

| Process Alert                                                                                                    |                      |                             |
|----------------------------------------------------------------------------------------------------|----------------------|-----------------------------|
| Medical Record Number:<br>700005511                                                                                 | Encounter Number:    | Last Name:<br>CSTCLINTRIALS |
| - ALERTS                                                                                                    |                      |                             |
| Process Alert:                                                                                                    |                      |                             |
| From Available:                                                                                                    |                      | To Selected:                |
| Falls Risk<br>Family Development<br>Gender Sensitivity<br>No Ceiling Lift<br>Palliative Flag<br>Seizure Precautions | Move ><br>Select All | On Research Study           |

<sup>9</sup> Click **Refresh** 🜊 icon in the lower right hand corner from the blue banner bar.

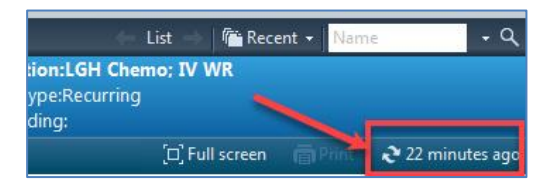

10 You can now see your Process Alert on the Banner Bar

| CSTCLINTRIALS, STPARVIND |                 |                  |                 |                           |
|--------------------------|-----------------|------------------|-----------------|---------------------------|
| CSTCLINTRIALS, STPARVIND | DOB:06-Jan-1990 | MRN:700005511    | Code Status:    | Process:On Research Study |
|                          | Age:28 years    | Enc:700000016492 |                 | Disease:                  |
| Allergies: Nuts          | Gender:Female   | PHN:9876752114   | Dosing Wt:60 kg | Isolation:                |

**Note:** Remember to repeat the same steps once the patient is no longer part of the study. This will remove Process Alert.

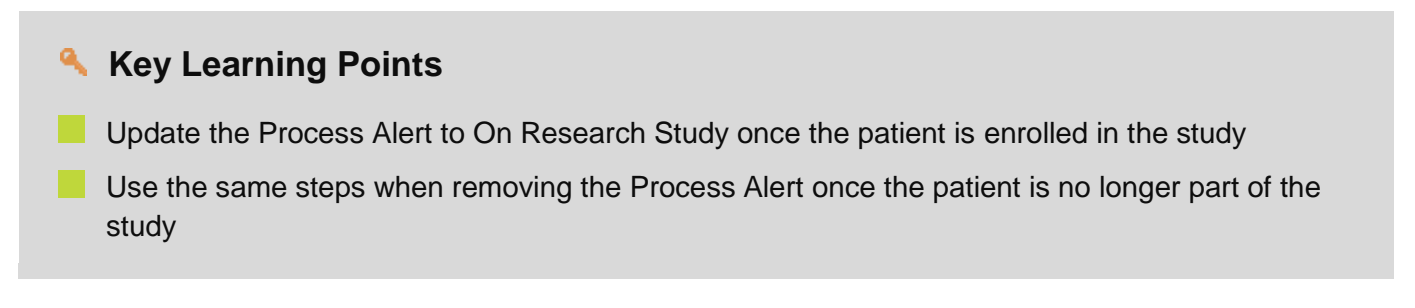

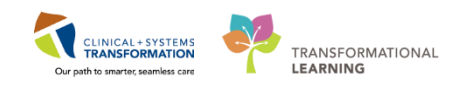

# PATIENT SCENARIO 4 – Navigation of the Clinical Research Component and Tab

#### Learning Objectives

At the end of this Scenario, you will be able to:

- Navigate the Clinical Research component of the Summary Page
- Access study related documents, in particular the consent information (not the signed consent form), and the prohibited medications list
- Access Study Team contact telephone numbers

## BACKGROUND

The purpose of the Clinical Research component is to provide study specific quick information to the user such as protocol name, on and off study status and dates, and contact information of the study team. The component is hyperlinked to the Clinical Research tab, which provides the user with more information about the study including access to the Prohibited Medications List, consent information and phone numbers for the study team members.

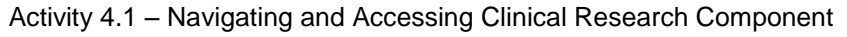

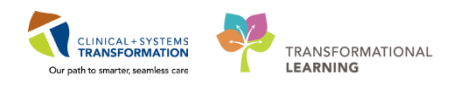

1 While you are in the patient's chart, navigate to the **Summary** workflow page and locate the **Clinical Research** component. Click on the arrow, , within the component header to expand/collapse the component.

| Clinical Trial Oncology Nurs | e, Ne | ellie 🗵          |                                 |                                    |         |                                 |        |          |                       |          |          |                                      | +                    | List $\Rightarrow   $  | Recent         | - Name            |                |
|------------------------------|-------|------------------|---------------------------------|------------------------------------|---------|---------------------------------|--------|----------|-----------------------|----------|----------|--------------------------------------|----------------------|------------------------|----------------|-------------------|----------------|
| linicalTrialOncologyNur      | se, N | ellie            | DOB:1989-Jan-26<br>Age:29 years | MRN:760001069<br>Enc:7600000001069 | Coc     | le Status:                      |        |          | Process:C<br>Disease: | ytotoxic |          |                                      | Location<br>Enc Type | :LGH Che<br>:Outoatien | mo; IV F<br>it | lold              |                |
| llergies: Nuts               |       |                  | Gender:Female                   | PHN:10760001069                    | Dos     | ing Wt:60 kg                    |        |          | Isolation:            |          |          |                                      | Attendin             | g:Train, Ge            | neralMe        | dicine-Phy        | sician7, MD    |
| Menu 🏾                       | <     | > - 14           | Ambulatory Summ                 | ary                                |         |                                 |        |          |                       |          |          |                                      |                      | (c) Full :             | screen         |                   | € 6 minutes    |
| Ambulatory Summary           | - A   |                  | . 🔍 🔍   100% -                  |                                    |         |                                 |        |          |                       |          |          |                                      |                      |                        |                |                   |                |
| Oncology                     |       | Summary          | 52                              | Demographics                       | 5:2     | Transfusion Medicine            | 5.2    | Euture ( | Orders                | 5.2      | Hand     | loff Tool                            | 52                   | +                      | (              |                   | 0              |
| Orders 🕂 Add                 |       | ,                |                                 |                                    | 55      |                                 | 55     |          |                       |          |          |                                      | D.G                  | т                      | l              | -                 | <u> </u>       |
| ingle Patient Task List      |       | Chemothera       | apy Review (0)                  |                                    | ≡• ⊘    | Labs                            |        |          |                       | ≡• (     | <u>ہ</u> | New Order Entry 🚦                    |                      |                        |                |                   | ≡• ∾           |
| MAR                          |       | ⊿ Current (0)    |                                 |                                    |         | All Visits 🔻                    |        |          |                       |          |          | Ambulatory (Meds as Rx)              | Ŧ                    |                        |                |                   |                |
| MAR Summary                  | N     | lame             |                                 |                                    | Start   |                                 | Today  |          | Den                   | ulaur.   | - 1      |                                      |                      |                        |                |                   |                |
| nteractive View and I&O      | N e   | No results       |                                 |                                    |         |                                 | within |          | wi                    | thin     |          | Q Search New Order                   |                      |                        |                |                   |                |
| lesults Review               |       | ⊿ Historical (0) | ) - 06/02/2017 to Current       |                                    |         | Oncology Labs (3)<br>Creatinine |        |          | 60                    | 145      |          | Mine                                 |                      |                        |                |                   |                |
| ocumentation 🔹 Add -         | N     | lame             |                                 | Star                               | rt Stop |                                 |        |          | 29 hrs                | 30 hrs   |          | Favorites                            |                      |                        |                |                   |                |
| Adjustion Request            |       | No results       |                                 |                                    |         | Chloride                        |        |          | 95                    | 101      |          | My Plan Favorites                    |                      |                        |                |                   |                |
| listorios                    |       | tound            |                                 |                                    |         | MCV                             |        |          | 29 hrs<br>88          | 30 hrs   |          |                                      |                      |                        |                |                   |                |
| nistories                    |       | Problem Lis      | t                               |                                    | =- 0    |                                 |        |          | 30 hrs                |          |          | Clinical Research (1)                |                      |                        |                |                   | = .            |
| Add 🕈 Add                    | 12    | All Vieite       |                                 |                                    | - •     |                                 |        |          |                       |          |          | ( )                                  |                      |                        |                |                   |                |
|                              |       |                  |                                 |                                    |         | 🛛 Vital Signs  🕂 🔻              |        |          |                       | ≡• (     | •        | 0110 011 00 1001 000                 | On S                 | tudy                   | Status         | Cor               | tact           |
| lareConnect                  |       | Classification   | n: All                          |                                    |         | All Visits                      |        |          |                       |          |          | UNC SM CK 1234-567<br>Keychain TRAIN | 06/                  | 02/2018                | On Stud        | y <u>Gi</u><br>Pa | ewai,<br>rvind |
| linical Research             |       | no.              |                                 |                                    |         |                                 |        |          |                       |          |          | regenant fround                      |                      |                        |                |                   |                |

This should display the Study that you just enrolled your patient on.

| Clinical Research (1)                |            |          | ≣∙⊗                              |
|--------------------------------------|------------|----------|----------------------------------|
|                                      | On Study   | Status   | Contact                          |
| ONC SM CR 1234-567<br>Keychain TRAIN | 06/02/2018 | On Study | <u>Grewal,</u><br><u>Parvind</u> |

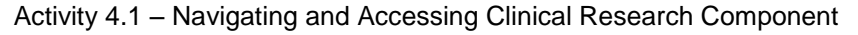

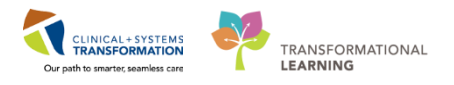

2 For practice, hover over the ONC SM CR 1234-567 Keychain TRAIN and see the details.

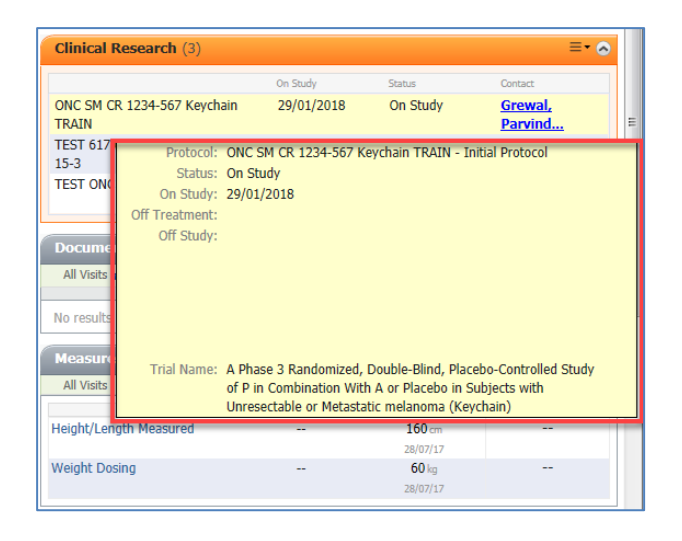

3

- 1. Click on the Contact person for the ONC SM CR 1234-567 Keychain TRAIN
- 2. The **Contact Information** appears. After you finish reviewing, click on the **Close** button.

|                                                      |                                      | Clinical Research (3)                |            |           | =                                |
|------------------------------------------------------|--------------------------------------|--------------------------------------|------------|-----------|----------------------------------|
|                                                      |                                      |                                      | On Study   | Status    | Contact                          |
|                                                      | ≣∙⊗                                  | ONC SM CR 1234-567 Keychain<br>TRAIN | 29/01/2018 | On Study  | <u>Grewal,</u><br><u>Parvind</u> |
| Contact Information                                  |                                      | TEST 617 (AGENEVS) AGS 1602E         | 11/01/2017 | Off Study | Chrho 't                         |
| Contact Name                                         | ROLE                                 | Organization                         | Phone Nun  | nber      |                                  |
| Grewal, Parvind                                      | Creator/Start Up (                   | Coordinator                          |            |           |                                  |
| TestON,<br>Oncologist/Hematologist-<br>Physician, MD | Principal [Qualified<br>Investigator | d]                                   | (604)001   | -0020     | =                                |
| TestON, OncologyAmbulatory-<br>Nurse1                | Research/Clinical                    | Trials Nurse LGH Chemotherapy Clini  | c          |           | -                                |
|                                                      |                                      |                                      |            |           | Close 2                          |

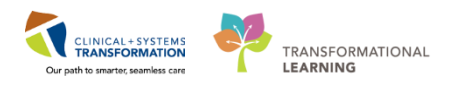

Click on the Clinical Research component header.

| CSTCLINTRIALS, STPARVIND |                                             |                                       |                                    |                                       |                                                 | it                                     |
|--------------------------|---------------------------------------------|---------------------------------------|------------------------------------|---------------------------------------|-------------------------------------------------|----------------------------------------|
| CSTCLINTRIALS, STPARVIND | DOB:06-Jan-1990 Mi<br>Age:28 years En       | RN:700005511 Code S<br>c:700000016492 | tatus:                             | Process:On Research Study<br>Disease: | Location:LGH Chemo<br>Enc Type:Recurring        | ; IV WR                                |
| Allergies: Nuts          | Gender:Female PH                            | N:9876752114 Dosing                   | Wt:60 kg                           | Isolation:                            | Attending:                                      |                                        |
| Menu 🤻                   | < 🗧 - 👘 Ambulatory Summary                  |                                       |                                    |                                       |                                                 | 🗇 Full screen 🛛 🗇 Print 🛛 🎝 50 minutes |
| Ambulatory Summary       | A                                           |                                       |                                    |                                       |                                                 |                                        |
|                          | Summary 23 Demograd                         | shics 52 Tran                         | nsfusion Medicine 22 Future Orders | 23 Handoff Tool                       | 22 +                                            |                                        |
| Orders 🕂 Add             |                                             |                                       |                                    |                                       |                                                 |                                        |
| Single Patient Task List | Cycle 1 - ONCP GU GUAJPG option 1 - Cycle 1 | 31/10/2017                            | No results found                   |                                       | Q Search New Order                              |                                        |
|                          | Cycle 1 - ONCP LY LYCHOP TESTING - Cycle 1  | 28/07/2017                            | Vital Signs 📥 🚽                    | ≡• ◇                                  | Mine                                            |                                        |
| MAR Summary              | Mistorical (0) - 30/01/2017 to Current      | Start Stop                            | All Visits                         |                                       | Favorites                                       |                                        |
|                          | No results found                            |                                       | No results found                   |                                       | Ambulatory In-Office Emoritor (Misc 1)          |                                        |
| Results Review           |                                             |                                       |                                    |                                       | An Dan Councillan                               |                                        |
| Documentation 🕂 Add      | Problem List                                | =• ~                                  | Pathology (0)                      | ≡• ⊙                                  | Phy Plan Pavolites                              |                                        |
| Madication Request       | All Visits                                  |                                       | All Visits 🔻                       |                                       | Clinical Research (3)                           | =- 0                                   |
| Histories                | Classification: All                         |                                       | No results found                   |                                       | cilitat Research (5)                            |                                        |
|                          | Drively Doublast                            |                                       |                                    |                                       | On Study                                        | Status Contact                         |
| Autrigies T Add          | This Visit (0)                              |                                       | Imaging (0)                        | ≣• ≎                                  | ONC 5M CR 1234-567 Keychain 29/01/2018<br>TRAIN | On Study Grewal,<br>Parvind            |
|                          | -                                           |                                       | Lines, Tubes, and Drains (0)       | ≣• ♥                                  | TEST 617 (AGENSYS) AGS-16C3F- 11/01/2017        | Off Study Ehrhardt,                    |
| CareConnect              | d Arthus (3)                                |                                       |                                    |                                       | 15-3                                            | Payton                                 |
| Clinical Research        | - ALLE (V)                                  |                                       | Patient Assessment (0)             | ≡• ≎                                  | TEST ONC SM MK3475-252 Keynote 04/10/2017       | Parvind                                |
| Diagnoses and Problems   | Adenocarcinoma, breast                      |                                       | ( El                               | =- 0                                  |                                                 |                                        |
| Form Browser             |                                             |                                       | Flagged Events (0)                 | =• ~                                  |                                                 | =- ^                                   |

5 The Clinical Research tab of the chart opens and displays the **Clinical Trial/Study Enrollment History for Patient** window. is displayed. Review the column headers to see the important information that can be viewed here.

| CSTCLINTRIALS, STPARVIND         D08x66-Jan-1990         MRN:700005511         Code Status:         Process:On Res           Age:28 years         Enc:700000016492         Disease:         Disease:           Allergies: Nuts         Gender-Female         PHN3976752114         Dosing Wt:50 kg         Islation:                                                                                                    | earch Study |
|----------------------------------------------------------------------------------------------------|-------------|
| Age:28 years Enc;700000016492 Disease:<br>Allergies: Nuts Gender:Female PHN:9876752114 Dosing Wt:60 kg Isolation:                                                                                                    |             |
| Allergies: Nuts Gender:Female PHN:9876752114 Dosing Wt:60 kg Isolation:                                                                                                    |             |
|                                                                                                    |             |
| Menu 🧧 < > - 👘 Clinical Research                                                                                                    |             |
| Ambulatory Summary                                                                                                    |             |
| Oncology Control of the second second |             |
| Orders + Add Clinical Trial/Study Enrollment History for Patient                                                                                                    |             |
| Single Patient Task List Protocol Name Enrolment ID On Study Date Off Treatment Date Off Study Date Stratum Contact Info                                                                                                    |             |
| MAR I IEST UNUS M MIS475-252 Keynole UTS UH-Ud-2017 Breval, Parind.                                                                                                    |             |
| MAR Summary GOL SM CR 1234567 Keychain TRAIN 12345 29Jan-2018 Grewal, Pavind                                                                                                    |             |
| Interactive View and 18:0                                                                                                    |             |
| Results Review Linital Protocol 11 Jan-2017 19-Dec-2017 Active Comparator: Asthrab                                                                                                    |             |
| Documentation + Add                                                                                                    |             |
| Medication Request                                                                                                    |             |
| Histories                                                                                                    |             |
| Allergies 🕂 Add                                                                                                    |             |
|                                                                                                    |             |
| CareConnect                                                                                                    |             |
| Clinical Research                                                                                                    |             |

- 1. Click on the Initial Protocol under the ONC SM CR 1234-567 Keychain TRAIN study
- 2. Click on the **Documents**  $\Box$  icon

| 2 | 2                                                  |               |               |                 |
|---|----------------------------------------------------|---------------|---------------|-----------------|
| ſ | Clinical Trial/Study Enrollment History for Patier | nt            |               |                 |
|   | Protocol Name                                      | Enrollment ID | On Study Date | Off Treatment D |
|   | TEST ONC SM MK3475-252 Keynote                     | 015           | 04-Oct-2017   |                 |
|   | Amendment 2                                        |               | 04-0ct-2017   |                 |
|   | ONC SM CR 1234-567 Keychain TRAIN                  | 12345         | 29-Jan-2018   |                 |
|   | Initial Protocol 1                                 |               | 29Jan-2018    |                 |
|   | ТЕЗТ 617 (АGENSYS) АGS-16C3F-15-3                  | TEST1004584   | 11-Jan-2017   |                 |
|   | L Initial Protocol                                 |               | 11-Jan-2017   |                 |
|   |                                                    |               |               |                 |

4

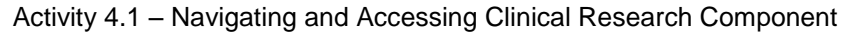

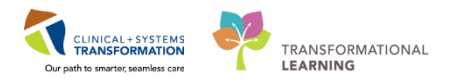

7 The Select Documents to View screen appears.

| Select Documents to View                  |              |
|-------------------------------------------|--------------|
| STUDY CONTACT INFO Prohibited Drugs TRAIN | OK<br>Cancel |
|                                           |              |
|                                           |              |
|                                           |              |

For practice, go ahead and select one or both selections by ticking the box(es) and then clicking the **OK** button. The PDF file(s) will open. After reviewing, you can click the **Close** icon.

Below is an example of the Study Contact Information:

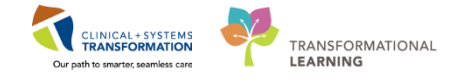

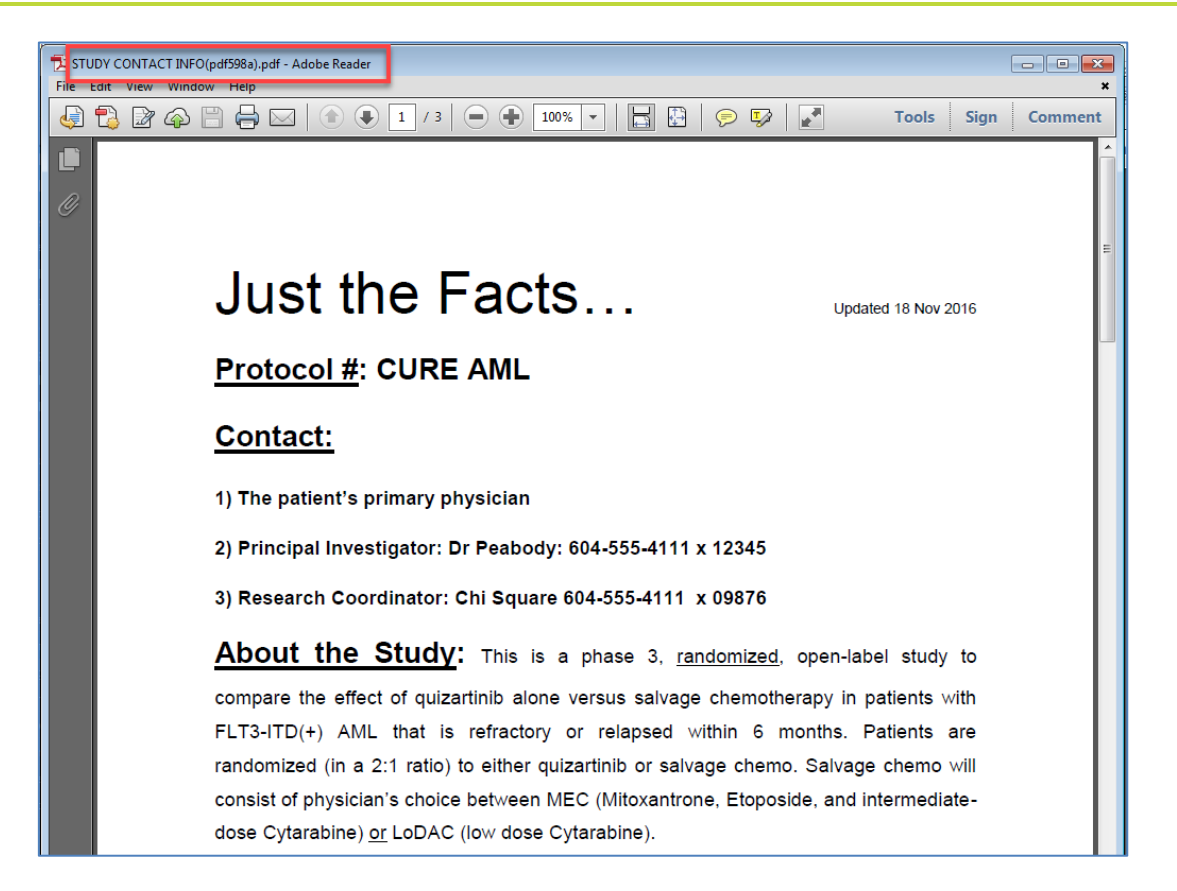

Here's an example of the Prohibited Drugs:

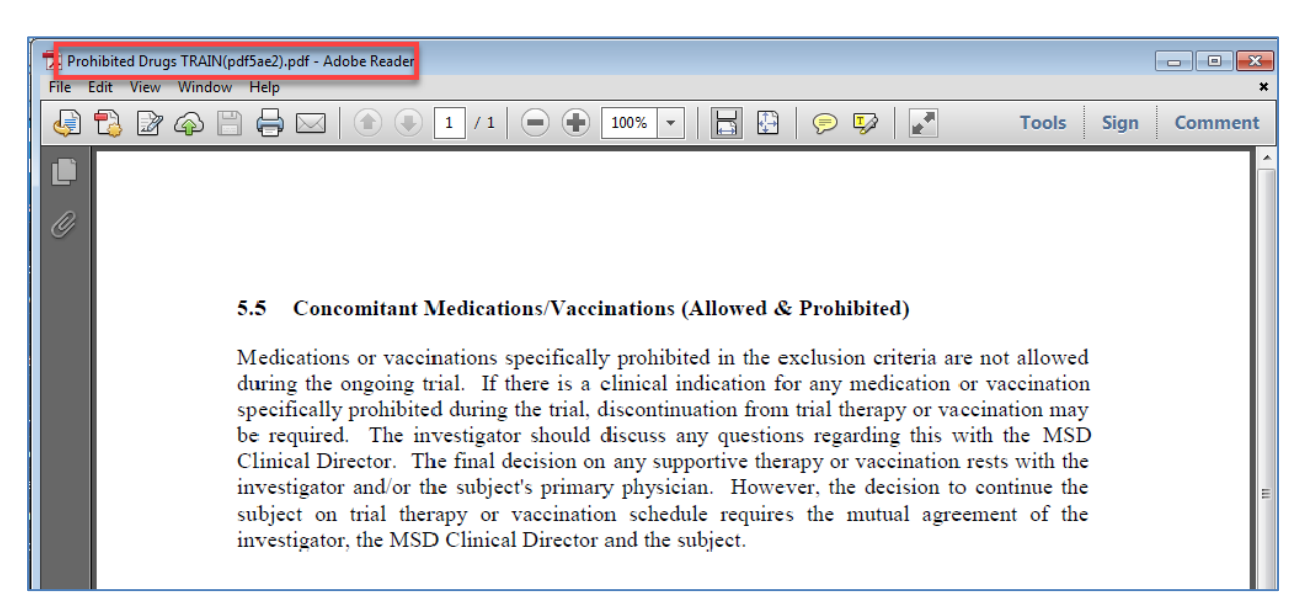

8

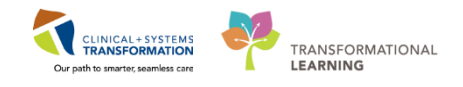

To view the consent information (dates that the patient was consented), click on the  $\blacksquare$  icon.

| < | 🔉 🔹 者 Clinical Research                            |               |               |                  |
|---|----------------------------------------------------|---------------|---------------|------------------|
|   | Clinical Trial/Study Enrollment History for Patien | t             |               |                  |
|   | Protocol Name                                      | Enrollment ID | On Study Date | Off Treatment Da |
|   | TEST ONC SM MK3475-252 Keynote                     | 015           | 04-Oct-2017   |                  |
|   | Amendment 2                                        |               | 04-0ct-2017   |                  |
|   | ONC SM CR 1234-567 Keychain TRAIN                  | 12345         | 29-Jan-2018   |                  |
|   | L Initial Protocol                                 |               | 29-Jan-2018   |                  |
|   | TEST 617 (AGENSYS) AGS-16C3F-15-3                  | TEST1004584   | 11-Jan-2017   |                  |
|   | L Initial Protocol                                 |               | 11-Jan-2017   |                  |

## 9 The **Consent Information** pop-up screen appears.

| < 🔹 🔹 🚹 Clinical Research                                                                                                    |                                                                                                    |                                                                                           |  |
|----------------------------------------------------------------------------------------------------|----------------------------------------------------------------------------------------------------|-------------------------------------------------------------------------------------------|--|
| ■ ■2<br>Clinical Trial/Study Enrollment History for Patient                                                                                                    |                                                                                                    |                                                                                           |  |
| Protocol Name         Enrollment ID         On Study Date         O           Image: TEST DNC SM MK3475:252 Keynote         015         04-0ct-2017           LAmendment 2         04-0ct-2017         04-0ct-2017           Image: DNC SM CR 1234-567 Keychain TRAIN         12345         23-Jan-2018           Linital Protocol         29-Jan-2017         11-Jan-2017           Linital Protocol         11-Jan-2017         11-Jan-2017 | ff Treatment Date Off Study Date Stratum P with A 19-Dec-2017 19-Dec-2017 Active Comparator:                           | Cohort Contact Info<br>Grewal, Parvind<br>Treatment A<br>Ehrhardt, Pavton<br>or: Axitinib |  |
| In the train<br>domain, there<br>is no scanned<br>consent.                                                                                                    | Consent Information Name: CSTCLINTRIALS, STPARVIND Consent Name Consent Type Signed Date Display only signed consents? | Protocol:<br>ONC SM CR 1234-567 Keychain TRAIN<br>Returned Date Amendment                 |  |

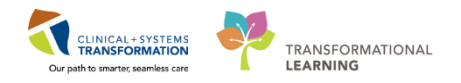

## **Key Learning Points**

- The Clinical Research component will provide a brief summary of the study and the contact information of the Study Team members
- The Clinical Research component is hyperlinked to the Clinical research tab in the chart where you can view consent information, the enrollment history and access the prohibited medications list.

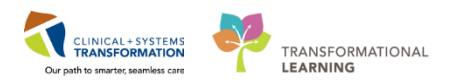

# **PATIENT SCENARIO 5 – Order Management**

#### Learning Objectives

At the end of this Scenario, you will be able to:

- Support a Provider in placing orders for a ResearchPowerPlan
- Review the Patient Order Profile
- Place an AdHoc order

## Background

You are ready to support a provider in placing a Screening PowerPlan order in the patient's chart. You will also place an additional order for Tylenol, as your patient has complained of a mild headache near the end of the drug administration

- The Research Nurses does not independently place Research PowerPlan orders; however it is useful to know how the orders are placed since you will be working closely together to support the provider in placing these types of orders.
- As a research nurse you have the ability to view a Research PowerPlan, and verify it is the correct one for that Phase of the study.
- The naming convention is Research\_Department\_Tumor Type\_Protocol Name or #\_phase of study treatment (e.g. Research Onc GU Screening; cycle 1)
- If the PowerPlan only has Prescriptions ordered (no IV meds to be administered), the Provider will print and give the prescription to the patient.
- Verbal and phone orders that are entered in the system automatically get routed to the ordering provider for co-signature. These orders are only encouraged when a physician cannot enter the order directly into the Clinical Information System (CIS) themselves.

🕇 Add

Orders

Single Patient Task List

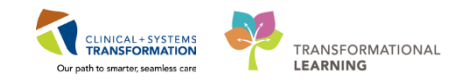

# Activity 5.1 – Placing Orders 1 From the patient's chart click on the Add button from the Orders tab in the menu. <u>CSTCLINTRIALS, STPARVIND</u> <u>Allergies: Nuts</u> <u>Menu</u> <u>Menu</u> <u>Menu</u> <u>Menu</u>

2 The Add Order screen appears. Type in *Research Test* into the **Search** field. A list of research related orders display. Select **Research Test Screening2.** 

| P ClinicalTrialOncologyNurse, Nellie - Add Order                                                                                                    |                                                                                                  |                                            |                                                                |
|----------------------------------------------------------------------------------------------------|--------------------------------------------------------------------------------------------------|--------------------------------------------|----------------------------------------------------------------|
| ClinicalTrialOn DOB:198 MRN:760C<br>Age:29 y Enc:7600<br>Allergies: Nuts Gender:F PHN:107 D                                                                                                    | ode Status: F<br>C<br>osing Wt:60 kg I:                                                          | Process:Cytotoxic<br>Disease:<br>solation: | Location:LGH Che<br>Enc Type:Outpatient<br>Attending:Train, Ge |
| Search: research test Advance<br>Research Test ONC SM MK 3475-252<br>Research Test ONC SM Unresectable<br>Research Test ONCP GU GUAJPG<br>Research Test ONCP SM MK 3475-25<br>Research Test ONCP SM MK 3475-25<br>Research Test ONCP SM MK-3475-25<br>Research Test ONCP SM MK-3475-25<br>Research Test ONCP SM MK-3475-25<br>Research Test ONCP SM MK-3475-25<br>Research Test Screening2<br>Enter to Search | Type:<br>Metastatic MK 3475-25<br>Gemcitabine CARBOpla<br>22 (Screening)<br>52 Cycle 1<br>apture | للله Ambulatory - In Oft                   | fice (Meds in Office) 👻                                        |
| Clin                                                                                                    | icalTrialOncologyN                                                                               | Nurse, Nellie - 760(                       | Done Done                                                      |

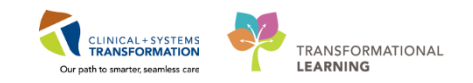

3 The **Ordering Physician** screen appears, fill in the following required information:

- Type the surname of the attending provider. Use PLISVCW, Tyler for today.
- Select No Cosignature Required.

Click OK.

| P Ordering Physician                            |
|-------------------------------------------------|
| Research Test Screening2                        |
| *Physician name                                 |
| Plisvcw, Tyler, MD                              |
| *Order Date/Time                                |
| 2018-Feb-06 🔍 🗸 0931 🚔 PST                      |
| *Communication type                             |
| Phone                                           |
| No Cosignature Required                         |
| Cosignature Required<br>Paper/Fax<br>Electropia |
|                                                 |
| OK Cancel                                       |

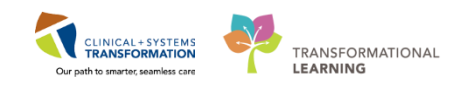

4 The Add Plan screen appears. Type the provider name (PLISVCW, Tyler) in the **Review Provider** field, click on the button and click **OK**.

| CSTCLINTRIALS, STPARVIND                                            | - Add Plan                                                                 |                                    |  |
|---------------------------------------------------------------------|----------------------------------------------------------------------------|------------------------------------|--|
| Research Test ONCP SM MK                                            | 3475-252 (Screening)                                                       |                                    |  |
| Enter Cycle<br>Last ordered:<br>Research Test ON<br>by TestON, Onco | ICP SM MK 3475-252 (Screening) - Cy<br>logist/Hematologist-Physician, MD c | ycle 3<br>on 12-Dec-2017 10:49 PST |  |
| Select Visit and Start Time                                         |                                                                            |                                    |  |
| This Visit                                                          | Estimated Start Date of Diagnostic                                         | :s (Day 1)                         |  |
| Future Inpatient Visit                                              | In Day(s)                                                                  |                                    |  |
| Future Outpatient Visit                                             | In Week(s)                                                                 |                                    |  |
| ·                                                                   | In Month(s)                                                                |                                    |  |
|                                                                     | Est. start 31-Jan-2018 🚔 💌 (                                               | 0800 🌩 PST                         |  |
|                                                                     |                                                                            |                                    |  |
| Confirm Phase Action                                                |                                                                            | 1                                  |  |
| Phase                                                               | Start Date/Time                                                            | Action                             |  |
| Diagnostics (Day 1)                                                 | "Est. 31-Jan-2018 08:00 PS1                                                |                                    |  |
|                                                                     |                                                                            |                                    |  |
| Additional Review Settings                                          |                                                                            |                                    |  |
| Review Required                                                     |                                                                            |                                    |  |
| Review Provider                                                     | M                                                                          |                                    |  |
| STCLINTRIALS, STPARVIN                                              | D - 700005511                                                              | OK Cancel                          |  |

**Note:** If you need to search for the provider's name, click the icon and the **Address Book** pop-up screen appears.

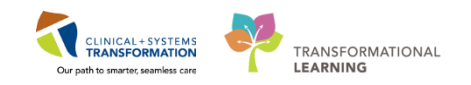

- 1. Type in the name of the provider in the Type a name or select from list field
- 2. Select the provider's name
- 3. Click the Add button
- 4. Click OK

| Address Book                       |                                     |          |                      |             |
|------------------------------------|-------------------------------------|----------|----------------------|-------------|
| Internal                           |                                     |          |                      |             |
| Type a name or select from list:   | 1                                   |          | Show names from      |             |
| pli                                |                                     |          | Global Address Book  | •           |
| Demonral     O     Dead            | Distribution List                   |          |                      |             |
| Personnel Pool                     | Distribution List                   |          |                      |             |
| Right click to add/remove a name i | in the personal address book        |          | Send to              |             |
| Name                               | Position                            | *        | Name                 |             |
| Plisvca, Rocco, MD                 | Physician - General Medicine        |          | Plisyck Rayford MD   |             |
| Plisvcb, Stuart, MD                | Physician - Emergency               |          | r horen, nagrena, mo |             |
| Plisvcc, Trevor, MD                | Physician - Pediatrician            |          |                      |             |
| Plisvcd, Mohammed, MD              | Physician - Surgeon                 |          |                      |             |
| Plisvce, Noe, MD                   | Physician - Orthopedics             |          |                      |             |
| Plisvcf, Dillon, MD                | Physician - General Medicine        | E        |                      |             |
| Plisvcg, Joshua, MD                | Physician - NICU                    | Add      | 3                    |             |
| Plisvch, Max, MD                   | Physician - Pediatrician            |          |                      |             |
| Plisvci, Brooks, MD                | Physician - Anesthesiologist        | Remove   |                      |             |
| Diarci, Linwood, MD                | Dhysician Deychiatrist              |          |                      |             |
| Plisvck, Rayford, MD               | Physician - Oncologist/Hematologist | 2        |                      |             |
| Filsvei, Antonio, IVID             | Physician - OB/OTIN                 | _        |                      |             |
| Plisvcm, Gerard, MD                | Physician - Cardiologist            |          |                      |             |
| Plisvcn, Herb, MD                  | Physician - Emergency               |          |                      |             |
| Plisvco, Wesley, MD                | Physician - General Medicine        |          |                      |             |
| Plisvcp, Tracy, MD                 | Physician - General Medicine        |          |                      |             |
| Plisvcq, Sherwood, MD              | Physician - Nephrologist            |          |                      |             |
| Plisver Carlton MD                 | Physician - Anesthesiologist        | <b>v</b> |                      |             |
| More                               |                                     |          |                      |             |
| L                                  |                                     |          |                      | OK 4 Cancel |
|                                    |                                     |          |                      | Cancer      |

#### Click OK

| Additional Review Settings                 |           |
|--------------------------------------------|-----------|
| Review Provider     Plisvck, Rayford, MD × |           |
| CSTCLINTRIALS, STPARVIND - 700005511       | OK Cancel |

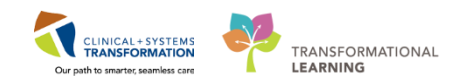

7 This will take you back to the Add Order screen. Do not click Done yet, as you will place another order for **Tylenol** by repeating the same steps. For your practice, select **TYLENOL PRN range dose.** Selecting from the available order sentences will help to pre-fill order details. Click **Done.** 

| CSTCLINTRIALS, STPARVIND - Add Order                             |                             | Decession Decession Church |                    |
|------------------------------------------------------------------|-----------------------------|----------------------------|--------------------|
| CSTCLINTRIALS, STPAR DOB06-040-040-040-040-040-040-040-040-040-0 | nc:700000001                | Disease:                   | Enc Type:Recurring |
| Allergies: Nuts Gender:Female Pi                                 | HN:98767521 Dosing Wt:60 kg | Isolation:                 | Attending:         |
| Search: tylenol                                                  | ons 🗸 Type: 🛵 Outpatient    | •                          |                    |
| TYLENOL #1 EQUIV tab                                             | di Search within: All       | _                          |                    |
| TYLENOL #1 EQUIV tab PRN range dose<br>TYLENOL #2 EQUIV tab      |                             |                            |                    |
| TYLENOL #2 EQUIV tab PRN range dose                              |                             |                            |                    |
| TYLENOL #3 EQUIV tab<br>TYLENOL #3 EQUIV tab PRN range dose      |                             |                            |                    |
| TYLENOL #3 EQUIV take home med                                   |                             |                            |                    |
| TYLENOL long acting                                              |                             |                            |                    |
| Enter to Search                                                  |                             |                            |                    |
|                                                                  |                             |                            |                    |
|                                                                  |                             |                            |                    |
|                                                                  |                             |                            |                    |
|                                                                  |                             |                            |                    |
|                                                                  |                             | CSTCLINTRIALS, STPA        | RVIND - 700005511  |
|                                                                  |                             |                            |                    |

**Note:** The more detailed order sentence you select the less details you will be required to fill prior to signing the order.

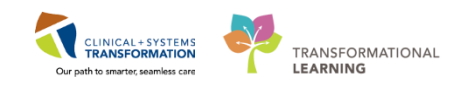

8 The Details for acetaminophen (TYLENOL PRN range dose) displays.

For practice, fill in the following information:

- Single Minimum Dose = 650
- **Dose Unit =** *mg*
- Frequency = once
- **PRN Reason =** headache
- Single Maximum Dose = 650
- **Route of Administration =** *PO*

| Displayed: All Orders 5 Days Back                                                     |                           | Show More Orders                                     |
|---------------------------------------------------------------------------------------|---------------------------|------------------------------------------------------|
| 🔊 🏹 Order Name Status Dose Details                                                    |                           |                                                      |
| ⊿ Medications                                                                         |                           |                                                      |
| 🔲 😣 acetaminophen (TYLE Order 🛛 🛛 start: 30-Jar                                       | -2018 13:44 PST           |                                                      |
| This notification icon means<br>you need to complete the<br>medication <b>Details</b> |                           |                                                      |
| ■ Details for acetaminophen (TYLENOL PRN r.                                           | ange dose)                |                                                      |
| <b>+ €</b> III. <b>↓</b> ≥                                                            |                           | Remaining Administrations: (Unknown) Stop: (Unknown) |
| *Single Minimum Dose:                                                                 | *Single Maximum Dose:     |                                                      |
| *Dose Unit:                                                                           | *Route of Administration: | ✓                                                    |
| *Frequency:                                                                           | PRN:                      | Yes No                                               |
| *PRN Reason:                                                                          | Duration:                 |                                                      |
| Duration Unit:                                                                        | Drug Form:                | ×                                                    |
| First Dose Priority:                                                                  | *Start Date/Time: 30      | -Jan-2018 13:44 PST 🗸                                |
| Stop Date/Time:                                                                       | ST Use Patient Supply:    | Yes 🖲 No                                             |
|                                                                                       |                           |                                                      |
| Orders For Cosignature Orders For Nurse Review                                        |                           | Orders For Signature                                 |

**Note:** Do not click on the **Orders for Signature** yet, as you still need to complete the Research Screening PowerPlan.

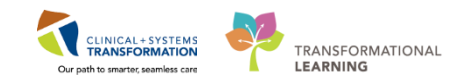

9 In the View pane, locate the Research Test Screening2 orders. Click on the Screening-Labs and review the orders. Now click on the Diagnostics. Notice the missing details <sup>So</sup> icon next to the NM Liver and Spleen Sulfur Colloid.

| View                                                                                                    | Ξ | <b>u</b> ⊻ |                | •              |                                                                                                    |
|----------------------------------------------------------------------------------------------------|---|------------|----------------|----------------|----------------------------------------------------------------------------------------------------|
| Orders for Signature                                                                                                    |   | Res<br>Ado | iearo<br>litio | ch To<br>nal r | est Screening2 - Cycle 1, Diagnostics (Day 1) (Future Pendir<br>review required. Review request will be sent to Plisvcw, Ty  |
| Plans Document In Plan Oncology                                                                                                    |   |            | S              | \$             | Component                                                                                                    |
| Greesearch Test Screening2 - Cycle I     Screening- Labs (Day 1) (Future Pending, 2)     Diagnostics (Day 1) (Future Pending) 3     Suggested Plans (0) | 8 | •          |                |                | CT Chest Abdo Pelvis w/ Contrast<br>Urgent, Reason: Research, Order for future visit, Scheduling<br>Research- Non-Reportable |
| <ul> <li>Orders</li> <li>Admit/Transfer/Discharge</li> <li>Status</li> </ul>                                                                            |   |            |                |                | Electrocardiogram 12 Lead (ECG 12 Lead)<br>Urgent, Order for future visit<br>Research- Reportable                            |
| Patient Care Activity Diet/Nutrition                                                                                                    |   | ₽          | 4              |                | US Abdomen<br>Urgent, Reason: Research- testing, Order for future visit, Sch<br>Research: Non-Reportable                     |
| Continuous Infusions<br>Medications                                                                                                    |   |            |                | 8              | M Liver and Spleen Sulfur Colloid<br>Urgent, Reason: Research - testing, Scheduling Location: LG<br>Research-Reportable      |

10 Right-click and select **Modify**.

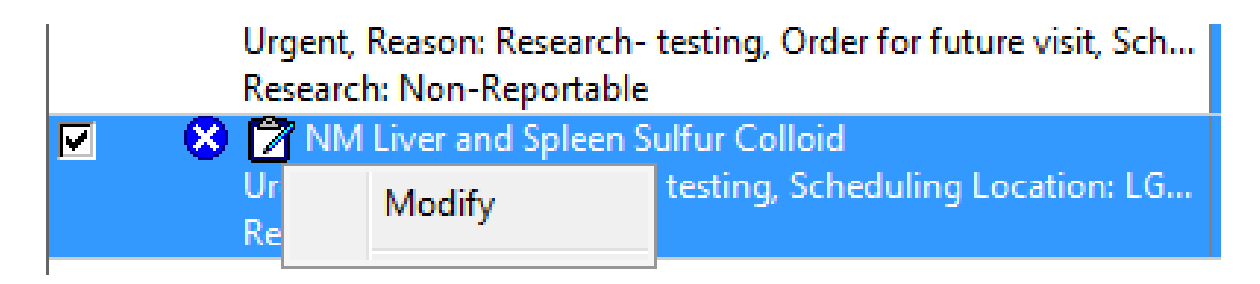

Note: You may also double click on the details missing icon.

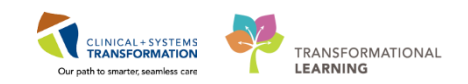

11 The Details for NM Liver and Spleen Sulfur Colloid displays.

Now, go ahead and fill in the following information:

- **Pregnant** = No
- Breastfeeding = No

|   | A 6       | 7        | Component                                            | Status            | Dose        | Details                                                                             |                                                                    |    |
|---|-----------|----------|------------------------------------------------------|-------------------|-------------|-------------------------------------------------------------------------------------|--------------------------------------------------------------------|----|
| ⊿ | Resea     | rch Te   | est ONCP SM MK 3475-252 (Screening) - Cycle 4, Di    | agnostics (Day 1) | (Future Pen | ding) *Est. 31-Jan-2018 08:00 PST - 21 Days                                         |                                                                    |    |
|   | Additi    | onal r   | review required. Review request will be sent to Plis | vck, Rayford, MD  | ).          |                                                                                     |                                                                    |    |
|   |           | Z        | CT Chest Abdo Pelvis w/ Contrast                     |                   |             | Urgent, Reason: Research, Order for future visit, Sched<br>Research- Non-Reportable | luling Locations: LGH Med Imaging, Research Study: Test Research   |    |
| 2 |           | Ż        | Electrocardiogram 12 Lead (ECG 12 Lead)              |                   | -           | Urgent, Order for future visit<br>Research- Reportable                              |                                                                    |    |
| 7 |           | Ż        | US Abdomen                                           |                   |             | Urgent, Reason: Research- testing, Order for future vis<br>Research: Non-Reportable | it, Scheduling Location: LGH Med Imaging                           |    |
|   | 8         | 3 🖄      | NM Liver and Spleen Sulfur Colloid                   |                   | •           | T;N, Urgent, Reason: Research - testing, Weight: 60<br>Research-Reportable          | ), Height: 160, Order for future visit, Scheduling Location: LGH N | И  |
|   |           |          |                                                      |                   |             |                                                                                     |                                                                    |    |
| T | Details   | s for    | NM Liver and Spleen Sulfur Co                        | lloid             |             |                                                                                     |                                                                    | ٦  |
| đ | 🏷 De      | tails    | 🗊 Order Comments 🛛 🛞 Offset Details 🗋                |                   |             |                                                                                     |                                                                    |    |
|   | + %       | i III.   | $\mathbf{D}$ $\ge$                                   |                   |             |                                                                                     |                                                                    |    |
|   | Request   | ted St   | art Date/Time:                                       | PST               |             | *Priority:                                                                          | Urgent 🗸                                                           |    |
|   |           | *Rea     | son for Exam: Research - testing                     |                   |             | Special Instructions / Notes to Scheduler:                                          |                                                                    |    |
|   |           | Г        | *Pregnant: 🚫 Yes 🚫 No                                |                   |             |                                                                                     |                                                                    |    |
|   |           | ⁺B       | Breastfeeding: Yes No                                |                   |             | *Weight (kg):                                                                       | 60                                                                 |    |
|   | Provide   | er Call  | lback Number:                                        |                   |             | Special Handling:                                                                   | ×                                                                  |    |
|   |           |          | CC Provider 1:                                       |                   |             | CC Provider 2:                                                                      |                                                                    |    |
|   |           |          | CC Provider 3:                                       |                   |             | *Scheduling Location:                                                               | LGH Med Imaging                                                    |    |
|   |           |          |                                                      |                   |             |                                                                                     |                                                                    |    |
|   |           |          |                                                      |                   |             |                                                                                     |                                                                    | _  |
|   | Irders Fo | ır Cosig | gnature Orders For Nurse Review Save as My Favor     | ite               |             |                                                                                     | Orders For Signatu                                                 | re |

After completing the **details**, the  $\bigotimes$  icon disappears.

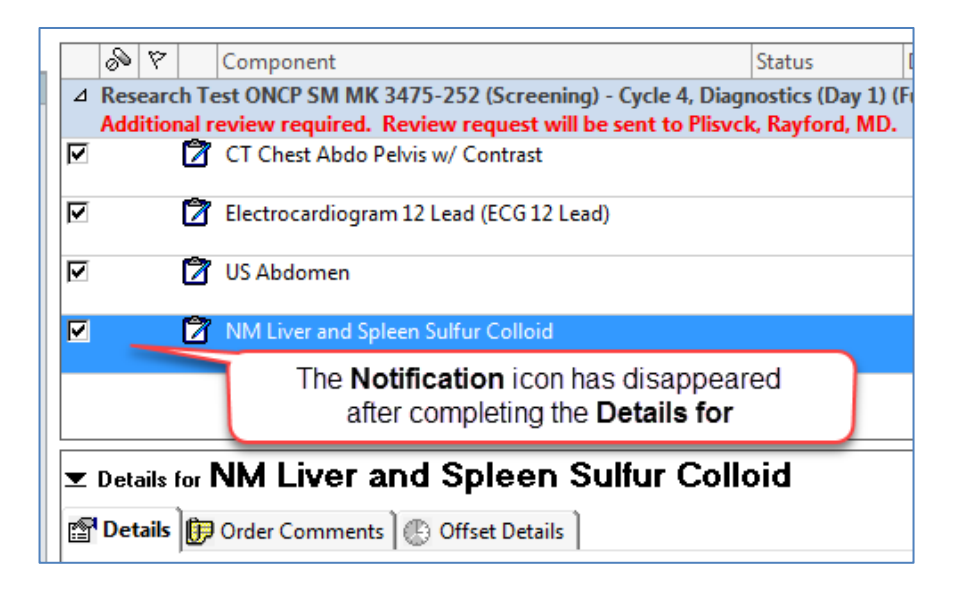

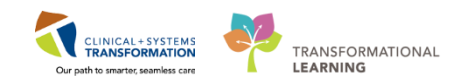

12 Now, you can go ahead and click the Orders for Signature

|              | Component                                                                                                    |                                                                        | Status                                                                                                    | Dose                  | Details                                                                                                    |                                          |                             |
|--------------|----------------------------------------------------------------------------------------------------|------------------------------------------------------------------------|----------------------------------------------------------------------------------------------------|-----------------------|----------------------------------------------------------------------------------------------------|------------------------------------------|-----------------------------|
| ⊿ Kes<br>Add | earch Test ONCP SM M                                                                                                    | IK 3475-252 (Screening) - Cycle 4,<br>Beview request will be sent to P | Diagnostics (Day                                                                                                    | y 1) (Future Pe<br>MD | ending) *Est. 31-Jan-2018 08:00 PST - 21 Days                                                                                                    |                                          |                             |
| 7            | 🖄 CT Chest Abd                                                                                                    | o Pelvis w/ Contrast                                                   | ister, nagrora,                                                                                                    |                       | Urgent, Reason: Research, Order for future visit, Sche<br>Research- Non-Reportable                                                                       | duling Locations: LGH Med Imaging, Re    | search Study: Test Research |
| 7            | 🖄 Electrocardio                                                                                                    | gram 12 Lead (ECG 12 Lead)                                             |                                                                                                    |                       | ✓ Urgent, Order for future visit<br>Research- Reportable                                                                                                 |                                          |                             |
| 7            | 🖄 US Abdomen                                                                                                    |                                                                        |                                                                                                    |                       | Urgent, Reason: Research- testing, Order for future vi<br>Research: Non-Reportable                                                                       | isit, Scheduling Location: LGH Med Imag  | ging                        |
| 7            | 🖄 NM Liver and                                                                                                    | Spleen Sulfur Colloid                                                  |                                                                                                    |                       | T;N, Urgent, Reason: Research - testing, Weight: 6<br>Research-Reportable                                                                                | i0, Height: 160, Order for future visit, | Scheduling Location: LGH    |
|              |                                                                                                    |                                                                        |                                                                                                    |                       |                                                                                                    |                                          |                             |
| Z Deta       | ails for NM Liver                                                                                                    | and Spleen Sulfur C                                                    | olloid                                                                                                    |                       |                                                                                                    |                                          |                             |
| Det          | tails 🗊 Order Comme                                                                                                    | nts 🕑 Offset Details                                                   |                                                                                                    |                       |                                                                                                    |                                          |                             |
|              |                                                                                                    |                                                                        |                                                                                                    |                       |                                                                                                    |                                          |                             |
| Τ.           |                                                                                                    |                                                                        |                                                                                                    |                       |                                                                                                    |                                          |                             |
| Requ         | ested Start Date/Time:                                                                                                    | ** *** **** A                                                          | PST                                                                                                    |                       | *Priority:                                                                                                    | Urgent 🗸                                 |                             |
| Requ         | ested Start Date/Time:                                                                                                    | Research - testing                                                     | PST                                                                                                    |                       | *Priority:<br>Special Instructions / Notes to Scheduler:                                                                                                 | Urgent 💌                                 |                             |
| Requ         | ested Start Date/Time:<br>*Reason for Exam:<br>*Pregnant:                                                                                                    | Research - testing                                                     | N PST                                                                                                    |                       | *Priority:<br>Special Instructions / Notes to Scheduler:                                                                                                 | Urgent v                                 |                             |
| Requ         | ested Start Date/Time:<br>*Reason for Exam:<br>*Pregnant:<br>*Breastfeeding:                                                                                                    | Research - testing           Yes         No           Yes         No   | PST                                                                                                    |                       | *Priority:<br>Special Instructions / Notes to Scheduler:<br>*Weight (kg):                                                                                | Urgent         •           60         •  |                             |
| Requ         | ested Start Date/Time:<br>*Reason for Exam:<br>*Pregnant:<br>*Breastfeeding:<br>ider Callback Number:                                                                                                    | Research - testing           Yes         No           Yes         No   | PST                                                                                                    |                       | *Priority:<br>Special Instructions / Notes to Scheduler:<br>*Weight (kg):<br>Special Handling:                                                           | Urgent         •           60         •  |                             |
| Requ         | ested Start Date/Time:<br>*Reason for Exam:<br>*Pregnant:<br>*Breastfeeding:<br>ider Callback Number:<br>CC Provider 1:                                                                                                    | Research - testing                                                     | TZ9 A                                                                                                    |                       | *Priority:<br>Special Instructions / Notes to Scheduler:<br>*Weight (kg):<br>Special Handling:<br>CC Provider 2:                                         | Urgent                                   |                             |
| Requ         | ested Start Date/Time:<br>*Reason for Exam:<br>*Pregnant:<br>*Breastfeeding:<br>ider Callback Number:<br>CC Provider 1:<br>CC Provider 3:                                                                                                    | Research - testing Ves No Ves No                                       | Test and test and tes |                       | *Priority:<br>Special Instructions / Notes to Scheduler:<br><b>*Weight (kg):</b><br>Special Handling:<br>CC Provider 2:<br><b>*Scheduling Location</b> : | Urgent                                   |                             |
| Requ<br>Prov | Imit      Imit       Imit      Imit       Imit      Imit       Imit | Research - testing       Yes     No       Yes     No                   | T29 x                                                                                                    |                       | *Priority:<br>Special Instructions / Notes to Scheduler:<br><b>"Weight (kg):</b><br>Special Handling:<br>CC Provider 2:<br>*Scheduling Location:         | Urgent                                   |                             |

## 13 Click Sign

|     | » 🤊 🖻       | 3 7 C     | Order Name                               | Status    | Start                    | Details                                                                                                    |              |
|-----|-------------|-----------|------------------------------------------|-----------|--------------------------|----------------------------------------------------------------------------------------------------|--------------|
| Δ   | LGH Chen    | no; IV V  | VR Enc:7000000164                        | 92 Admit: | 12-Dec-2017 10:45 P      | ST                                                                                                    |              |
| ⊿   | Medicatio   | ns        |                                          |           |                          |                                                                                                    |              |
|     | _ ე გ       | 👡 a       | cetaminophen (TYLE                       | . Order   | 30-Jan-2018 13:44        | dose range: 650 to 650 mg, PO, once, PRN headache, start: 30-Jan-2018 13:44 PST                                                                              |              |
| ⊿   | Future      |           |                                          |           |                          |                                                                                                    |              |
| ⊿   | Diagnosti   | c Tests   |                                          |           |                          |                                                                                                    |              |
|     |             | C 🖬       | T Chest Abdo Pelvis<br>v/ Contrast       | Order     | 31-Jan-2018 08:00<br>PST | 31-Jan-2018, Urgent, Reason: Research, Order for future visit, Scheduling Location: LGH Med Imaging, Research Study: Test Research / Research-Non-Reportable | Account; 123 |
|     |             | E E       | lectrocardiogram 12<br>ead (ECG 12 Lead) | Order     | 31-Jan-2018 08:00<br>PST | 31-Jan-2018, Urgent, Order for future visit<br>Research- Reportable                                                                                          |              |
| •   |             | 🛃 U       | JS Abdomen                               | Order     | 31-Jan-2018 08:00<br>PST | 31-Jan-2018, Urgent, Reason: Research- testing, Order for future visit, Scheduling Location: LGH Med Imaging<br>Research: Non-Reportable                     |              |
| •   |             | N<br>S    | IM Liver and Spleen<br>ulfur Colloid     | Order     | 31-Jan-2018 08:00<br>PST | 31-Jan-2018, Urgent, Reason: Research - testing, Weight: 60, Height: 160, Order for future visit, Scheduling Location: LGH Med Imagin<br>Research-Reportable | ıg, Research |
|     |             |           |                                          |           |                          |                                                                                                    |              |
|     | ctails      |           |                                          |           |                          |                                                                                                    |              |
| 0 M | issing Requ | uired Det | ails Orders For Cosig                    | inature 0 | rders For Nurse Review   |                                                                                                    | Sign         |

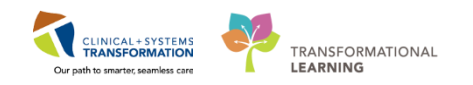

14 Click the **Refresh** icon, and now the order status has changed from Future Pending, to Future – Review Required.

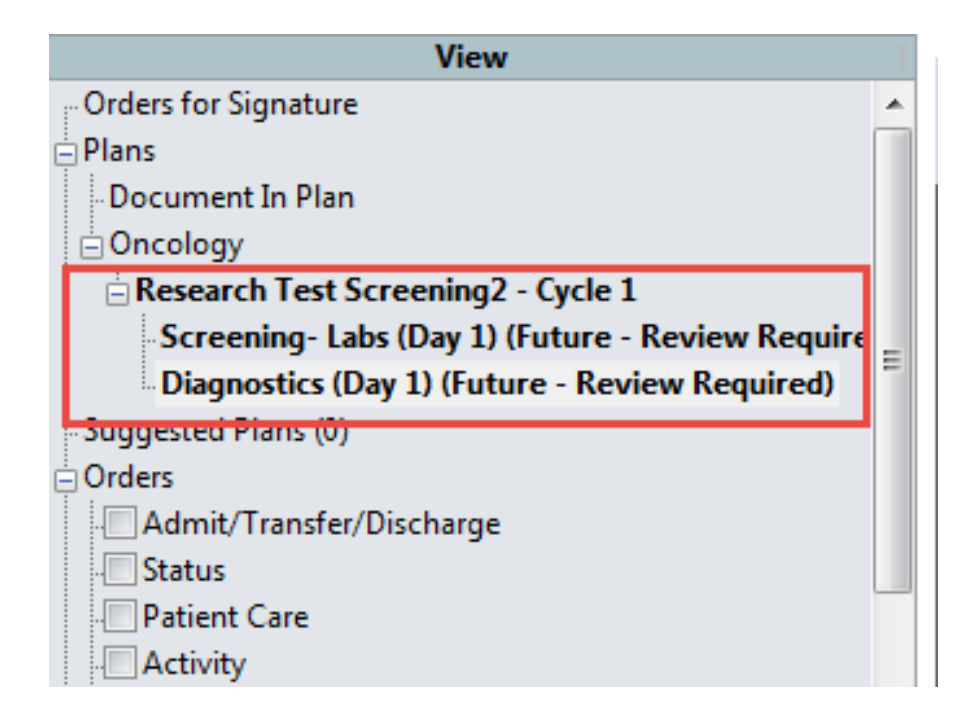

## Key Learning Points

- The Clinical Research Nurse can support the provider in placing Research orders.
- You will need to complete all missing details before you are permitted to sign an order.
- The naming convention for Research PowerPlans is: Research\_Department\_Tumor Type\_Protocol Name or #\_phase of study
- Order sentences help to pre-fill order details.

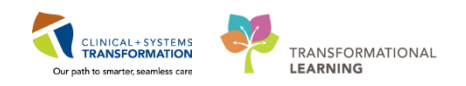

# **FATIENT SCENARIO 6 – Taking a Patient Off a Study using PPM**

#### Learning Objectives

At the end of this Scenario, you will be able to:

Discontinue the patient from study in the PPM

## BACKGROUND

As a Clinical Research Nurse one of your responsibilities will be to take a patient off a study. It is important to remember to update the process alert within the chart to reflect the patient is off study to all other healthcare members.

As a Clinical Research Nurse, you will complete the following activities:

Discontinuing a patient from a study on PPM

Remove the Process Alert in PowerChart

Navigate to the Clinical Research Widget to note changes once a patient is off study

1

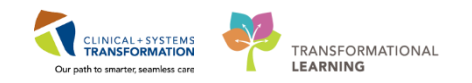

# Activity 6.1: Discontinue a Patient in PPM

Remember how you access the PPM from Scenario 2. However for today your facilitator has helped you to access this application.

Please navigate to the Patient Protocol Manager (PPM) now.

| P CSTONC, TONYA - 700008480 Opened by Test  | tON, OncologyAmbulatory-Nurse1           |                                    |                                         |                                                                 |                                                                       |
|---------------------------------------------|------------------------------------------|------------------------------------|-----------------------------------------|-----------------------------------------------------------------|-----------------------------------------------------------------------|
| Task Edit View Patient Chart Links          | Navigation Help                          |                                    |                                         |                                                                 |                                                                       |
| 🗄 🎬 Ambulatory Organizer 🖃 Message Centre 👔 | 🎬 CareCompass 🎬 Clinical Leader Organize | r 🛉 Patient List 🚨 Multi-Patient ' | Task List Tracking Shell 😂 Staff Assign | ment 👫 LearningLIVE 🚽 🧟 CareConnect 🔕 PHSA PACS 🕲 VCH and       | I PHC PACS 🕄 MUSE 🕄 FormFast WFI 💡                                    |
| 🔀 Tear Off 📲 Exit 🎬 AdHoc 🎟 Medication :    | Administration 🍰 PM Conversation 👻 🎼 D   | epart 🔩 Communicate 🔹 🗿 Med        | ical Record Request 🔸 Add 👻 🏙 Scher     | duling Appointment Book 👩 Documents 🖨 Discem Reporting Portal 🦉 | Patient Locator 📳 Protocol Office Manage 🍖 Patient Protocol Manager 🛫 |
| Q Patient Health Education Materials Q SHOP | Guidelines and DSTs 🔞 UpToDate           |                                    |                                         |                                                                 |                                                                       |
| CSTONC, TONYA 🔳                             |                                          |                                    |                                         |                                                                 | - List - Mi Recent - Name - Q                                         |
| CSTONC, TONYA                               | DO8:29-Jan-1985                          | MRN:700008480                      | Code Status:                            | Process:                                                        | Location:LGH Chemo; IV WR                                             |
| All sectors and shine                       | Age:33 years                             | Enc:700000015776                   | manufacture statement for               | Disease:                                                        | Enc Type:Recurring                                                    |
| Allergies: penicillin                       | GenderFemale                             | PHIN5/6/0421/01                    | Dosing weed kg                          | Isolation:                                                      | Attending:                                                            |

2 Locate the ONC SM CR 1234-567 Keychain TRAIN under Lion's Gate Hospital tree folder and select your patient's name.

<sup>3</sup> Click on the View/Edit Enrollment 🕮 icon

| PPH PowerTrial                     | : Patient Protocol Manager               |               |            |                                    |               |             |
|------------------------------------|------------------------------------------|---------------|------------|------------------------------------|---------------|-------------|
| <u>T</u> ask <u>V</u> iew <u>H</u> | lelp                                     |               |            |                                    |               |             |
| √ ✔   ∉                            | 🗐 🔀 🔻   🗹 🔩 💖 Fyr Ps   🕸 🖬 🎇 🔎           | )   🚑 🎰 🛅   7 | § 📡 🗟 🖉    |                                    |               |             |
| Enrollment                         | View/Edit Enrougent                      | 2             |            |                                    |               |             |
| 2/                                 | Ari allonis Entolled Patient (           | Jount: 3      |            |                                    |               |             |
|                                    | 🖂 🐓 All Protocols                        | Last Name     | First Name | MBN                                | Enrollment ID | On Study C  |
| Pendina Sia                        | 🕀 🗁 BC Cancer - Abbotsford Centre        | CSTCLINTRI    | STPARVIND  | 700005511 - MRN                    | 123 15        | 29Jan-2018  |
|                                    | 🕀 🗁 BC Cancer - Center Southern Interior | SCOTTLEARN    |            | 700008070 - MEN<br>700004976 - MEN | 123455        | 26-Jan-2018 |
|                                    | 🕀 🗁 BC Cancer - Centre for the North     | SCOTTELEANN   | MADI       | 700004376 - MININ                  | 1001          | 01-Dec-20   |
| <b>1</b>                           | 🕀 🕞 BC Cancer - Fraser Valley Centre     |               |            |                                    |               |             |
| All Patients                       | 🕀 🕞 BC Cancer - Vancouver Centre         |               |            |                                    |               |             |
| Enrolled                           | 🕀 🕞 BC Cancer - Vancouver Island Centre  |               |            |                                    |               |             |
| 1                                  | 🕀 🕞 BC Children's Hospital               |               |            |                                    |               |             |
| $\checkmark$                       | 🕀 👉 BC Women's Hospital                  |               |            |                                    |               |             |
| To Be Verified                     | 🛱 🚝 Lion's Gate Hospital                 |               |            |                                    |               |             |
| 10 DC VCIIICO                      | - 🗁 Archive                              |               |            |                                    |               |             |
| 1                                  | 🕀 🥱 Oncology Chemo Clinic                |               |            |                                    |               |             |
|                                    | ONC SM CR 1234-567 Keychain TR           |               |            |                                    |               |             |
| Still On Study                     | TEST2 ONC SM MK 3475-252 Keyn            |               |            |                                    |               |             |

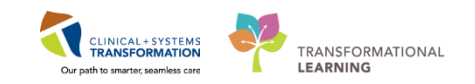

4 The **Current Enrollment** screen appears. Click the **Off Study** tab.

| 🖏 Current Enrollment              |                     |                                   | <b>—</b> × |
|-----------------------------------|---------------------|-----------------------------------|------------|
| Name:<br>CSTCLINTRIALS, STPARVIND | Medi<br>7000        | cal Record Number<br>005511 - MRN | s:<br>•    |
| Protocol:                         |                     |                                   |            |
| UNC SM CR 1234-567 Keychain TRAI  | N - Initial Protoco | bl                                |            |
| Enrolling Off Treatment Off Study | ]                   |                                   | 1          |
| * Off study date                  |                     |                                   |            |
| * Removal person:                 |                     |                                   |            |
|                                   |                     |                                   | <u></u>    |
| * Removal institute:              |                     |                                   |            |
|                                   |                     |                                   | <u> </u>   |
| Removal reason:                   |                     |                                   |            |
|                                   |                     |                                   | <u>-</u>   |
| Current enrollment information    |                     |                                   |            |
| Protocol/Amendment/Revision       | On study date       | Enrollment Id                     |            |
| Initial Protocol                  | 29Jan-2018          | 12345                             |            |
|                                   |                     |                                   |            |
|                                   |                     |                                   | el Apply   |

Fill the following information:

- Off study date = Type "T" for today's date
- **Removal person =** for this example, *Grewal, Parvind* is the study contact person
- **Removal institute =** use the dropdown key and select *LGH Chemotherapy Clinic*
- **Removal reason =** *Completed study treatment*

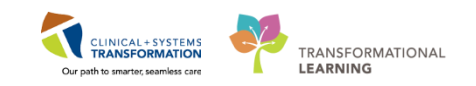

See the completed screenshot below:

| 🕄 Current Enrollment                  |             |               |            | ×        |
|---------------------------------------|-------------|---------------|------------|----------|
| Name:                                 |             | Medical Recor | d Numbers: |          |
| CSTCLINTRIALS, STPARVIND              |             | 700005511     | - MRN      | -        |
| Protocol:                             |             |               |            |          |
| ONC SM CR 1234-567 Keychain TRAIN     | - Initial F | Protocol      |            |          |
| Enrolling Off Treatment Off Study     |             |               |            | 1        |
| * Off study date<br>30-Jan-2018       |             |               |            |          |
| * Removal person:                     |             |               |            |          |
| Grewal, Parvind                       |             |               |            | <u> </u> |
| * Removal institute:                  |             |               |            |          |
| LGH Chemotherapy Clinic               |             |               |            | -        |
| Bemoval reason:                       |             |               |            |          |
| Completed Study Treatment             | -           |               |            | <b>–</b> |
| Completed Study Treatment             |             |               |            |          |
| Excessive Toxicity                    |             |               |            |          |
| Failure to Respond                    |             |               |            | =        |
| Major Protocol Deviation              |             |               |            |          |
| Other<br>Patient/Parent Request       |             |               |            | -        |
|                                       |             |               |            |          |
| · · · · · · · · · · · · · · · · · · · |             |               |            | 1        |
|                                       |             | <u> </u>      | Cancel     | Apply    |

Then, click **OK** 

5 The **Off Treatment** pop-up screen appears. For this activity, click the **YES** button.

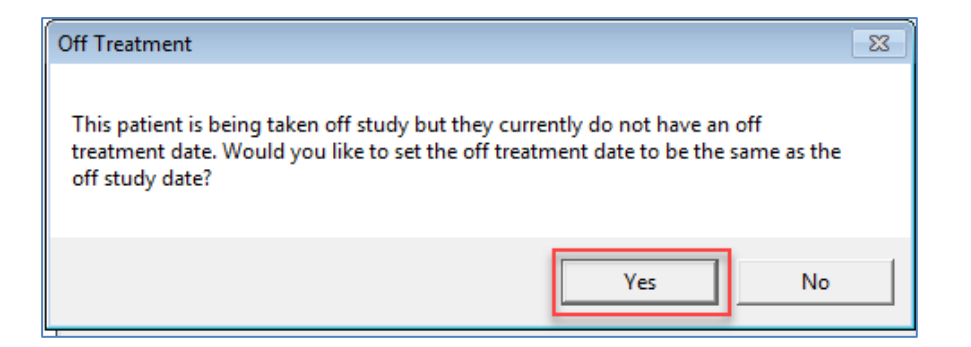

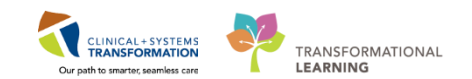

6 Now, review the patient's status.

| E 👮 All Protocols                        | Last Name   | First Name | MBN       |       | Enrollment ID | On Study    | Off Treatment | Off Study   | Amendment        | Revision | Stratum  | Cohort    |
|------------------------------------------|-------------|------------|-----------|-------|---------------|-------------|---------------|-------------|------------------|----------|----------|-----------|
| 🗄 🗁 BC Cancer - Abbotsford Centre        | CSTCLINTRI  | STPARVIND  | 700005511 | - MRN | 12345         | 29-Jan-2018 | 30-Jan-2018   | 30-Jan-2018 | Initial Protocol |          | P with A | Treatment |
| 🗄 🛱 BC Cancer - Center Southern Interior | SCUTT-LEARN | JUY        | 700008070 | - MHN | 123456        | 26-Jan-2018 |               |             | Initial Protocol |          | P with A | Treatmer  |
| BC Cancer - Centre for the North         | SCOTT-LEARN | MARY       | 700004976 | MRN   | 001           | 01-Dec-20   |               |             | Initial Protocol |          | P with A | Treatmen  |
| BC Cancer - Fraser Valley Centre         |             |            |           |       |               |             |               |             |                  |          |          |           |
| BC Cancer - Vancouver Centre             |             |            |           |       |               |             |               |             |                  |          |          |           |
| 🕸 🦰 BC Cancer - Vancouver Island Centre  |             |            |           |       |               |             |               |             | Now t            | he date  | annea    | rs for    |
| 🕸 🦰 BC Children's Hospital               |             |            |           |       |               |             |               |             | both             |          | atment   | and       |
| 🗄 🦰 BC Women's Hospital                  |             |            |           |       |               |             |               |             | Doui             |          | auneni   | anu       |
| 🛱 🦰 Lion's Gate Hospital                 |             |            |           |       |               |             |               |             |                  | Off St   | tuay     |           |
| - 🕞 Archive                              |             |            |           |       |               |             |               |             | 1                |          |          |           |
| 🗄 🦰 Oncology Chemo Clinic                |             |            |           |       |               |             |               |             |                  |          |          | _         |
| Concology Chemo Clinic                   |             |            |           |       |               |             |               |             |                  |          |          | Ĩ         |
| I PART INC SM CD 1234-367 NEVCHAIN I D   |             |            |           |       |               |             |               |             |                  |          |          |           |

- 7 You can minimize the **PPM** for now and return to the patient's chart.
- 5 Remember how to update the Process Alert?

For guidance, refer to **Activity 2.3** when removing **On Research Study** Process Alert in the patient's banner bar.

Remember how to review the Clinical Research component?

Refresh first and then you will see that your patient is now Off Study.

| Clinical Research (3)                 |            |           | ≣∙⊗                              |
|---------------------------------------|------------|-----------|----------------------------------|
|                                       | On Study   | Status    | Contact                          |
| ONC SM CR 1234-567 Keychain<br>TRAIN  | 29/01/2018 | On Study  | <u>Grewal,</u><br><u>Parvind</u> |
| TEST 617 (AGENSYS) AGS-16C3F-<br>15-3 | 11/01/2017 | Off Study | <u>Ehrhardt,</u><br>Payton       |
| TEST ONC SM MK3475-252 Keynote        | 04/10/2017 | On Study  | <u>Grewal,</u><br><u>Parvind</u> |

## Key Learning Points

6

- Use the Patient Protocol Manager (PPM) to remove the patient from the study
  - Ensure to update the Process Alert by removing the On Research Study
  - Review the Clinical Research component to ensure that the patient is Off Study

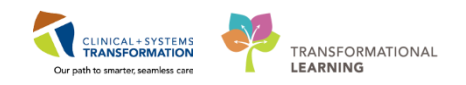

# **PATIENT SCENARIO 7 – Accessing the Research Billing Report**

#### **Learning Objectives**

At the end of this Scenario, you will be able to:

Access and execute the Research Billing Report for billing to Sponsors

## BACKGROUND

The purpose of the Research Billing Report is to track and collect all research billing orders for invoicing to Sponsors.

As a Clinical Research Nurse, you will complete the following activities:

Access the Discern Reporting Portal

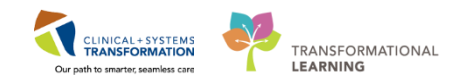

# Activity 7.1: Accessing the Research Billing Report

This activity cannot be completed in the Train Domain at this time. Please ask your instructor to help you sign into another Cerner domain to complete this activity. **Instructor:** sign into the P0783 domain and use the login ONTEST.ONAMBRN1.

1

From PowerChart, locate and click the **Discern Reporting Portal** from the toolbar. Please be patient, this will take a few extra seconds to load.

| ibulatory-Nurse1                                                                                               |           |                          |                                  |
|----------------------------------------------------------------------------------------------------|-----------|--------------------------|----------------------------------|
| Leader Organizer 🍐 Patient List 😫 Multi-Patient Task List 🛛 Tracking Shell 😹 Staff Assignment 🎬 LearningLIVE 🗉 | CareConne | ct 🔞 PHSA PACS 🔞 VCH a   | nd PHC PACS 🔞 MUSE 🔞 FormF       |
| ersation 👻 🖟 Depart 🔄 Communicate 👻 🗎 Medical Record Request  + Add 👻 🛱 Scheduling Appointment Book            | Documents | Discern Reporting Portal | 🛿 Patient Locator 🛃 Protocol Off |
| FoDate   👳                                                                                                    |           |                          |                                  |

2 The **Reporting Portal** window appears. Click on **Categories** and select **Research.** The Research Billables Report will become available in the All Reports list.

| e                                                                                            |                    | Rep     | orting Po | rtal     |  |
|----------------------------------------------------------------------------------------------|--------------------|---------|-----------|----------|--|
| Reporting Portal                                                                             |                    |         |           |          |  |
| Reporting Portal                                                                             |                    |         |           | Q Search |  |
| Filters                                                                                      | All Reports (1)    | My Favo | rites (0) |          |  |
|                                                                                              | Report Name        |         | ▼ Ca      | tegories |  |
| Source                                                                                       | Research Billables | Report  | Re        | search   |  |
| <ul> <li>Categories</li> <li>All</li> <li>Oncology (0/14)</li> <li>Research (1/1)</li> </ul> |                    |         |           |          |  |
| Recent Reports                                                                               |                    |         |           |          |  |
| Visits without Charges                                                                       |                    |         |           |          |  |
| Advance Directives - Oncology Outpatient                                                     |                    |         |           |          |  |
| Number of Cancers Diagnosed                                                                  |                    |         |           |          |  |
| Research Billables Report                                                                    |                    |         |           |          |  |

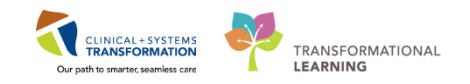

3

#### 1. Click on the Research Billables Report

#### 2. Click Run Report

| Filters                        | All Reports (1)                                                                   | My Favorites                                  | (0)                                                                             |       |           |                       | 1 0                   |
|--------------------------------|-----------------------------------------------------------------------------------|-----------------------------------------------|---------------------------------------------------------------------------------|-------|-----------|-----------------------|-----------------------|
|                                | Report Name                                                                       |                                               | Categories                                                                      |       | Source    |                       | Favorite 🗢            |
| Source                         | Research Billabl                                                                  | les Report 1                                  | Research                                                                        |       | Public    |                       | $\overleftrightarrow$ |
| <ul> <li>Categories</li> </ul> | Description:<br>Passed<br>Testing: NO<br>(replace with<br>YES after<br>completed) | Suggested Report<br>User:<br>Suggested Report | Reporting Application:<br>CCL<br>Alternate Name:<br>BC_ALL_ONC_RESEARCH_BILL_LY | T:DBA | Run Repor | n Report<br>t in Back | : 2<br>kground        |
|                                | Tested By:                                                                        | Frequency:                                    |                                                                                 |       | View F    | revious               | kun                   |

4

The **Discern Prompt : BC\_ALL\_ONC-RESEARCH\_BILL\_LYT:DBA** screen appears. Scroll down and review the displayed information. Click the check box next **to Lion's Gate Hospital** under the **Initiating Service (Power Trial Folder)** and then click **Execute.** Please only run reports for your studies and your clinics.

| Discern Prom                                   | pt: BC_ALL_ONC_RESEARCH_BILL_LYT:DBA                                                                                       | - |   | ×        |
|------------------------------------------------|----------------------------------------------------------------------------------------------------|---|---|----------|
|                                                | BC Children's Hospital BC Women's Hospital C Lion's Gate Hospital Hichmond Hospital C C D U Live 7 L                       |   | > | <b>~</b> |
| Initating Sub Service (Powert rial Sub Folder) | INITIATING_SUB_SERVICE INITIATING_SERVICE                                                                                  |   |   |          |
|                                                | Archive Lion's Gate Hospital                                                                                               |   |   |          |
| *Order Performed Start Date                    | 01-Jan-2018 🚖 🗸                                                                                                    |   |   |          |
| *Order Performed End Date                      | 08-Feb-2018                                                                                                    |   |   |          |
| De-identify Patient Data?                      | $\checkmark$                                                                                                    |   |   |          |
| Additional Filter                              | <ul> <li>No Additional Filter</li> <li>Filter By Patient Enrollment Id</li> <li>Filter By Orderable Category(s)</li> </ul> |   |   |          |
| Sort By Protocol Name then                     | Location, Sublocation, Entry Date 🗸 🗸                                                                                      |   |   |          |
| <                                              |                                                                                                    |   |   | >        |
| Return to prompts on close of output           | Execute Cancel                                                                                                    |   |   |          |

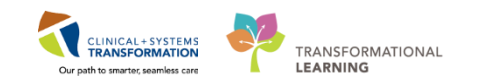

#### 5 Below is an example of the **Research Billables Report**:

- The report can be saved in Excel format so that you can add extra columns in order to add prices for billing the Sponsor. You will need to save it to your network drive (you will not be able to save it to your desktop).
- This report can be de-identified for ease of sending to Sponsors

|                                         |                                                            |                       |                                                                                                    |            | Resea                                                   | rch Billa                           | bles Report                                        |                  |                |
|-----------------------------------------|------------------------------------------------------------|-----------------------|----------------------------------------------------------------------------------------------------|------------|---------------------------------------------------------|-------------------------------------|----------------------------------------------------|------------------|----------------|
|                                         | Submitted By                                               | y:                    | TestON, OncologyAmbulatory                                                                                          | -Nur       |                                                         |                                     |                                                    |                  |                |
|                                         | Submitted Or                                               | n:                    | 08-FEB-2018                                                                                                    |            |                                                         |                                     | Date Rang                                          | e: 01-JAN-2018 t | o 08-FE        |
| Report Mode:                            |                                                            | e:                    | Billing Cyle                                                                                                    |            |                                                         |                                     | Deidentifie                                        | d: Yes           |                |
| Search By:                              |                                                            |                       | Inititating Service                                                                                                 |            | Filtered By: No Filter Applied                          |                                     |                                                    |                  |                |
| Initiating Service(s): Lion's Gate Hosp |                                                            |                       | Lion's Gate Hospital                                                                                                |            |                                                         | Initia                              | ting Sub Service(s                                 | s): All          |                |
|                                         | Protoc                                                     | ol Name:              | TEST ONC SM MK3475-252 Keyno                                                                                        | te         |                                                         |                                     |                                                    |                  |                |
|                                         | Study Accou                                                | nt Name:              | Test Research Account; 123153                                                                                       |            |                                                         |                                     |                                                    |                  |                |
|                                         |                                                            |                       |                                                                                                    |            |                                                         |                                     |                                                    |                  |                |
|                                         | Protocol Status                                            | S                     | Primary Investigator                                                                                                |            | Site #                                                  | Location                            | Sub                                                | -Location        |                |
|                                         | Protocol Status<br>Open to Accrual                         | s<br>I                | Primary Investigator<br>PLISVFR, Raisa, MD                                                                          |            | <b>Site #</b> 678                                       | Location                            | Sub<br>Hospital                                    | -Location        | _              |
|                                         | Protocol Status<br>Open to Accrual<br>Enrollment ID        | s<br>Encoutre<br>Type | Primary Investigator<br>PLISVFR, Raisa, MD<br>Pr<br>Order Name                                                      | Order Type | Site #<br>678<br>Comple                                 | Location<br>Lion's Gate             | Sub<br>Hospital<br>Entry Date                      | Ordered Location | Power          |
|                                         | Protocol Status<br>Open to Accrual<br>Enrollment ID<br>006 | s<br>Encoutne<br>Type | Primary Investigator         PLISVFR, Raisa, MD         Order Name         t       CT Chest Abdo Pelvis w/ Contrast | Order Type | Site #           678           Comple           01-FEB- | Location<br>Lion's Gate<br>Ate Date | Sut<br>Hospital<br>Entry Date<br>01-FEB-2018 10:47 | Ordered Location | Power<br>Resea |

## **Key Learning Points**

- The Research Billing Report can be run through the Discern Reporting Portal. This report can be de-identified.
- The report can be saved to your network drive.

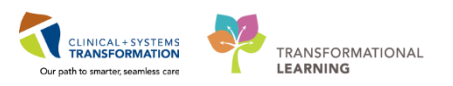

## PATIENT SCENARIO 8 – Accessing Standard Reports in POM and PPM

## **Learning Objectives**

At the end of this Scenario, you will be able to:

Access a standard report in POM and PPM

View and print reports from both POM and PPM

## BACKGROUND

The purpose of accessing the Standard Report is to track your Research Team's:

Protocol milestones

Patient numbers per site or protocol
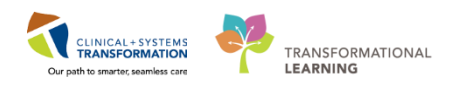

## Activity 8.1 – Accessing a Report in POM and PPM

Navigate back to PPM, typically from the patient's chart from the toolbar.

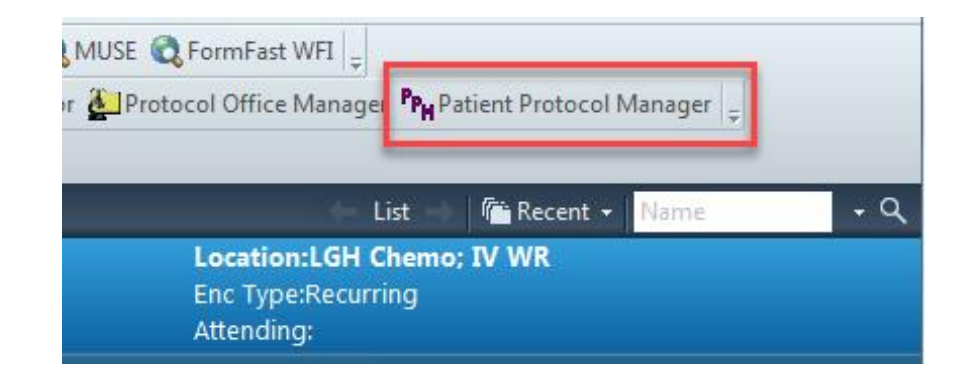

<sup>2</sup> Click the **Standard Reports** icon from the menu.

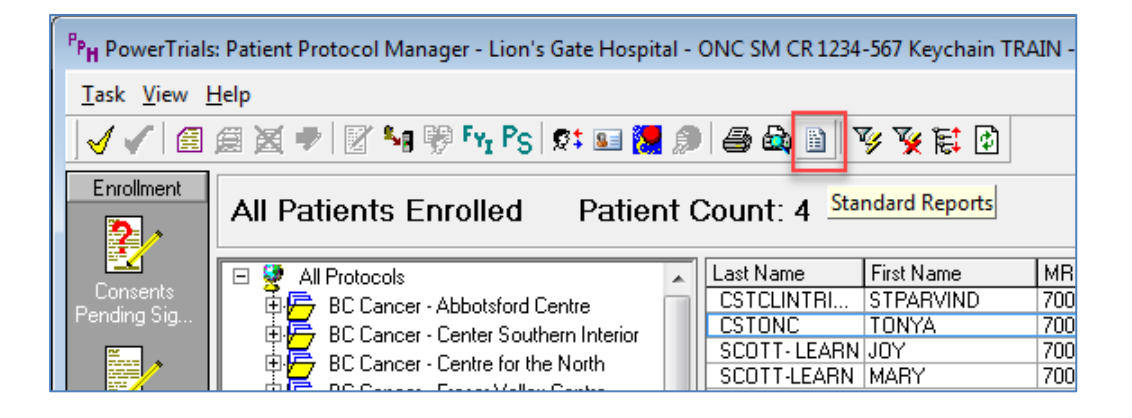

The **Report Selection** pop-up screen appears. Select the **Enrollment Report** from the drop-down key.

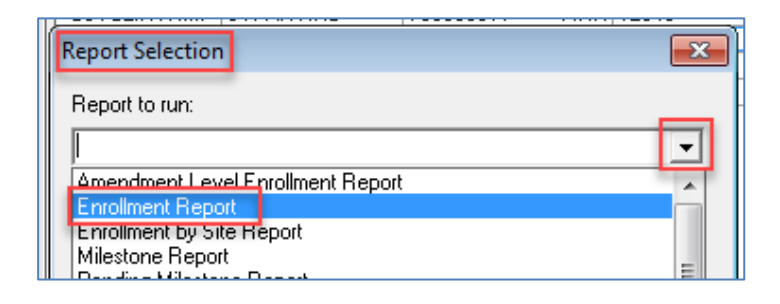

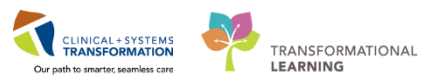

4 Click OK

| Report Selection  |      | <b>x</b> |
|-------------------|------|----------|
| Report to run:    |      |          |
| Enrollment Report |      | <b>~</b> |
|                   |      |          |
|                   | OF 1 | Canad    |
|                   |      |          |

5 The Enrollment Report Prompt pop-up screen appears. Scroll down and click on the checkbox next to the ONC SM CR 1234-567 Keychain TRAIN under Protocols.

Then, click **Execute** 

| Enrollment Report Prom       | pt                                                                                                    |                |
|------------------------------|----------------------------------------------------------------------------------------------------|----------------|
| Output to File/Printer/MINE  | MINE                                                                                                    | • 8            |
| Protocols                    | NSCLUNGCAX1107 NuMom2Be ONC MM 4392851 Relapse ONC 5M CR 1234-567 Keychain TR ONC01 ONC0P BR BRAJFECDT OVARCA246 Receivest III |                |
| Accrual numbers              | Trial Wide Accrual                                                                                                    | •              |
| Order By                     | Protocol                                                                                                    | •              |
| Output type                  | Formatted Report                                                                                                    | •              |
| Delimiter                    |                                                                                                    |                |
| ✓ Return to prompts on close | of output.                                                                                                    | Execute Cancel |
| Choose one or more protoco   | ols                                                                                                    | li.            |

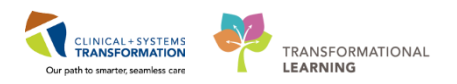

<sup>6</sup>Below is an example of the **Enrollment Report**. To close this report, click the **Close** icon.

| t Viewer - Enrollment Rep<br>Click this ic<br>print this re | con to eport                                                                                                    | a 100% - 🍋                   | To close ti<br>report, clict<br>this icor<br>T rial Wide Accr<br>Ordered | nis<br>con<br>u <b>al Totals per Protocol</b><br>d by protocol                                                                                                    |                                                                                                    |                                                                                                    |                                                                                                    |                                                                                                    |
|-------------------------------------------------------------|----------------------------------------------------------------------------------------------------|------------------------------|--------------------------------------------------------------------------|----------------------------------------------------------------------------------------------------|----------------------------------------------------------------------------------------------------|----------------------------------------------------------------------------------------------------|----------------------------------------------------------------------------------------------------|----------------------------------------------------------------------------------------------------|
| ProtocolMnemonic                                            | Activation Date                                                                                                    | Status                       | T rial Wide<br>Current Accrual                                           | Projected Accrual<br>Amount                                                                                                    | T rial Wide<br>T arget Accrual                                                                                                    | % of Total                                                                                                    | Sponsor                                                                                                    |                                                                                                    |
| ONC 8M CR<br>1234-567 Keychain<br>TRAIN                     | 01/12/17                                                                                                    | Open to Accrual              | -                                                                        | 20                                                                                                    | 600                                                                                                    | 0.7%                                                                                                    | Incyte<br>Corporation                                                                                                    |                                                                                                    |
| Total Protocols Selected: 1<br>Total Patients Accrued: 0    |                                                                                                    |                              |                                                                          |                                                                                                    |                                                                                                    |                                                                                                    |                                                                                                    |                                                                                                    |
|                                                             |                                                                                                    |                              |                                                                          |                                                                                                    |                                                                                                    |                                                                                                    |                                                                                                    |                                                                                                    |
|                                                             |                                                                                                    |                              |                                                                          |                                                                                                    |                                                                                                    |                                                                                                    |                                                                                                    | -                                                                                                    |
|                                                             | t Viewer - Enrollment Rep<br>Click this ic<br>print this re<br>ProtocolMnemonic<br>ONC SM CR<br>1234-567 Keychain<br>TRAIN<br>Total Protocols Selected: 1<br>Total Patients Accrued: 0 | t Viewer - Enrollment Report | t Viewer - Enrollment Report                                             | t Viewer - Enrollment Report<br>Click this icon to<br>print this report<br>ProtocolMnemonic Activation Date Status Trial Wide<br>Current Accrual<br>ONC SM CR 01/1217 Open to Accrual -<br>I234/567 Keychain<br>T rotal Protocols Selected:1<br>T otal Patients Accrued:0 | t Viewer - Enrollment Report<br>Click this icon to<br>print this report<br>Click this icon to<br>print this report<br>ProtocolMnemonic Activation Date Status Trial Wide Accrual Totals per Protocol<br>Ordered by protocol<br>ProtocolMnemonic Activation Date Status Trial Wide Accrual Amount<br>ONC SM CR<br>1234-567 Keychain<br>RAN<br>Total Protocols Selected:1<br>Total Patients Accruad:0 | t Viewer - Enrollment Report<br>To close this<br>report, click on<br>this icon<br>Click this icon to<br>print this report<br>ProtocolMnemonic Activation Date Status Trial Wide<br>Current Accrual Accrual Amount Trial Wide<br>Current Accrual Amount Trial Wide<br>Current Accrual Amount Control<br>1234;567 Keychain<br>RAAN<br>Total Protocols Selected:1<br>Total Patients Accrued:0 | t Viewer - Enrollment Report<br>Click this icon to<br>print this report<br>Click this icon to<br>print this report<br>Click this icon to<br>protocol Mnemonic Activation Date Status Trial Wide<br>Current Accrual Totals per Protocol<br>Ordered by protocol<br>Protocol Mnemonic Open to Accrual - 20 600 0.7%<br>1234-567 Keyschain<br>TRAIN<br>Total Protocols Selected:1<br>Total Patients Accruad:0 | t Viewer - Enrollment Report<br>Click this icon to<br>print this report<br>Click this icon to<br>protocolMaemonic Activation Date Status Trial Wide Accrual Trial Wide Accrual Manount Trial Wide Target Accrual % of Total Sponsor<br>ONC SM CR 01/1217 Open to Accrual – 20 600 0.7% Incyte<br>Corporation<br>Total Protocols Selected:1<br>Total Patients Accruad:0 |

Note: For this training session, you will not print this report.

7 Click the **Cancel** button to close the **Enrollment Report Prompt.** Then, click **Cancel** on the **Report Selection.** 

| Enrollment Report Prom      | pt                                                                                                    |         | ×      |
|-----------------------------|----------------------------------------------------------------------------------------------------|---------|--------|
| Output to File/Printer/MINE | MINE                                                                                                    | • 8     |        |
| Protocols                   | NSCLUNGCAX1107     NuMom2Be     ONC MM 4392851 Relapse     ONC SM CR 1234-567 Keychain TRA     ONC01     ONC01     ONCP BR BRAJFECDT     OVARC4246     ✓ |         |        |
| Accrual numbers             | Trial Wide Accrual                                                                                                    | •       |        |
| Order By                    | Protocol                                                                                                    | •       |        |
| Output type                 | Formatted Report                                                                                                    | •       |        |
| Delimiter                   |                                                                                                    |         |        |
| Return to prompts on close  | e of output.                                                                                                    | Execute | Cancel |
| Choose one or more protoc   | ols                                                                                                    |         | //     |

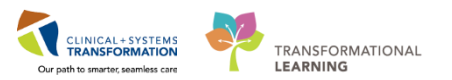

<sup>8</sup> To exit the PPM application, click on the **Close** icon.

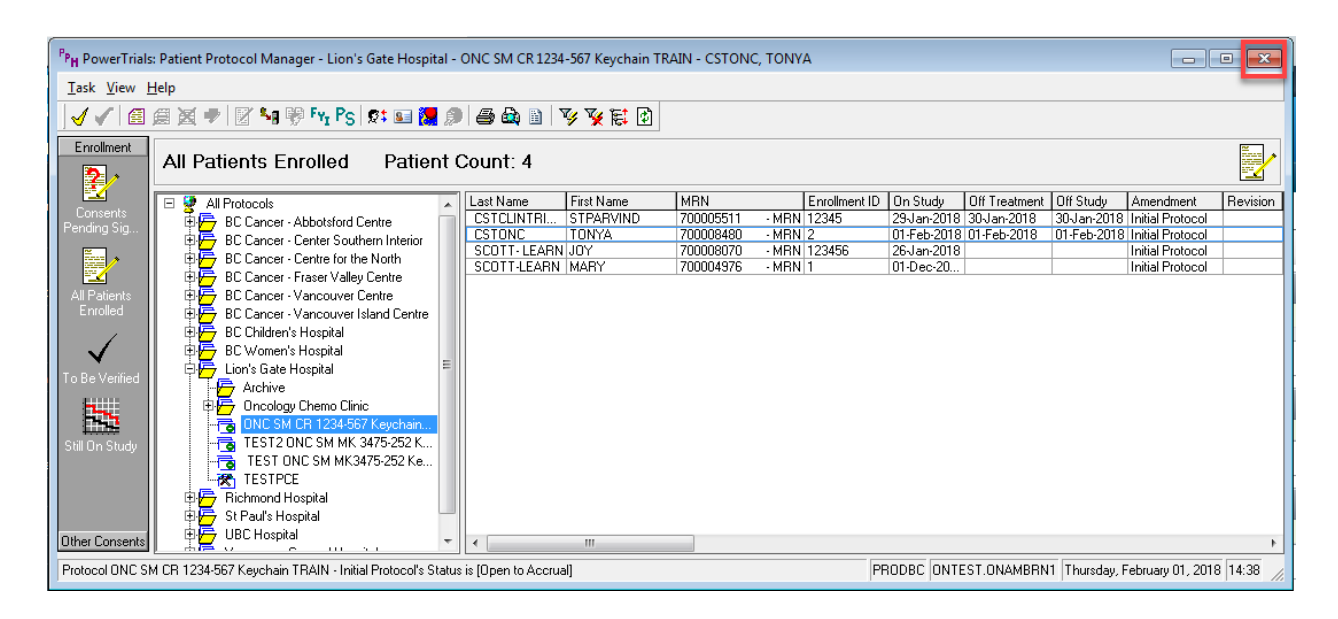

9 For practice, repeat the same steps for **POM** in accessing the Standard Report.

| Connect 🔃 PHSA PACS 🔃 VCH and PHC PACS 🔃          | MUSE 🕄 FormFast WFI 💡     |
|---------------------------------------------------|---------------------------|
| nents 🗃 Discern Reporting Portal   Patient Locato | Protocol Office Manager   |
|                                                   | List 👘 Recent 🗸 Name 🗸 Q  |
| ocess:                                            | Location:LGH Chemo; IV WR |
| sease:                                            | Enc Type:Recurring        |
| vlation:                                          | Attending:                |

- Key Learning Points
  - The reports in POM will give you stats based on milestones per protocol
  - The reports in PPM will give you stats based on patients per protocol

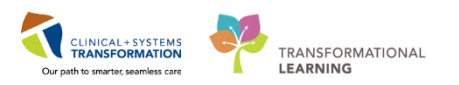

## 🛓 End Book One

You are ready for your Key Learning Review. Please contact your instructor for your Key Learning Review.